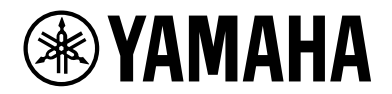

# SWX2210P series

**Technical Data** 

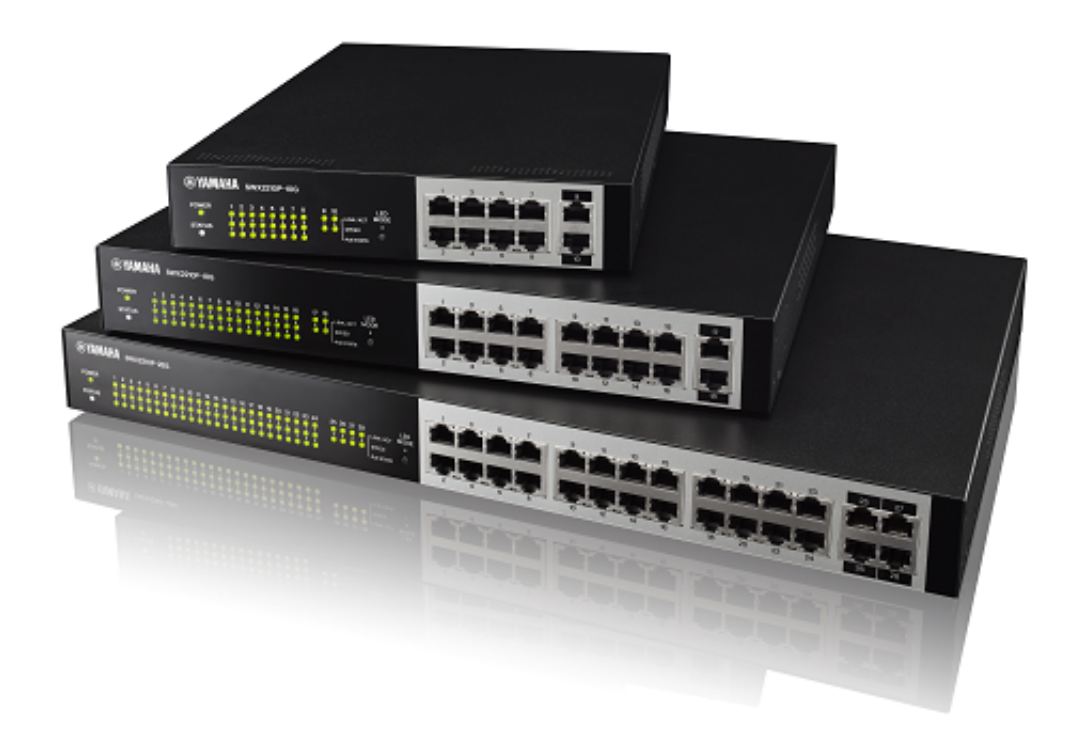

# Contents

| Important Notice                              | 1  |
|-----------------------------------------------|----|
| Login Security                                | 1  |
| Function Overview                             | 1  |
| Applicable Models and Revisions               | 1  |
| Precautions When Updating Firmware            | 2  |
| Related Documentation                         | 3  |
| Maintenance and Operation Functions           | 4  |
| User Account Management                       | 4  |
| Function Overview                             | 4  |
| Definition of Terms Used                      | 4  |
| Function Details                              | 4  |
| User account function settings                | 4  |
| User authentication                           | 5  |
| Related Commands                              | 8  |
| Examples of Command Execution                 | 8  |
| Setting the administrator password            | 8  |
| Adding a user                                 | 8  |
| Points of Caution                             | 8  |
| Related Documentation                         | 9  |
| LED Indicator Control.                        | 10 |
| Function Overview                             | 10 |
| Definition of Terms Used.                     | 10 |
| Function Details                              | 10 |
| LED indicator illumination specifications     | 10 |
| About LED modes                               | 11 |
| Other LED indications                         | 12 |
| Related Commands                              | 12 |
| Examples of Command Execution                 | 12 |
| Checking LAN port status                      | 12 |
| Checking LAN port loop detection status       | 13 |
| Set default LED mode                          | 13 |
| Points of Caution                             | 13 |
| Related Documentation                         | 14 |
| Boot Information Management                   | 15 |
| Function Overview                             | 15 |
| Related Commands                              | 15 |
| Examples of Command Execution                 | 15 |
| Show boot information                         | 15 |
| Clear boot information                        | 16 |
| Points of Caution                             | 16 |
| Related Documentation                         | 16 |
| Show Chassis Information                      | 17 |
| Function Overview                             | 17 |
| Use commands to show chassis information      | 17 |
| Obtain technical support information remotely | 17 |
| Related Commands                              | 17 |

| Examples of Command Execution        | 17 |
|--------------------------------------|----|
| Show inventory information           | 17 |
| Show operating information           | 18 |
| Show technical support information   | 19 |
| Points of Caution                    | 19 |
| Related Documentation                | 19 |
| Cable Diagnostics Function           | 20 |
| Function Overview                    | 20 |
| Definition of Terms Used.            | 20 |
| Function Details                     | 20 |
| How to diagnose cables               | 20 |
| Related Commands                     | 20 |
| Setting Examples                     | 21 |
| Perform the cable diagnostics        | 21 |
| Checking previous diagnostic results | 21 |
| Points of Caution                    | 21 |
| Related Documentation                | 21 |
| Config Management                    | 22 |
| Function Overview                    | 22 |
| Definition of Terms Used.            | 22 |
| Function Details                     | 22 |
| Running config                       | 22 |
| Startup config                       | 22 |
| Default config                       | 22 |
| Deciding the config file at startup  | 23 |
| Controlling the config file via TFTP | 23 |
| Related Commands                     | 23 |
| Examples of Command Execution        | 23 |
| Save running config                  | 23 |
| Erase startup config.                | 24 |
| Points of Caution                    | 24 |
| Related Documentation                | 24 |
| Remote Access Control.               | 25 |
| Function Overview                    | 25 |
| Definition of Terms Used.            | 25 |
| Function Details                     | 25 |
| Related Commands                     | 26 |
| Examples of Command Execution        | 26 |
| TELNET server access control         | 26 |
| HTTP server access restrictions      | 27 |
| TFTP server access restrictions      | 27 |
| SNMP server access restrictions      | 27 |
| Points of Caution                    | 28 |
| Related Documentation                | 28 |
| Time Management.                     | 29 |
| Function Overview                    | 29 |
| Definition of Terms Used.            | 29 |
| Function Details                     | 29 |
|                                      |    |

| Manually setting the date and time          | 29 |
|---------------------------------------------|----|
| Automatically setting the date and time     | 29 |
| Time zone setting                           | 30 |
| Related Commands                            | 30 |
| Examples of Command Execution               | 30 |
| Set clock manually                          | 30 |
| Automatically setting the time              | 30 |
| Points of Caution                           | 31 |
| Related Documentation                       | 31 |
| SNMP                                        | 32 |
| Function Overview                           | 32 |
| Definition of Terms Used.                   | 32 |
| Function Details                            | 32 |
| SNMPv1                                      | 32 |
| SNMPv2c                                     | 33 |
| SNMPv3.                                     |    |
| Restricting SNMP server access              | 34 |
| Private MIRs                                | 34 |
| Related Commands                            | 34 |
| Examples of Command Execution               | 34 |
| SNIMPv1 setting example                     | 24 |
| SNMP VI Setting example                     |    |
| SNMPv2c setting example                     | 35 |
|                                             | 35 |
| Points of Caution                           | 35 |
|                                             | 30 |
|                                             | 3/ |
|                                             | 3/ |
|                                             | 3/ |
| Function Details                            | 3/ |
| List of Related Commands                    | 38 |
| Examples of Command Settings                | 38 |
| Points of Caution                           | 39 |
| Related Documentation                       | 39 |
| Firmware Update                             | 40 |
| Function Overview                           | 40 |
| Definition of Terms Used                    | 40 |
| Function Details                            | 40 |
| Update by transmitting the firmware update  | 40 |
| Using an HTTP client to update the firmware | 41 |
| Reboot after writing                        | 43 |
| Related Commands                            | 43 |
| Examples of Command Execution               | 44 |
| Using an HTTP client to update the firmware | 44 |
| Points of Caution                           | 45 |
| Related Documentation                       | 45 |
| L2MS (Layer2 Management Service).           | 46 |
| Function Overview                           | 46 |
| Definition of Terms Used.                   | 46 |
|                                             |    |

| Function Details                                            | 47 |
|-------------------------------------------------------------|----|
| Compatible models                                           | 47 |
| L2MS protocol                                               | 47 |
| Monitoring agents                                           | 47 |
| Agent ownership                                             | 47 |
| Agent operations                                            | 47 |
| Information notifications from agents                       | 48 |
| L2MS filter/non-L2MS filter                                 | 48 |
| Enabling/disabling L2MS                                     | 48 |
| Default IP address                                          | 48 |
| Related Commands                                            | 48 |
| Examples of Command Execution                               | 49 |
| L2MS filter setting                                         | 49 |
| L2MS setting                                                | 49 |
| Points of Caution                                           | 49 |
| Use in conjunction with other functionality                 | 49 |
| SYSLOG Message List                                         | 50 |
| Related Documentation                                       | 50 |
| LLDP                                                        | 51 |
| Function Overview                                           | 51 |
| Definition of Terms Used.                                   | 51 |
| Function Details                                            | 51 |
| Operating specifications                                    | 51 |
|                                                             | 52 |
| Related Commands                                            | 55 |
| Examples of Command Execution                               | 55 |
| Set LLDP frame transmission/reception                       | 55 |
| Show LLDP interface status                                  | 56 |
| Show LLDP connected device information                      | 56 |
| Points of Caution                                           | 57 |
| Related Documentation                                       | 57 |
| LLDP Automatic Settings                                     | 58 |
| Function Overview                                           | 58 |
| Definition of Terms Used.                                   |    |
| Function Details                                            |    |
| Basic specifications                                        |    |
| Dante Optimization Settings                                 | 59 |
| Power shutoff advance notification by the schedule function |    |
| Related Commands                                            | 60 |
| Setting Examples                                            | 60 |
| Points of Caution                                           |    |
| Related Documentation                                       | 60 |
| Schedule Function                                           | 62 |
| Function Overview                                           | 62 |
| Definition of Terms Used                                    | 62 |
| Function Details                                            | 62 |
| Time Trigger                                                |    |
| Action                                                      | 64 |
|                                                             |    |

| Related Commands                                                                       | 64          |
|----------------------------------------------------------------------------------------|-------------|
| Setting Examples                                                                       | 65          |
| To supply PoE power to wireless LAN access points only during the specified period (on | ly for PoE- |
| supported models)                                                                      | 65          |
| To shut down a port during the specified period                                        | 65          |
| Executable Commands                                                                    | 66          |
| SYSLOG                                                                                 | 66          |
| Points of Caution                                                                      | 66          |
| Related Documentation                                                                  | 67          |
| Dante Optimization Settings                                                            |             |
| Function Overview                                                                      |             |
| Definition of Terms Used                                                               |             |
| Function Details                                                                       | 68          |
| Automatic ontimization settings using LLDP                                             | 71          |
| Manual ontimization settings via the Web GIII                                          |             |
| Related Commands                                                                       |             |
| Examples of Command Execution                                                          |             |
|                                                                                        | 72          |
|                                                                                        | 72          |
|                                                                                        | 73          |
|                                                                                        | 73          |
|                                                                                        |             |
|                                                                                        |             |
|                                                                                        |             |
| Details on ProAV Profiles                                                              |             |
|                                                                                        |             |
|                                                                                        |             |
|                                                                                        |             |
|                                                                                        |             |
| [Kitting] Initial setup without having to think about IP addresses                     |             |
| [Kitting] Applying the same settings to multiple Yamaha switches at once               |             |
| [Troubleshooting] Checking the network status                                          |             |
| [Troubleshooting] Checking the Dante device status                                     |             |
| Points of Caution                                                                      | 91          |
| Related Documentation                                                                  | 91          |
| Trademarks and Trade Names                                                             | 91          |
| List of Default Settings                                                               |             |
| Interface Control Functions                                                            | 95          |
| Basic Interface Functions                                                              | 95          |
| Function Overview                                                                      | 95          |
| Definition of Terms Used                                                               | 95          |
| Function Details                                                                       | 95          |
| Interface types                                                                        | 95          |
| Interface control                                                                      | 95          |
| LAN port defaults                                                                      | 96          |
| Port mirroring                                                                         | 97          |
| Frame counter                                                                          | 97          |
| Related Commands                                                                       | 98          |
| Examples of Command Execution                                                          |             |

| Basic LAN port settings                                                           | 99  |
|-----------------------------------------------------------------------------------|-----|
| Mirroring settings.                                                               | 100 |
| Show LAN port information                                                         | 100 |
| Points of Caution                                                                 | 101 |
| Related Documentation                                                             | 101 |
| Link Aggregation                                                                  | 102 |
| Function Overview                                                                 | 102 |
| Definition of Terms Used                                                          | 102 |
| Function Details                                                                  | 102 |
| Static link aggregation specifications                                            | 102 |
| Related Commands                                                                  | 103 |
| Examples of Command Execution                                                     | 104 |
| Set the static logical interface                                                  | 104 |
| Points of Caution                                                                 | 107 |
| Related Documentation.                                                            | 107 |
| PoE Control                                                                       | 108 |
| Eunction Overview                                                                 | 108 |
| Definition of Terms Used                                                          | 108 |
| Eunction Details                                                                  | 108 |
| PoE power supply function enable/disable control                                  | 108 |
| Power supply class and maximum number of ports that can be powered simultaneously | 108 |
| Guard band                                                                        | 109 |
| PoE power priority                                                                | 109 |
| PoE power supply actions                                                          | 109 |
| Power supply setting by LLDP                                                      | 110 |
| Related Commands                                                                  | 110 |
| Examples of Command Execution                                                     | 110 |
| PoF Port Power Supply Settings                                                    | 110 |
| Points of Caution                                                                 | 111 |
| Related Documentation                                                             | 111 |
| l aver 2 Functions                                                                | 112 |
| Forwarding Database                                                               | 112 |
| Function Overview                                                                 | 112 |
| Definition of Terms Used                                                          | 112 |
|                                                                                   | 112 |
|                                                                                   | 112 |
|                                                                                   | 112 |
|                                                                                   |     |
|                                                                                   |     |
|                                                                                   |     |
|                                                                                   | 115 |
|                                                                                   |     |
| Changing the dynamic entry againg time                                            |     |
|                                                                                   |     |
|                                                                                   |     |
|                                                                                   |     |
|                                                                                   |     |
|                                                                                   |     |
| VLAN                                                                              | 11/ |

| Function Overview                                |  |
|--------------------------------------------------|--|
| Definition of Terms Used                         |  |
| Function Details                                 |  |
| Defining a VLAN ID                               |  |
| VLAN settings for the LAN ports                  |  |
| Default VLAN                                     |  |
| Native VLAN                                      |  |
| Related Commands                                 |  |
| List of related commands                         |  |
| Examples of Command Execution                    |  |
| Port-based VLAN settings                         |  |
| Tagged VLAN settings                             |  |
| Points of Caution                                |  |
| Related Documentation                            |  |
| Multiple VLAN                                    |  |
| Function Overview                                |  |
| Definition of Terms Used                         |  |
| Function Details                                 |  |
| Basic operating specifications                   |  |
| Examples of traffic between multiple VLAN groups |  |
| Related Commands                                 |  |
| List of related commands                         |  |
| Examples of Command Execution                    |  |
| Multiple VLAN settings                           |  |
| Points of Caution                                |  |
| Related Documentation                            |  |
| Proprietary Loop Detection                       |  |
| Function Overview                                |  |
| Definition of Terms Used                         |  |
| Function Details                                 |  |
| Loop detection operating specifications          |  |
| Loop detection examples                          |  |
| Related Commands                                 |  |
| Examples of Command Execution                    |  |
| Points of Caution                                |  |
| Related Documentation                            |  |
| Pass Through                                     |  |
| Function Overview                                |  |
| Definition of Terms Used                         |  |
| Function Details                                 |  |
| Operating specifications for BPDU pass through   |  |
| Operating specifications for EAP pass through    |  |
| Related Commands                                 |  |
| Examples of Command Execution                    |  |
| Points of Caution                                |  |
| Related Documentation                            |  |
| Layer 3 Functions                                |  |
| IPv4/IPv6 Common Settings                        |  |
| -                                                |  |

| Function Overview                                                    | 134 |
|----------------------------------------------------------------------|-----|
| Definition of Terms Used                                             | 134 |
| Function Details                                                     | 134 |
| DNS client settings                                                  | 134 |
| Related Commands                                                     | 135 |
| Examples of Command Execution                                        | 135 |
| DNS client settings                                                  | 135 |
| Points of Caution                                                    | 136 |
| Related Documentation                                                | 136 |
| Basic IPv4 Settings                                                  | 137 |
| Function Overview                                                    | 137 |
| Definition of Terms Used                                             | 137 |
| Function Details                                                     | 137 |
| IPv4 address settings                                                | 137 |
| Auto IP function                                                     | 137 |
| Route information settings                                           | 138 |
| ARP table settings                                                   | 138 |
| Related Commands                                                     | 139 |
| Examples of Command Execution                                        | 139 |
| IPv4 network environment settings (DHCP)                             | 139 |
| Points of Caution                                                    | 140 |
| Related Documentation                                                | 140 |
| Basic IPv6 Settings                                                  | 141 |
| Function Overview                                                    | 141 |
| Definition of Terms Used                                             | 141 |
| Function Details                                                     | 141 |
| IPv6 address settings                                                | 141 |
| Route information settings                                           | 142 |
| Neighbor cache table settings                                        | 142 |
| Related Commands                                                     | 143 |
| Examples of Command Execution                                        | 143 |
| Setting up an IPv6 network environment (fixed settings)              | 143 |
| Setting up an IPv6 network environment (automatic settings using RA) | 144 |
| Points of Caution                                                    | 144 |
| Related Documentation                                                | 144 |
| IP Multicast Functions                                               | 145 |
| IGMP Snooping                                                        | 145 |
| Function Overview                                                    | 145 |
| Definition of Terms Used                                             | 146 |
| Function Details                                                     | 147 |
| Related Commands                                                     | 149 |
| Examples of Command Execution                                        | 149 |
| IGMP snooping settings (with multicast router)                       | 149 |
| IGMP snooping settings (without multicast router)                    | 151 |
| IGMP snooping settings (If distributing data in both directions)     | 153 |
| Points of Caution                                                    | 156 |
| Related Documentation                                                | 156 |
| MLD Snooping                                                         | 157 |

| Function Overview                                                    | 157 |
|----------------------------------------------------------------------|-----|
| Definition of Terms Used                                             | 157 |
| Function Details                                                     | 158 |
| Related Commands                                                     | 159 |
| Examples of Command Execution                                        | 160 |
| MLD snooping settings (with multicast router)                        | 160 |
| MLD snooping settings (without multicast router)                     | 161 |
| Points of Caution                                                    | 163 |
| Related Documentation                                                | 164 |
| Traffic Control Functions                                            | 165 |
| ACL                                                                  | 165 |
| Function Overview                                                    | 165 |
| Definition of Terms Used                                             | 165 |
| Function Details                                                     | 165 |
| Generate access list                                                 | 165 |
| Applying to the interface                                            | 165 |
| LAN port settings                                                    | 166 |
| Related Commands                                                     | 166 |
| Examples of Command Execution                                        | 167 |
| IPv4 access list settings                                            | 167 |
| IPv6 access list settings                                            | 168 |
| MAC access list settings                                             | 169 |
| Points of Caution                                                    | 171 |
| Related Documentation                                                | 171 |
| QoS                                                                  | 172 |
| Function Overview                                                    | 172 |
| Definition of Terms Used                                             | 172 |
| Function Details                                                     | 173 |
| Enabling or disabling QoS control                                    | 173 |
| QoS processing flow                                                  | 173 |
| Transmission queue assignments                                       | 173 |
| Remark                                                               | 174 |
| Storing in the transmission queue                                    | 175 |
| Scheduling                                                           | 175 |
| Optimizing web conference application settings                       | 176 |
| Separate table 1: Standard PHB (RFC recommended value)               | 177 |
| Related Commands                                                     | 178 |
| Examples of Command Execution                                        | 179 |
| Priority control (SP) using DSCP values                              | 179 |
| Priority control (WRR) using CoS values                              | 179 |
| Priority control based on DSCP value assigned to each reception port | 180 |
| Priority control using port priority trust mode                      | 181 |
| Points of Caution                                                    | 182 |
| Related Documentation                                                | 183 |
| Trademarks and Trade Names                                           | 183 |
| Flow Control                                                         | 184 |
| Function Overview                                                    | 184 |
| Definition of Terms Used                                             | 184 |

| Function Details              |  |
|-------------------------------|--|
| IEEE 802.3x flow control      |  |
| Back pressure                 |  |
| Related Commands              |  |
| Examples of Command Execution |  |
| Points of Caution             |  |
| Related Documentation         |  |
| Storm Control                 |  |
| Function Overview             |  |
| Definition of Terms Used      |  |
| Function Details              |  |
| Related Commands              |  |
| Examples of Command Execution |  |
| Points of Caution             |  |
| Related Documentation         |  |
| Other Information             |  |
| SNMP MIB Reference            |  |

# **Important Notice**

# **Login Security**

# **Function Overview**

BASIC

This product includes the following user account management improvements as countermeasures for ensuring cyber security.

To eliminate the risk of malicious cyber-attacks and ensure the product is used safely, be sure to read this document carefully and specify an appropriate user password before use. For more information, refer to User Account Management.

#### Mandatory administrator registration

- At least one administrator account must be registered for this product. Therefore, a default administrative user (username: admin and password: admin) has been specified for logging in to the product the first time.
- $_{\circ}\,$  When first logging into the switch, specify admin as the username and password.
- o After logging in using the default administrative user account, the user is prompted to change the password setting.
- Stricter limits on guest user operations
  - 。If the privileged password is not changed from the default setting, use of the privileged password will be restricted to the following operation.
    - Users without administrator rights cannot transition to the privileged EXEC mode.
    - Factory settings cannot be restored using CLI/ GUI operations.
    - Cannot accept connections as a TFTP server.
  - <sup>°</sup> Change the privileged password before performing the above operations.
- Countermeasure for Brute-Force Attacks
  - 。As a countermeasure against brute-force attacks, login restrictions are applied after a login fails.
  - If an incorrect password is entered three successive times when logging into the switch via the console, web GUI, or other means, login is disabled for **one minute** thereafter, even if the correct password is entered.
  - $_{\circ}\,$  If the password is entered incorrectly, wait at least one minute before trying to login again.

# **Applicable Models and Revisions**

User account management has been improved in the following models and revisions.

| Models                        | Revisions            |
|-------------------------------|----------------------|
| SWX3220-16MT<br>SWX3220-16TMs | Rev.4.02.10 or later |
| SWX3200-52GT<br>SWX3200-28GT  | Rev.4.00.25 or later |
| SWX3100-18GT<br>SWX3100-10G   | Rev.4.01.29 or later |
| SWX2322P-16MT                 | Rev.2.06.10 or later |

| Models                                                      | Revisions            |
|-------------------------------------------------------------|----------------------|
| SWX2320-16MT                                                | Rev.2.05.10 or later |
| SWX2310-52GT<br>SWX2310-28GT<br>SWX2310-18GT<br>SWX2310-10G | Rev.2.04.11 or later |
| SWR2310-28GT<br>SWR2310-18GT<br>SWR2310-10G                 | Rev.2.04.12 or later |
| SWX2310P-28GT<br>SWX2310P-18G<br>SWX2310P-10G               | Rev.2.02.24 or later |
| SWR2311P-10G                                                | Rev.2.02.25 or later |
| SWP2-10SMF<br>SWP2-10MMF                                    | Rev.2.03.16 or later |
| SWX2220P-26NT<br>SWX2220P-18NT                              | Rev.1.05.06 or later |
| SWX2221P-10NT                                               | Rev.1.05.03 or later |
| SWX2220-26NT<br>SWX2220-18NT                                | Rev.1.04.06 or later |
| SWX2220-10NT                                                | Rev.1.04.03 or later |
| SWX2210P-10G:                                               | Rev.1.03.13 or later |

# **Precautions When Updating Firmware**

If the firmware is updated with stronger user account management functionality, be sure to register an administrator account according to the following procedure before using the switch.

- 1. Register the administrator account with the previous firmware running, which has not been updated with stronger user account management functionality.
  - $_{\circ}\,$  If an administrator account already exists, then no account registration is necessary.
  - However, if a password was not specified for the administrator account, be sure to specify a password.
  - $_{\circ}\,$  It is not a problem if the user name for the administrator account is the default "admin".

```
Yamaha>enable
Yamaha#configure terminal
Yamaha(config)#username (username) privilege on password (password)
```

#### 2. Create a guest user

If necessary, create a guest user.

。 If using the username command, create it with the privilege option disabled (off).

Yamaha(config)#username (username) privilege off password (password)

- 3. Change the privileged password
  - 。The default privileged password setting is "admin".
  - $_{\circ}\,$  To change the privileged password using a command, use the enable password command.

Yamaha(config)#enable password (special privileged access password)

- 4. Update the firmware to the version with a countermeasure taken
  - Update the firmware to the version with a countermeasure taken in accordance with Firmware Update.

#### **Related Documentation**

- User account management
- Remote Access Control
- Firmware Update

# **Maintenance and Operation Functions**

# **User Account Management**

# **Function Overview**

This product provides the functions shown below for managing user accounts.

- · Functions for setting user information
- Functions for user authentication by user name and password

# **Definition of Terms Used**

#### **Default Administrative User**

Users with administrator rights specified in default factory settings. Username: admin and password: admin

#### **Administrative User**

Users with administrator rights. Administrative users are users with the privilege option switched on using the username command.

#### **General User**

Users without administrator rights and that require entering the privileged password in order to access the privileged EXEC mode. General users are users with the privilege option switched off using the username command.

#### Privileged Password

The password used to assign administrator rights and specified using the enable password command.

#### **Unnamed User**

#### Users with a blank username setting.

Rev. 1.03.12 or earlier firmware versions permitted using unnamed user accounts under factory default settings, but unnamed user accounts were eliminated for newer firmware versions with stronger user account management functionality.

### **Function Details**

#### User account function settings

#### User information settings

Use the **username** command to specify the following user information.

- User name
- Password
- Assignment of administrator rights

With factory default settings, the administrative username and password are both "admin".

#### Setting the privileged password

The privileged password is set using the **enable password** command. The privileged password is used for the following applications.

- To initialize devices
- To transition users without administrator rights to the privileged EXEC mode by using the console
- To use a TFTP client to send a config file or firmware to the switch

"admin" is the privileged password specified in default factory settings, but the operations described above cannot be performed if the privileged password is the default setting. To perform any of those operations, change the privileged password in advance.

Administrator rights

User login operations can be restricted depending on whether or not the user has administrator rights.

- · Administrative users (users with administrator rights) can change device settings or update firmware.
- General users (users without administrator rights) can only view device information without changing any settings.

Specifically, the following differences apply depending on whether or not the user has administrator rights.

|                               | CLI                                  |                                  | Web GUI                              |                                  |  |
|-------------------------------|--------------------------------------|----------------------------------|--------------------------------------|----------------------------------|--|
|                               | Administrative user<br>(with rights) | General user<br>(without rights) | Administrative user<br>(with rights) | General user<br>(without rights) |  |
| Show device information       | Yes                                  | Yes                              | Yes                                  | Yes                              |  |
| View settings                 | Yes                                  | No                               | Yes                                  | Limited (*1)                     |  |
| Change settings               | Yes                                  | No                               | Yes                                  | No                               |  |
| Restart or initialize devices | Yes                                  | No                               | Yes                                  | No                               |  |
| Update firmware               | Yes                                  | No                               | Yes                                  | No                               |  |

\*1: Cannot view passwords or other security-related settings.

Once the **enable** command is executed and the privileged password is entered, the privileged EXEC mode can be accessed to perform operations equivalent to an administrative user, even if logged in as a general user. For information about the rights required to execute each command, refer to the command reference.

#### Encrypt password

Specified passwords can be encrypted using the **password-encryption** command.

To encrypt a password, specify the **password-encryption enable** setting.

Once a password has been encrypted, it cannot be restored to an unencrypted character string state, even by

specifying the **password-encryption disable** setting. Encryption applies to the passwords specified by the following commands.

- enable password command
- username command

#### User authentication

#### When logging in to the console

When the following login prompt appears after connecting to the console, log in by entering the specified username and password.

Username: Password:

For factory default settings, log in by entering "admin" as the default administrative username (and "admin" as the password).

After using "admin" to log in, the password must be changed to specify a new password.

```
Username: admin
Password: ①
SWX2210P-10G Rev.1.03.13 (Fri Aug 2 19:08:24 2024)
Copyright (c) 2018-2024 Yamaha Corporation. All Rights Reserved.
Please change the default password for admin.
New Password: ②
New Password: ③
New Password(Confirm): ③
Saving ...
Succeeded to write configuration
```

① Enter "admin"

② Enter the new password.

3 Enter the same password again.

If an incorrect password is entered three successive times, login by that same user is restricted for one minute.

```
Username: User
Password:
% Incorrect username or password, or login as User is restricted.
Password:
% Incorrect username or password, or login as User is restricted.
Password:
% Incorrect username or password, or blocked upon 3 failed login attempts for User.
% Please try again later.
```

If a login restriction occurs, the following message is output in the INFO level SYSLOG.

| Connection method | Output message                                                        |
|-------------------|-----------------------------------------------------------------------|
| Serial console    | Login access from serial console as \{username} was restricted        |
| TELNET            | Login access from TELNET as \{username} was restricted: \{IP address} |
| Web GUI           | Login access from HTTP as \{username} was restricted: \{IP address}   |

Note that if a user with a login restriction enters an incorrect password again, the remaining time until the restriction is cancelled is reset to one minute again.

#### When logging in to the web GUI

When the following login form appears after accessing the web GUI, log in by entering the specified username

and password.

|               | SWX2210P-10G                            |  |
|---------------|-----------------------------------------|--|
|               | SWX2210P                                |  |
| ユーサ<br>Please | ザー名を入力してください<br>ee enter your username. |  |
| パスワ<br>Please | フードを入力してください<br>.e enter your password. |  |
|               | Login                                   |  |
|               | Yamaha Corporation                      |  |

For factory default settings, log in by entering "admin" as the default administrative username (and "admin" as the password).

Then specify a new password because the login password must be changed after logging in with factory settings.

| SWX2210P         Please change the password of the initial administrative user "admin" from the initial password.         Please enter a new password.         P         Password strength       Low         Middle       High         Very high         Please enter the new password again for confirmation.         P         Image: Comparison of the initial password again for confirmation.         P         Image: Comparison of the initial password again for confirmation.         Image: Comparison of the initial password again for confirmation.         Image: Comparison of the initial password again for confirmation.         Image: Comparison of the initial password again for confirmation.         Image: Comparison of the initial password again for confirmation. | SWX2210P-10G                                                                                     |
|----------------------------------------------------------------------------------------------------|--------------------------------------------------------------------------------------------------|
| <ul> <li>Please change the password of the initial administrative user "admin" from the initial password.</li> <li>Please enter a new password.</li> <li>Password strength Low Middle High Very high</li> <li>Please enter the new password again for confirmation.</li> <li>Please enter the new password again for confirmation.</li> <li>Back Save</li> <li>Yamaha Corporation</li> </ul>                                                                                                    | SWX2210P                                                                                         |
| Please enter a new password.  Password strength Low Middle High Very high  Please enter the new password again for confirmation.  P  K Back Save  Yamaha Corporation                                                                                                    | Please change the password of the initial administrative user "admin" from the initial password. |
| Password strength       Low       Middle       High       Very high         Please enter the new password again for confirmation.       Please       Please       Please         C       Back       Save       Save         Yamaha Corporation       Save       Save                                                                                                    | Please enter a new password.                                                                     |
| Password strength       Low       Middle       High       Very high         Please enter the new password again for confirmation.       2          Back       Save         Yamaha Corporation                                                                                                    | ę                                                                                                |
| Please enter the new password again for confirmation.   Please enter the new password again for confirmation.  Please Back Save Yamaha Corporation                                                                                                    | Password strength Low Middle High Very high                                                      |
| Back     Save       Yamaha Corporation                                                                                                    | Please enter the new password again for confirmation.                                            |
| Kernel Karley Save Save Yamaha Corporation                                                                                                    | ę                                                                                                |
| Back     Save       Yamaha Corporation                                                                                                    |                                                                                                  |
| Yamaha Corporation                                                                                                    | K Back Save                                                                                      |
|                                                                                                    | Yamaha Corporation                                                                               |

# **Related Commands**

Related commands are indicated below. For details, refer to the Command Reference.

| Operations                      | Operating commands  |
|---------------------------------|---------------------|
| Setting the privileged password | enable password     |
| Encrypt password                | password-encryption |
| Set user                        | username            |
| Show user information           | show users          |

# **Examples of Command Execution**

#### Setting the administrator password

Specify yamaha\_admin as the administrator password.

```
Yamaha>enable
Yamaha#configure terminal
Enter configuration commands, one per line. End with CNTL/Z.
Yamaha(config)#enable password yamaha_admin
```

#### Adding a user

Grant privilege options to the user yamaha, and assign the password yamaha\_pass.

```
Yamaha#configure terminal
Enter configuration commands, one per line. End with CNTL/Z.
Yamaha(config)#username yamaha privilege on password yamaha_pass
Yamaha(config)#exit
Yamaha#exit
Username: yamaha
Password:
SWX2210P-10G Rev.1.03.13 (Fri Aug 2 19:08:24 2024)
Copyright (c) 2018-2024 Yamaha Corporation. All Rights Reserved.
Yamaha>enable
Yamaha#
```

### **Points of Caution**

• If no administrative user (user with administrator rights) exists in startup-config when the product is booted, then a default administrative user (with username "admin" and password "admin") will be added automatically.

For example, that would occur in the following case.

- 。 Product is booted with factory default settings configured
- Firmware is updated to a newer version than Rev. 1.03.12 after the product was operated using Rev. 1.03.12 or older firmware and only unnamed users.

- If a user with no password is specified in startup-config when the product is booted, then a password with the same character string as the username will be added automatically. For example, that would occur in the following case.
  - Firmware is updated to a newer version than Rev. 1.03.12 after Rev. 1.03.12 or older firmware was used to specify users with no password.

Setting with Rev. 1.03.12 or earlier firmware version

username yamaha1 username yamaha2 privilege on

Setting after updating firmware to a newer version than Rev. 1.03.12

username yamaha1 password yamaha1 username yamaha2 privilege on password yamaha2

- If the password (admin) for the default administrative user admin is left unchanged, then the following restrictions are applied.
  - This product cannot be accessed by TELNET, HTTP, or HTTPS from a network segment other than a VLAN where an IPv4 or IPv6 address is set.
  - $_{\circ}\,$  Login by users other than the default administrative user is not permitted.

```
Username: yamaha
Password:
% Please login as user "admin".
```

### **Related Documentation**

Remote Access Control

# **LED Indicator Control**

# **Function Overview**

This product is equipped with five types of LED indicators: **[POWER]**, **[STATUS]**, **[LINK/ACT]**, **[SPEED]**, **and [PoE STATE]**, as well as **an LED MODE button** to be used for switching the LED MODE.

\* SWX2210P LED indicators

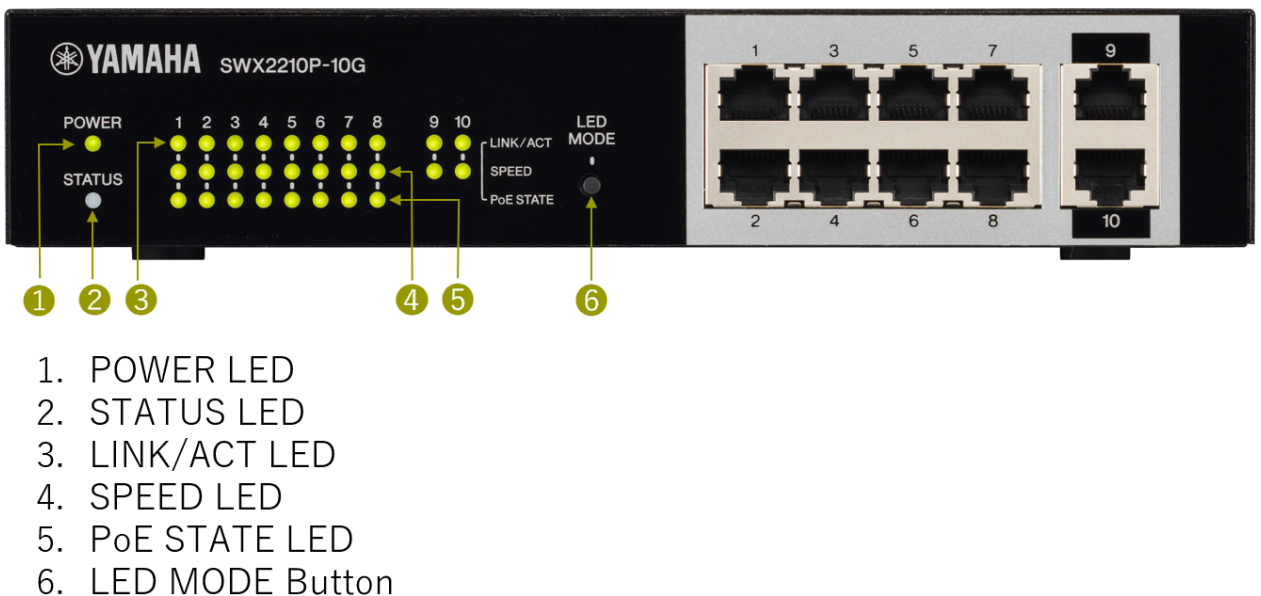

# **Definition of Terms Used**

None

# **Function Details**

#### LED indicator illumination specifications

The LED indicator illumination specifications for this product are shown below.

SWX2210P LED indicators

| Indicator | Illumination<br>status | Description                                                                                                    |
|-----------|------------------------|----------------------------------------------------------------------------------------------------|
| POWER     | Unlit                  | Power off                                                                                                    |
|           | Steady green           | Power on                                                                                                    |
| STATUS    | Unlit                  | Normal                                                                                                    |
| LED       | Steady orange          | Any of the following conditions:<br>- Power supply is stopped due to exceeding of the total supply capacity<br>- Power supply is suppressed by a guard band<br>- Power supply is stopped due to an overcurrent<br>- A loop is detected and communication is blocked |
|           | Flashing orange        | A system error is detected (fan error/temperature error/power supply error)                                                                                                    |

| Indicator      | Illumination<br>status | Description                                                                                                    |  |
|----------------|------------------------|----------------------------------------------------------------------------------------------------|--|
| LINK/ACT Unlit |                        | Any of the following conditions:<br>- Link is down<br>- The indicator mode is in OFF mode                                                                   |  |
|                | Steady green           | Link is up                                                                                                    |  |
|                | Flashing green         | While forwarding data                                                                                                    |  |
|                | Flashing orange        | A loop is detected and communication is blocked                                                                                                    |  |
| SPEED          | Unlit                  | Any of the following conditions:<br>- Link is down<br>- Connecting via 10BASE-T<br>- The indicator mode is in OFF mode                                      |  |
|                | Steady orange          | Connecting via 100BASE-TX                                                                                                    |  |
|                | Steady green           | Connecting via 1000BASE-T                                                                                                    |  |
| PoE STATE      | Unlit                  | Any of the following conditions:<br>- Power is not supplied<br>- The indicator mode is in OFF mode                                                          |  |
|                | Steady green           | Power is being normally supplied                                                                                                    |  |
|                | Steady orange          | Any of the following conditions:<br>- Power supply is stopped due to exceeding of the total supply capacity<br>- Power supply is suppressed by a guard band |  |
|                | Flashing orange        | Power supply is stopped due to an overcurrent                                                                                                    |  |

#### About LED modes

#### Indicator modes and switching between them

This product offers the following two indicator modes.

| Mode name        | Function Overview                                                                                                    |
|------------------|----------------------------------------------------------------------------------------------------|
| LINK/ACT<br>mode | The LINK/ACT LED indicates the link status, the SPEED LED indicates the connection speed, and the PoE STATE LED indicates the power supply status. |
| OFF mode         | The LINK/ACT LED, SPEED LED, and PoE STATE LED turn off to reduce power consumption.                                                               |

The indicator mode can be switched using the LED MODE button. The flowchart below shows how to switch the indicator mode.

\* Switching the indicator mode (when the default LED mode is the LINK/ACT mode)

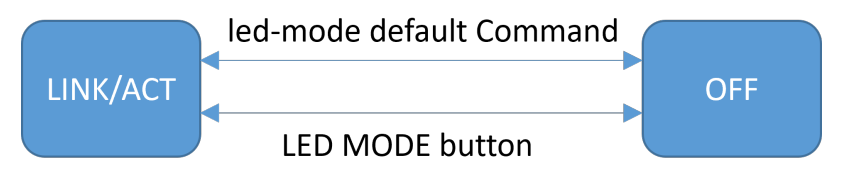

#### LED indication for OFF mode

When the LED mode is in the OFF mode, all the LINK/ACT LED, SPEED LED, and PoE STATE LED turn off regardless of the link status, loop detection status, and PoE power supply status.

#### Changing the LED mode after system startup

This product enables the LED mode after system startup (the default LED mode) to be changed. The initial default LED mode is set to **LINK/ACT** mode, but it can be changed using the **led-mode default** command.

You can check the default LED mode and the currently displayed LED mode using the show led-mode command.

#### **Other LED indications**

When you turn on the power while holding down the LED MODE button and keep that state for approximately 10 seconds, all port LEDs turn orange regardless of the LED mode status and return to the factory default settings.

# **Related Commands**

Related commands are indicated below. For details, refer to the Command Reference.

| Operations                         | Operating commands |
|------------------------------------|--------------------|
| Show LAN port status               | show interface     |
| Show loop detection setting status | show loop-detect   |
| Show PoE power supply information  | show power-inline  |
| Set default LED mode               | led-mode default   |
| Show LED mode                      | show led-mode      |

# **Examples of Command Execution**

#### **Checking LAN port status**

Use the show interface command to check the LAN port status.

```
Yamaha#show interface
Interface port1.1
  Link is UP
  Hardware is Ethernet
  HW addr: ac44.f230.02c9
  MRU 1522
  BPDU pass-through: Enabled
  EAP pass-through: Enabled
  Description:
  ifIndex 5001
  Speed-Duplex: auto(configured), 10-half(current)
  Auto MDI/MDIX: on
  Vlan info:
    Switchport mode
                            : access
    Ingress filter
                            : enable
    Acceptable frame types : all
    Default Vlan
                                 1
```

| <pre>&lt;</pre> |                                 |    |          |
|-----------------|---------------------------------|----|----------|
| Configu         | ured Vlans : 1                  |    |          |
| Interface       | e counter:                      |    |          |
| input           | packets                         | :  | 46290    |
|                 | bytes                           | :  | 6834572  |
|                 | drops                           | :  | 0        |
|                 | broadcast-and-multicast-packets | 5: | 31605    |
| output          | packets                         | :  | 37816    |
|                 | bytes                           | :  | 16869972 |
|                 | drops                           | :  | 0        |
|                 | broadcast-and-multicast-packets | 5: | 19050    |
| :               | ·                               |    |          |
| (Shows info     | ormation for all LAN ports)     |    |          |
|                 |                                 |    |          |

#### **Checking LAN port loop detection status**

Check the LAN port loop detection status.

| Yamaha#show loop-detect<br>loop-detect: Enable                            |                                                                                  |                                                                        |  |
|---------------------------------------------------------------------------|----------------------------------------------------------------------------------|------------------------------------------------------------------------|--|
| port                                                                      | loop-detect                                                                      | status                                                                 |  |
| port1.1<br>port1.2<br>port1.3<br>port1.4<br>port1.5<br>port1.6<br>port1.7 | <pre>enable(*) enable(*) enable(*) enable(*) enable(*) enable(*) enable(*)</pre> | Normal<br>Normal<br>Detected<br>Normal<br>Blocking<br>Normal<br>Normal |  |
| port1.8<br>port1.9<br>port1.10                                            | enable(*)<br>enable(*)<br>enable(*)                                              | Normal<br>Normal<br>Normal                                             |  |

#### Set default LED mode

Set the default LED mode to the OFF mode.

```
Yamaha#configure terminal
Yamaha(config)#led-mode default off ①
Yamaha(config)#exit
Yamaha#show led-mode ②
default mode : off
current mode : off
```

① Set default LED mode

② Show LED mode

# **Points of Caution**

None

# **Related Documentation**

None

# **Boot Information Management**

# **Function Overview**

As system boot information, this product manages the information shown in the table below.

| Management item                           | Description                                                                                                    |
|-------------------------------------------|----------------------------------------------------------------------------------------------------|
| System startup time                       | Time that the system booted up                                                                                                    |
| Running firmware information              | Firmware version currently running, and date generated                                                                                                    |
| Firmware information for previous startup | Version and generated date of the firmware for the previous startup                                                                                                    |
| Reason for boot                           | Reason why the system booted up. The following reasons for boot are<br>recorded:<br>* Boot due to power on<br>* Reboot due to "reload" command<br>* Reboot due to "cold start" command<br>* Reboot due to firmware update<br>* Reboot due to kernel panic<br>* Reboot due to unidentified reason |

This product stores the current boot information and information on the previous four boots, for a total of five boot records.

# **Related Commands**

Related commands are indicated below. For details, refer to the Command Reference.

| Operations             | Operating commands |
|------------------------|--------------------|
| Show boot information  | show boot          |
| Clear boot information | clear boot list    |

# **Examples of Command Execution**

#### Show boot information

This shows the current boot information.

```
Yamaha>show boot 0
Running EXEC: SWX2210P Rev.1.03.13 (Wed Sep 4 08:33:10 2024)
Previous EXEC: SWX2210P Rev.1.03.13 (Wed Sep 4 08:33:10 2024)
Restart by reload command
```

• This shows a list of the boot history.

```
Yamaha>show boot list
No. Date Time Info
--- -------
```

```
0 2024/09/17 16:47:54 Restart by reload command
1 2024/09/06 14:54:13 Power-on boot
```

#### **Clear boot information**

• This clears the boot information.

Yamaha#clear boot list

# **Points of Caution**

None.

# **Related Documentation**

None.

# **Show Chassis Information**

# **Function Overview**

#### Use commands to show chassis information

| Display item                  | Explanation                                                                                                    | Commands          |
|-------------------------------|----------------------------------------------------------------------------------------------------|-------------------|
| Inventory<br>information      | Shows information for this product, such as inventory name, model number, and product ID.                                                    | show inventory    |
| Operating<br>information      | Shows the operating information for this product's programs, such<br>as running software information, CPU usage, memory usage, boot<br>time. | show environment  |
| Technical support information | Outputs all data relevant to the operating state that might be necessary as analytic information for technical support.                      | show tech-support |

This product provides the display functions shown in the table below.

#### Obtain technical support information remotely

A **TFTP client** installed on a PC or other remote terminal can be used to obtain the **technical support information** (the output results of "show tech-support") from this product.

In order to operate this product's TFTP server, use the steps shown below to set up a network environment that allows remote access.

- 1. Set the IPv4/IPv6 address on a desired VLAN.
- 2. Use the "tftp-server enable" command to start the TFTP server function of this product.
- 3. If necessary, hosts able to access the TFTP server can be specified using the "tftp-server access" command.

If using a TFTP client, specify techinfo in the remote path for obtaining technical support information.

### **Related Commands**

Related commands are indicated below. For details, refer to the Command Reference.

| Operations                         | Operating commands |
|------------------------------------|--------------------|
| Show inventory information         | show inventory     |
| Show operating information         | show environment   |
| Show technical support information | show tech-support  |

# **Examples of Command Execution**

#### Show inventory information

Check the inventory information of the main unit.

- Name (NAME)
- Description (DESCR)
- Vendor Name (Vendor)

- Product ID (PID)
- Version ID (VID)
- Serial number (SN)

Yamaha>show inventory NAME: L2 PoE switch DESCR: SWX2210P-10G Vendor: Yamaha PID: SWX2210P-10G VID: 0000 SN: 1234567890

#### Show operating information

This checks the system operating information (as shown below).

- Boot version
- PoE version
- Firmware revision
- Serial number
- MAC address
- CPU usage ratio
- Memory usage ratio
- Fan operating status
- Fan RPM
- RTC version
- Startup time
- Current time
- Elapsed time from boot
- Unit temperature status
- Unit temperature

```
Yamaha>show environment
SWX2210P-10G BootROM Ver.1.04
SWX2210P-10G PoEROM Ver.1.2.0.15
SWX2210P-10G Rev.1.03.13 (Wed Sep 4 08:33:10 2024)
main=SWX2210P-10G ver=00 serial=1234567890 MAC-Address=ac44.f200.0000
CPU: 42%(5sec) 43%(1min) 43%(5min)
                                          Memory: 51% used
Fan status: Normal
Fan speed: FAN1=2689RPM FAN2=2561RPM
RTC version: 1
Boot time: 2024/09/18 16:47:54 +09:00
Current time: 2024/09/19 17:14:56 +09:00
Elapsed time from boot: 1days 00:27:27
Temperature status: Normal
Temperature: 49 degree C
Yamaha>
```

#### Show technical support information

The following commands show information that is useful for technical support.

- show running-config
- · show environment
- show inventory
- show boot all
- show logging
- show users
- show interface
- show frame-counter
- show vlan brief
- · show loop-detect
- show mac-address-table
- show l2ms
- · show qos queue-counters
- · show ip igmp snooping groups
- · show ip igmp snooping interface
- show ipv6 mld snooping groups
- show ipv6 mld snooping interface
- show power-inline

```
Yamaha#show tech-support

#

# Information for Yamaha Technical Support

#

*** show running-config ***

!

dns-client enable

!

!

....

#

# End of Information for Yamaha Technical Support

#
```

# **Points of Caution**

None

### **Related Documentation**

None

# **Cable Diagnostics Function**

# **Function Overview**

The cable diagnostic function can be used to easily check whether or not the LAN cable connected to the LAN port has a faulty connection/circuit.

It can be used to troubleshoot network problems or as an easy way to check cables when setting up networks.

# **Definition of Terms Used**

#### **TDR (Time Domain Reflector)**

The TDR is used to measure the length of LAN cables or the location of damage based on the reflected signals from a pulse signal sent through the LAN cables.

# **Function Details**

#### How to diagnose cables

The cable diagnostic function can easily diagnose LAN cables using the time domain reflection (TDR) method. Cable diagnostics is started by executing the **test cable-diagnostics tdr interface** command.

| Item                                | Description                                                                                                    |
|-------------------------------------|----------------------------------------------------------------------------------------------------|
| Cable status                        | The following cable states can be detected.<br>- OK: The cable is electrically connected.<br>- Open: Either no device is connected on the opposite end or the cable is<br>faulty.<br>- Short: A short circuit occurred.<br>Results are displayed for each pair. |
| Distance to the cable failure point | If the cable status is "Open" or "Short", then the distance to the fault is displayed.<br>Results are displayed for each pair.                                                                                                    |
| Estimated cable length              | If the cable status is OK for all pairs, the estimated cable length is displayed.<br>Measurement is possible only when the link is up.                                                                                                    |

Results from executing cable diagnostics the previous time can be checked using the **show test cable**-

diagnostics tdr command.

Only the immediately previous diagnostic results are retained and then overwritten the next time the cable diagnostics command is executed again.

The immediately previous results can be deleted using the clear test cable-diagnostics tdr command.

# **Related Commands**

Related commands are indicated below. For command details, refer to the command reference.

| Operations                     | Operating commands                   |
|--------------------------------|--------------------------------------|
| Perform the cable diagnostics  | test cable-diagnostics tdr interface |
| Display cable diagnostics      | show test cable-diagnostics tdr      |
| Clear cable diagnostic results | clear test cable-diagnostics tdr     |

# **Setting Examples**

#### Perform the cable diagnostics

Diagnose of the LAN cable connected to port 1.1 as follows.

Yamaha# test cable-diagnostics tdr interface port1.1 ↓ The port will be temporarily down during test. Continue? (y/N): y  $\downarrow$ Cable-diagnostic is running... Pair Status Fault distance Length Port -----port1.1 1 0K \_ 50 +/- 15 m 2 OK \_ 3 OK 4 0K

#### Checking previous diagnostic results

Display the previous diagnostic results as follows.

```
Yamaha# show test cable-diagnostics tdr
Last run on Fri Feb 26 10:30:00 2021
Port Pair Status Fault distance Length
port1.3 1 OK - -
2 OK -
3 Open 5 +/- 3 m
4 Open 5 +/- 3 m
```

# **Points of Caution**

- This function performs simplified diagnostics. Note that it cannot be used for precision diagnosis of more specialized equipment.
- When the shutdown command is set for the port to be diagnosed, cable diagnosis cannot be performed.
- Be aware that communication is temporarily stopped during cable diagnostics.
- The estimated cable length cannot be measured when the opposing port is linked up with a link speed of less than 1 Gbps or is shut down.

### **Related Documentation**

• None

# **Config Management**

# **Function Overview**

This product uses the following config information to maintain the value of settings.

| Config type                         | Description                                           | User operations possible         |
|-------------------------------------|-------------------------------------------------------|----------------------------------|
| Running config (running-<br>config) | The currently-running setting values. Managed in RAM. | View / Save to startup<br>config |
| Startup config (startup-<br>config) | Saved setting values. Managed in ROM.                 | View / Delete                    |
| Default config (default-<br>config) | The default setting values. Managed in ROM.           | No operations possible           |

# **Definition of Terms Used**

None

# **Function Details**

#### Running config

running-config is the settings that are currently operating; since it is maintained in RAM, it is destroyed at reboot. On this product, commands executed in configuration mode are immediately applied to running-config, and the

unit operates according to these settings.

The contents of running-config can be viewed by using the **show running-config** command.

#### Startup config

startup-config is settings that are saved in flash ROM, and the contents are preserved through reboot. When this product is started, the settings of startup-config are applied as the initial settings of running-config.

If you attempt to start up in a state where startup-config does not exist, such as after executing the **cold start** command, the default-config is automatically applied.

The running-config settings can be saved in startup-config by the **copy running-config startup-config** command or the **write** command.

This product can only store one startup config on the flash ROM.

If a startup config exists and you save a new startup config, the old startup config will be overwritten. The contents of startup-config can be erased by the **erase startup-config** command and viewed by the **show startup-config** command.

#### **Default config**

default-config contains settings saved in internal flash ROM that are needed for this product to operate minimally as a switch. Like startup-config, the contents are preserved even after a restart.

The factory settings are maintained as default-config.

If startup-config does not exist when the system starts, default-config is copied to startup-config, and applied to running-config.

The contents of default-config cannot be viewed.

#### Deciding the config file at startup

The following describes the flow for deciding the config file used when this product starts up.

- 1. If the startup-config exists, the corresponding data is applied as running-config in RAM.
- 2. If startup-config does not exist in ROM, default-config is applied as running-config in RAM.

#### Controlling the config file via TFTP

If this product's TFTP server function is enabled, a TFTP client installed on a PC or other remote terminal can be used to perform the following.

- 1. Acquire the currently running running-config and startup-config
- 2. Apply previously prepared settings files as running-config and startup-config

In order for the TFTP server to function correctly, an IP address accessible to this product must be specified. The settings files can be acquired/set from a remote terminal in binary mode. Specify the following as the remote path of the acquisition source/transmission destination of the settings files.

| Settings file to be acquired/set | Remote path of the acquisition source/transmission destination |
|----------------------------------|----------------------------------------------------------------|
| running-config                   | config                                                         |
| startup-config # 0               | config0                                                        |
| startup-config # 0 (config only) | reconfig (destination only)                                    |

- The startup-config settings are applied as running-config after the system is restarted.
- If you specify "reconfig" as the destination remote path, this product will automatically restart after receiving the settings file.

# **Related Commands**

Related commands are indicated below. For details, refer to the Command Reference.

| Operations           | Operating commands                 |
|----------------------|------------------------------------|
| Save running config  | copy running-config startup-config |
| Save running config  | write                              |
| Erase startup config | erase startup-config               |
| Show startup config  | show startup-config                |

# **Examples of Command Execution**

#### Save running config

Save running-config.

```
Yamaha#copy running-config startup-config
Building configuration...
[OK]
Yamaha#
```

### Erase startup config

Erase startup-config.

Yamaha#erase startup-config ① erasing...[OK] Yamaha#

① Erase startup-config

# **Points of Caution**

None

# **Related Documentation**

None

# **Remote Access Control**

# **Function Overview**

This product lets you restrict access to the following applications that implement network services.

- TELNET server
- HTTP server / secure HTTP server
- TFTP server
- SNMP server

# **Definition of Terms Used**

None

# **Function Details**

The following three functions are provided to limit access to network services.

- Control whether to leave the service in question running in the background on the system (start/stop control)
- Change reception port number
- Limit the source IP addresses that can access services currently running

The following functions that correspond to each network service are shown in the table below.

Network service access control

| Network service    | Start/stop control | Change reception port number | Access source restriction |
|--------------------|--------------------|------------------------------|---------------------------|
| TELNET server      | Yes                | Yes                          | Yes                       |
| HTTP server        | × (Always booted)  | Yes                          | Yes                       |
| Secure HTTP server | Yes                | Yes                          | Yes                       |
| TFTP server        | Yes                | Yes                          | Yes                       |
| SNMP server        | × (Always booted)  | × (Always 161)               | Yes                       |

- Multiple instances of a network service cannot be started. If the start control is applied to the same service that is currently running, the service will restart. Consequently, any connected sessions will be **disconnected**.
- 2. When restricting access to network services, you can specify the **source IP address (\*1)** and whether to **allow or deny access (\*2)**.

(\*1)...SNMP servers also allow you to specify the community name or user name of the access destination

(\*2)...SNMP servers only allow you to specify the access permission conditions.

3. The default settings for the network services are shown in the table below.

| Network service | Start/stop status | Reception port number | Access source restriction |
|-----------------|-------------------|-----------------------|---------------------------|
| TELNET server   | run               | 23                    | Allow all                 |
| Network service    | Start/stop status | Reception port number | Access source restriction |
|--------------------|-------------------|-----------------------|---------------------------|
| HTTP server        | run               | 80                    | Allow all                 |
| Secure HTTP server | run               | 443                   |                           |
| TFTP server        | stop              | 69                    | Allow all                 |
| SNMP server        | run               | 161                   | Allow all                 |

## **Related Commands**

Related commands are indicated below. For details, refer to the Command Reference.

| Network<br>service | Operations                                                     | Operating commands                                              |
|--------------------|----------------------------------------------------------------|-----------------------------------------------------------------|
| TELNET<br>server   | Start/stop and change reception port number                    | telnet-server enable (use argument to specify port number)      |
|                    | IP address access control                                      | telnet-server access                                            |
|                    | Show settings                                                  | show telnet-server                                              |
| HTTP server        | Change HTTP server's reception port number                     | http-server enable (use argument to specify port number)        |
|                    | Start/stop secure HTTP server and change reception port number | http-server secure enable (use argument to specify port number) |
|                    | IP address access control                                      | http-server access                                              |
|                    | Show settings                                                  | show http-server                                                |
| TFTP server        | Start/stop and change reception port number                    | tftp-server enable (use argument to specify port number)        |
|                    | IP address access control                                      | tftp-server access                                              |
| SNMP<br>server     | Access control by IP address and community name or user name   | snmp-server access                                              |

## **Examples of Command Execution**

#### **TELNET** server access control

This example restricts access to the TELNET server.

Change the TELNET server's reception port to 1024.

Connection to the TELNET server is allowed only by clients from 192.168.100.1. If you specify telnet-server access, access from IP addresses that do not meet the conditions is denied.

```
Yamaha(config)#telnet-server enable 1024 ①
Yamaha(config)#telnet-server access permit 192.168.100.1 ②
Yamaha(config)#end
Yamaha#show telnet-server ③
Service:Enable
Port:1024
Access:
```

permit 192.168.100.1

① Change the reception port to 1024 and reboot the TELNET server

② Allow access only from 192.168.100.1

③ Check the settings

#### **HTTP server access restrictions**

This example restricts access to the HTTP server.

Change the HTTP server's reception port to 8000 and the secure HTTP server's reception port to 9000.

Connection to the HTTP server is allowed only by clients from 192.168.100.1. If you specify http-server access, access from IP addresses that do not meet the conditions is denied.

```
Yamaha(config)#http-server enable 8000 ①
Yamaha(config)#http-server secure enable 9000 ②
Yamaha(config)#http-server access permit 192.168.100.1 ③
Yamaha(config)#end
Yamaha#show http-server ④
HTTP :Enable(8000)
HTTPS:Enable(9000)
Access:
    permit 192.168.100.1
```

① Change the reception port to 8000 and reboot the HTTP server

② Change the reception port to 9000 and reboot the secure HTTP server

3 Allow access only from 192.168.100.1

④ Check the settings

#### **TFTP server access restrictions**

This example restricts access to the TFTP server.

Change the TFTP server's reception port to 2048. Connection to the TFTP server is allowed only by clients from 192.168.100.1.

Yamaha(config)#tftp-server enable 2048 ① Yamaha(config)#tftp-server access permit 192.168.100.1 ②

① Change the reception port to 2048 and reboot the TFTP server

(2) Allow access only from 192.168.100.1

#### **SNMP server access restrictions**

This restricts access to the SNMP server.

Access to "public" communities is restricted to clients from 192.168.100.0/24. In addition, access to "private" communities is restricted to clients from 192.168.100.1.

Yamaha(config)#snmp-server access permit 192.168.100.0/24 community public ① Yamaha(config)#snmp-server access permit 192.168.100.1 community private ②

① The community name "public" allows access only from 192.168.100.0/24

(2) The community name "private" allows access only from 192.168.100.1

Access to the SNMP server is restricted to clients with username "user1" from 192.168.100.0/24.

```
Yamaha(config)#snmp-server access permit 192.168.100.0/24 user user1 ①
```

① Allow access only from 192.168.100.0/24 and the username "user1"

## **Points of Caution**

If you change the IPv4/IPv6 address settings, all settings related to restrictions on access source IP address will be reset.

Use particular caution when changing the IPv4/IPv6 address settings.

## **Related Documentation**

User account management

# **Time Management**

## **Function Overview**

This product provides the functions shown below for managing the date and time.

- Manual (user-configured) date/time information setting function
- Automatic date/time setting information function via network
- Time zone setting function

Note that a function to set summertime (DST: Daylight Saving Time) is not provided.

## **Definition of Terms Used**

#### UTC (Coordinated Universal Time)

This is an official time used when recording worldwide times.

UTC is used as a basis to determine standard time in all countries around the world. For instance, Japan (JST, or Japan standard time) is nine hours ahead of Coordinated Universal Time, and is thus shown as "+0900 (JST)".

#### <u>SNTP (Simple Network Time Protocol)</u>

This is a simple protocol to correct clocks by using SNTP packets. This protocol is defined in RFC4330.

### **Function Details**

#### Manually setting the date and time

Use the **clock set** command to directly enter clock setting values.

#### Automatically setting the date and time

Date and time information is collected from a specified time server, and set in this product. Defined in RFC4330, SNTP (Simple Network Time Protocol) is used as a communication protocol. **Up to two** time servers can be specified using an IPv4 address, IPv6 address, or fully qualified domain name (FQDN).

Port number 123 is used for the SNTP client. (This setting cannot be changed by the user.) The **ntpdate** command can be used to select one of two methods for automatically setting date and time settings.

- · One-shot update (a function to update when a command is inputted)
- Interval update (a function to update in a 1–24-hour cycle from command input)

If clock settings are synchronized with two time servers specified, queries are processed in the order they are displayed by the **show ntpdate** command, which is NTP server 1 and then NTP server 2.

Queries to NTP server 2 are only processed if synchronization with NTP server 1 fails.

By default, interval updates are not performed.

If a time server is specified and interval update is enabled, but the default time cannot be set, the time server will be queried one minute after the port is linked up, regardless of the interval cycle time.

Synchronization is blocked during command execution, and an error message is outputted if a timeout occurs.

#### Time zone setting

In order to manage the time for the region considered as the "base of daily life", the "clock timezone" command is used to manage the time zone of the users, and reflect this into the time.

The time zone can be set in  $\pm 1$  hour increments for Coordinated Universal Time (UTC), from -12 hours to +13 hours.

The default time zone value for this product is +9.0.

## **Related Commands**

Related commands are indicated below. For details, refer to the Command Reference.

| Operations                                         | Operating commands |
|----------------------------------------------------|--------------------|
| Set clock manually                                 | clock set          |
| Set time zone                                      | clock timezone     |
| Show current time                                  | show clock         |
| Set NTP server                                     | ntpdate server     |
| Synchronize time from NTP server (one-shot update) | ntpdate oneshot    |
| Synchronize time from NTP server (update interval) | ntpdate interval   |
| Show NTP server time synchronization settings      | show ntpdate       |

## **Examples of Command Execution**

#### Set clock manually

In this example, the time zone is set to JST and the current time is set to 2018.11.01 15:50:59.

```
Yamaha#configure terminal
Yamaha(config)#clock timezone JST ①
Yamaha(config)#exit
Yamaha#clock set 15:50:59 Nov 1 2018 ②
Yamaha#show clock ③
15:50:59 JST Thu Jan 1 2018
```

① Time zone setting

- Time settings
- ③ Show current time

#### Automatically setting the time

In this example, the time zone is set to **+9.00** and the local address **192.168.1.1** and **ntp.nict.jp** are specified as the NTP servers.

Also, the NTP server update cycle is changed to once every 24 hours.

Yamaha#configure terminal Yamaha(config)#clock timezone +9:00 ① Yamaha(config)#ntpdate server ipv4 192.168.1.1 ② Yamaha(config)#ntpdate server name ntp.nict.jp ③ Yamaha(config)#ntpdate interval 24 ④ Yamaha(config)#exit Yamaha#show clock ⑤ 10:03:20 GMT+9:00 Wed Oct 10 2018 Yamaha#show ntpdate ⑥ NTP server 1 : 192.168.1.1 NTP server 2 : ntp.nict.jp adjust time : Wed Oct 10 11:46:30 2018 + interval 24 hour sync server : 192.168.1.1

- ① Time zone setting
- ② Set NTP server
- ③ Set NTP server
- ④ Set NTP server update cycle to 24 hours
- (5) Show current time
- 6 Show NTP time synchronization settings

## **Points of Caution**

None

## **Related Documentation**

• RFC 4330: Simple Network Time Protocol (SNTP) Version 4 for IPv4, IPv6 and OSI

# **SNMP**

## **Function Overview**

Setting SNMP (Simple Network Management Protocol) makes it possible to monitor and change network management information for SNMP management software. In this instance, this product will operate as an SNMP agent.

This product supports communication using SNMPv1, SNMPv2c, and SNMPv3. In terms of management information bases (MIB), it supports RFC1213 (MIB-II) and private MIBs (Yamaha switches).

SNMPv1 and SNMPv2c notify the recipient of the group name (called a "community"), and communicate only with hosts that belong to that community. In this instance, different community names can be given for the two access modes, read-only and read-write.

In this sense, community names function as a kind of password; but since community names are sent over a network using plain text, they carry inherent security risks. The use of SNMPv3 is recommended when more secure communications are required.

SNMPv3 offers communication content authentication and encryption. SNMPv3 does away with the concept of community and instead uses security models called "USM" (User-based Security Model) and "VACM" (View-based Access Control Model). These models provide a higher level of security. This product does not use VACM for access control.

SNMP messages that notify the status of this product are called "traps." This product transmits standard SNMP traps. In SNMPv1, trap requests that do not ask for an answer with the confirmation of receipt from the recipient are specified as the notification message format. However, with SNMPv2c and SNMPv3, either an "inform" request asking for an answer from the recipient, or a trap request can be selected.

Since this product does not specifically determine a default value for the read-only and community trap names used in SNMPv1 and SNMPv2c, you can specify a community name as appropriate. However, community names are sent over the network in plain text, so be careful to never use a login password or administrator password as

the community name.

By default, no access is possible in each SNMP version. The transmission host for the trap is not set, so traps will not be sent anywhere.

This product can restrict access to the SNMP server. Specifying access restrictions can restrict access from unintended hosts.

## **Definition of Terms Used**

None

## **Function Details**

The main characteristics of each SNMP version and the SNMP setting policies are explained below. For specific examples of settings, see **"Examples of Command Execution"** below.

#### SNMPv1

This is authentication between the SNMP manager and agent by using community names. The controlling device (this product) is divided and managed by zones called "communities".

• Accessing the MIB objects

Community names specified using the **snmp-server community** command are used to permit access. Access is possible from a VLAN interface whose IP address has been specified.

• SNMP traps

The status of switches can be sent to hosts specified using the snmp-server host command.

The **snmp-server enable trap** command is used to specify the kind of trap to send.

#### SNMPv2c

As with SNMPv1, community names are used for authentication between the SNMP manager and agents. The **snmp-server community** command is used to specify the community names used to access switches by SNMPv2c.

The "GetBulk" and "Inform" requests are also now supported from this version.

These requests are used to efficiently retrieve multiple MIB objects, and to confirm replies to notification packets sent from this product.

• Accessing the MIB objects

Community names specified using the **snmp-server community** command are used to permit access. Access is possible from a VLAN interface whose IP address has been specified.

• SNMP traps

The status of switches can be sent to hosts specified using the **snmp-server host** command. Also, the settings of this command can be used to select whether the transmitted message format is a trap or inform request.

Inform requests are used to request confirmation of reply to the recipient.

#### SNMPv3

In addition to all of the functions offered in SNMPv2, SNMPv3 offers more robust security functions. SNMPv3 can authenticate and encrypt SNMP packets sent across the network to protect packets from eavesdropping, spoofing, falsification, replay attacks, and other risks and achieve security levels not possible with SNMPv1 or SNMPv2c functionality, such as community names or SNMP manager IP addresses.

Security

SNMPv3 offers the following security functions.

<sup>1.</sup> USM (User-based Security Model)

USM is a model for maintaining security at the message level. It offers authentication and encryption based on shared key cryptography and prevents falsification of message streams.

Security level

This product supports the following security levels. Communications are always authenticated and encrypted.

- AuthPriv : authentication and encryption
- User authentication

For authentication, HMAC is used in the procedure to authenticate the integrity (whether data has been falsified or not) and the source.

A hash is used in the authentication key to confirm whether the message has been falsified, and whether the sender is the user themselves.

HMAC-SHA-96 is supported as the hash algorithm.

Encryption

With SNMPv3, SNMP messages are encrypted for the purpose of preventing leakage of managed information.

The AES128-CFB encryption scheme is supported.

The **snmp-server user** command can be used to specify usernames, access privileges, and passwords.

This product allows you to set up one ReadOnly user and one ReadWrite user.

<sup>2.</sup> VACM (View-based Access Control Model)

VACM is a model for controlling access to SNMP messages.

- This product does not use VACM for access control, so all MIB views are accessible.
- SNMP traps

The status of switches can be sent to hosts specified using the **snmp-server host** command. In order to transmit a trap, the **snmp-server user** command must first be used to configure the user. Also, the settings of this command can be used to select whether the transmitted message format is a trap or inform request.

Inform requests are used to request confirmation of reply to the recipient.

#### **Restricting SNMP server access**

Hosts able to access the product's SNMP server can be specified using the **snmp-server access** command. Access from unintended hosts can be restricted by only allowing access from the intended SNMP manager. Default settings accept access from all hosts. Specify access restrictions based on the operating environment. For more information about access restrictions, refer to Remote Access Control.

#### **Private MIBs**

This product supports yamahaSW, which is a proprietary private MIB for switch management. This private MIB allows the obtaining of information for Yamaha's proprietary functions, and for more detailed

information about the switch.

For information about supported private MIBs and how to obtain private MIBs, refer to the "SNMP MIB Reference" chapter in the HTML version of this document.

## **Related Commands**

Related commands are indicated below.

For details on the commands, refer to the Command Reference.

| Operations                                | Operating commands      |
|-------------------------------------------|-------------------------|
| Set host that receives SNMP notifications | snmp-server host        |
| Set notification type to transmit         | snmp-server enable trap |
| Set system contact                        | snmp-server contact     |
| Set system location                       | snmp-server location    |
| Set SNMP community                        | snmp-server community   |
| Set SNMP user                             | snmp-server user        |
| Specify SNMP server access settings       | snmp-server access      |
| Show SNMP community information           | show snmp community     |
| Show SNMP user information                | show snmp user          |

## **Examples of Command Execution**

#### SNMPv1 setting example

This example makes SNMPv1-based network monitoring possible under the following conditions.

- 1. Set the read-only community name to "public".
- 2. Set the trap destination as "192.168.100.11", and set "snmptrapname" as the trap community name.
- 3. Hosts that can access communities named "public" are restricted to only 192.168.100.0/24.

```
Yamaha(config)# snmp-server community public ro ... 1
Yamaha(config)# snmp-server host 192.168.100.11 traps version 1 snmptrapname ... 2
Yamaha(config)# snmp-server access 192.168.100.0/24 community public ... 3
```

#### SNMPv2c setting example

This example makes SNMPv2c-based network monitoring possible under the following conditions.

- 1. Set the readable/writable community name as "private".
- 2. Specify the notification message destination as "192.168.100.12", the notification type as "inform" request format, and the notification destination community name as "snmpinformsname".
- 3. Hosts that can access communities named "private" are restricted to only 192.168.100.12.

```
Yamaha(config)# snmp-server community private rw...1Yamaha(config)# snmp-server host 192.168.100.12 informs version 2c snmpinformsname...2Yamaha(config)# snmp-server access 192.168.100.12 community private...3
```

#### SNMPv3 setting example

This example makes SNMPv3-based network monitoring possible under the following conditions.

- Create a user "admin1" with the ReadWrite privilege. The authentication algorithm is fixed to "HMAC-SHA-96". Set the password "passwd1234". The encryption algorithm is fixed to "AES128-CFB". Set the encryption password "passwd1234".
- Create a user "user1" with the ReadOnly privilege. The authentication algorithm is fixed to "HMAC-SHA-96". Set the password "passwd5678". The encryption algorithm is fixed to "AES128-CFB". Set the encryption password "passwd5678".
- 3. Send notifications in trap format (without response confirmation) to 192.168.10.3.
- 4. Send notifications in inform request format to 192.168.20.3.

```
Yamaha(config)# snmp-server user admin1 admin auth sha passwd1234 priv aes passwd1234
... 1
Yamaha(config)# snmp-server user user1 guest auth sha passwd5678 priv aes passwd5678
... 2
Yamaha(config)# snmp-server host 192.168.10.13 traps version 3 priv admin1
... 3
Yamaha(config)# snmp-server host 192.168.20.13 informs version 3 priv admin1
... 4
```

### **Points of Caution**

- Check the SNMP version that can be used with the SNMP manager beforehand. It is necessary to configure this product in accordance with the SNMP version that will be used.
- The specifications of character strings for community name are as follows.
  - $_{\circ}\,$  When enclosed in "", the character string in "" is used.
    - The case where there is a character string outside the "" is not supported.
  - $_{\circ}\,$  The use of  $\$  is not supported.
  - $_{\circ}\,$  The use of only double quotation marks is not supported.

## **Related Documentation**

- Yamaha RTpro SNMP
- Yamaha RTpro Private MIB
- SNMP MIB Reference
- Remote Access Control

# SYSLOG

## **Function Overview**

This product provides the SYSLOG functions shown below as a means to ascertain the operating state.

- 1. Functions to collect, reference, and delete the log that is accumulated inside this product
- 2. Functions for output to the TELNET console simultaneously with logging
- 3. Functions for transmitting to a previously-registered notification destination (SYSLOG server) simultaneously with logging

Logging, output to the TELNET console, and notifications to the SYSLOG server are performed according to the output level specified by the user. Processing occurs only for the permitted messages.

Logging occurs in RAM, and is automatically backed up to flash ROM or can be backed up manually. Notifications to the SYSLOG server are done simultaneously with logging, but only if a SYSLOG server has been registered.

## **Definition of Terms Used**

None

## **Function Details**

The SYSLOG function is described below.

- Logging occurs in RAM, and can accumulate up to 1500 items. The following three methods for backing up to a flash ROM are available.
  - 。Automatic backup performed every hour since system boot
  - 。Manual backup performed by the **save logging** command
  - $_{\circ}\,$  Automatic backup for system restart that occurs due to reload command or firmware update
- <sup>2.</sup> The logs accumulated in RAM can be viewed by the **show logging** command.

The RAM and flash ROM logs can be deleted using the **clear logging** command.

The log information in RAM will not be deleted by execution of a backup.

In addition, the logs backed up in the flash ROM are expanded into RAM when the system is started. Therefore, even if the system is restarted using the reload command or firmware update, new logs will be accumulated as continuation of the logs at the previous startup.

<sup>3.</sup> Log transmission occurs only if the notification destination (SYSLOG server) has been registered.

You can use the **logging host** command to register up to two notification destinations.

Specify the notification destination either by IP address or FQDN.

As the port number of the notification destination, the default port number 514 is used. (This setting cannot be freely set by the user.)

The **logging format** command can be used to change the format of log notifications to not include the header portion (time stamp and host name). The following are log examples.

 $_{\circ}\,$  Without the format specified (no logging format)

<134>Jan 1 00:00:00 Yamaha [ IMI]:inf: Configuration file is saved in "config0"

。With the format specified (logging format legacy)

<134>[ IMI]:inf: Configuration file is saved in "config0"

4. The level of log that is transmitted (SYSLOG priority) can be set using the logging trap command. This product allows you to enable or disable output for each level of log. With the factory settings, the output level enables only Information and Error.

# List of Related Commands

Related commands are indicated below. For details, refer to the Command Reference.

| Function name                                    | Command name   |
|--------------------------------------------------|----------------|
| Set log output level                             | logging trap   |
| Set log output destined to TELNET console        | logging stdout |
| Set log notification destination (SYSLOG server) | logging host   |
| Change the log notification format               | logging format |
| Back up log                                      | save logging   |
| Clear log                                        | clear logging  |
| Show log                                         | show logging   |

### **Examples of Command Settings**

 Enable debug-level log output, and start log output to the SYSLOG server (192.168.1.100). Also output informational-level log to the TELNET console.

```
Yamaha(config)# logging trap debug ①
Yamaha(config)# logging host 192.168.1.100 ②
Yamaha(config)# logging stdout info ③
```

- ① Enable the debug-level log output
- ② Register a SYSLOG server
- 3 Output an informational-level log to the TELNET console
- 2. Stop notifications to the SYSLOG server.

Yamaha(config)# no logging host

3. Save and show the accumulated log information.

```
Yamaha# save logging ①
Yamaha# show logging ②
2018/10/05 15:58:47:[ L2MS]:inf: Start L2MS(Agent)
2018/10/05 15:58:47:[ VLAN]:inf: Interface vlan1 changed state to up
2018/10/05 15:58:47:[ IF]:inf: Interface port1.4 changed state to up (10-half)
2018/10/05 15:58:49:[ L2MS]:inf: Start management by manager(00a0.dec9.d6d2)
2018/10/05 15:59:32:[ DHCPC]:inf: DHCP gets IP address: 192.168.1.9
```

2018/10/05 15:59:46:[ SESSION]:inf: Login succeeded as (noname) for TELNET: 192.168.1.6 :

) Save the log in RAM to ROM

- 0 Show the accumulated logs
- 4. Clear the accumulated log information.

```
Yamaha# clear logging ①
Yamaha# show logging ②
③
```

- ① Clear all accumulated logs
- ② Show the logs
- 3 Nothing is shown because they have been erased

## **Points of Caution**

None

## **Related Documentation**

None

# **Firmware Update**

## **Function Overview**

This product offers the following two firmware update functions, in order to correct problems in the program and to add new functionality.

- 1. Firmware updates can be transmitted and applied to this product from a remote terminal such as a computer.
- 2. This product's built-in HTTP client can access an HTTP server, to download and apply the latest firmware.

These update functions can be used to upgrade or downgrade the version of firmware used on this product. Note that a firmware version downgrade from Rev.1.03.13 or later version to Rev.1.03.12 or earlier version is not possible due to compatibility with new parts.

When successfully finished writing the updated firmware, the **system is automatically rebooted in order to apply the new firmware**.

## **Definition of Terms Used**

None

## **Function Details**

#### Update by transmitting the firmware update

This function transmits firmware updates to this product from a remote terminal, such as a computer, and applies it as boot firmware.

The update process is executed using a TFTP client or the Web GUI.

#### Using a TFTP client to update the firmware

Firmware can be updated by using a **TFTP client** installed on a computer or other remote terminal to transmit the updated firmware to this device.

In order to operate this product's TFTP server, use the steps shown below to set up a network environment that allows remote access.

- 1. Set the IPv4/IPv6 address on a desired VLAN.
- 2. Enable the TFTP server. Enable the server using the tftp-server enable command.
- 3. If necessary, hosts able to access the TFTP server can be specified using the **tftp-server access** command.

Follow the rules below when sending the firmware update using the TFTP client.

- Set the transmission mode to "binary mode".
- As shown in the table below, specify the remote path to which the firmware update is sent.
- If an administrative password has been specified for this product, use the form "/PASSWORD" to specify the administrative password following the remote path.

When updating firmware that uses TFTP clients, the following two types of updates are possible.

• Updated firmware

| Туре              | Remote path |
|-------------------|-------------|
| Internal firmware | exec        |

| Туре        | Remote path |
|-------------|-------------|
| Boot loader | boot        |

If there is no problem with the firmware update that was sent, the firmware update will be saved.

#### Updating the firmware by specifying a local file in the Web GUI

Specify the firmware update located on the terminal accessing the Web GUI, and apply it to this product. This function does not do a version comparison with the existing firmware, and will overwrite the specified firmware regardless of version.

To update firmware by specifying a local file, click **[Maintenance] - [Firmware update]** in the Web GUI on the computer. (Refer to the part shown in a red frame on the screenshot below.) Refer to the help contents within the GUI for the specific operation method.

\* Initial screen on the Web GUI for updating firmware using a computer

| € YAMAHA SWX2210P-10G                                                                 | ?                     | ▼ Administrative User∶admin Log out |
|---------------------------------------------------------------------------------------|-----------------------|-------------------------------------|
| E Dashboard 144 ProAV settings A Detailed settings                                    |                       | CONFIG SYSLOG TECHINFO              |
| 44                                                                                    |                       |                                     |
| Unit settings                                                                         |                       |                                     |
| Access management  You can update the firmware of this unit. Schedule execution       |                       |                                     |
| SNMP         Current firmware revision           LLDP         Rev.1.03.13             |                       |                                     |
| L2MS Update firmware from PC                                                          |                       |                                     |
| Maintenance  From the file system of the PC, select the firmware file you will use to | o perform the update. | Next                                |
| Command execution                                                                     |                       |                                     |
| Update firmware Update firmware via network                                           |                       | Next                                |
| SYSLOG management Brofsrances                                                         | Sotting contonto      | INGAL                               |
| Restart and initialization                                                            | Yamaha website        |                                     |
| Cable diagnostics                                                                     | FQDN or IP address :  |                                     |
| HTTPS proxy server                                                                    | FQDN or IP address :  | Setting                             |
| Revision downgrade                                                                    | Prohibit              |                                     |
| Timeout                                                                               | 300 Seconds           |                                     |
| Copyright © 2018-2024 Yamaha Corporation.                                             | All Rights Reserved.  |                                     |

#### Using an HTTP client to update the firmware

This method of firmware update uses an HTTP client to obtain the firmware update from a specified URL, and then apply it to this product.

This function assumes that the firmware version will be upgraded. Downgrading to a previous version will only be permitted only if the downward revision permission is given.

The firmware cannot be rewritten with the same version of firmware. An HTTP client can be used to update the firmware using the methods below.

- Use the firmware-update command in the CLI (command-line interface).
- Execute update firmware via network in the Web GUI.

| Setting parameter        | Explanation                                                                                                    |
|--------------------------|----------------------------------------------------------------------------------------------------|
| Download source URL      | Sets the source URL from which the firmware is downloaded. A URL of up to 255                                                                                                    |
|                          | characters in length can be set.                                                                                                    |
|                          | The initial value is set as follows for each model.<br>SWX2210P-10G: http://www.rtpro.yamaha.co.jp/firmware/revision-up/swx2210p-                                                                                                    |
|                          | 10g.bin<br>SWX2210P-18G: http://www.rtpro.yamaha.co.jp/firmware/revision-up/swx2210p-                                                                                                    |
|                          | 18g.bin<br>SWX2210P-28G: http://www.rtpro.yamaha.co.jp/firmware/revision-up/swx2210p-<br>28g.bin                                                                                                    |
| HTTP proxy server        | Specifies the proxy server to use for updating firmware.<br>Specify it either as an IPv4/IPv6 address or FQDN. FQDNs can be up to 255                                                                                                    |
| HTTPS proxy server       | characters long.<br>No proxy server is specified in default settings.                                                                                                    |
| Permit downward revision | Sets whether the current version of firmware can be downgraded to a previous version.                                                                                                    |
|                          | The default value is "Don't allow".<br>Overwriting the firmware with the same version of firmware is not permitted.                                                                                                    |
| Timeout                  | Specifies the timer for monitoring the completion of the processes shown below.<br>* Version check of old and new firmware<br>* The download monitoring timer from the specified URL can be specified from <b>100</b><br><b>seconds to 86,400 seconds</b> , and the initial setting is set to <b>300 seconds</b> . |

Updating the firmware with an HTTP client is done by using the settings value shown in the table below.

For instructions on using the **firmware-update** command, refer to **"Examples of Command Execution**" or the **"Command Reference**".

To **update firmware over the network** using the Web GUI, execute **[Maintenance] - [Firmware update]** on the Web GUI. (Refer to the part shown in a red frame on the screenshot below.)

Refer to the help contents within the GUI for the specific operation method.

\* Initial Web GUI Screen for Updating Firmware via the Network

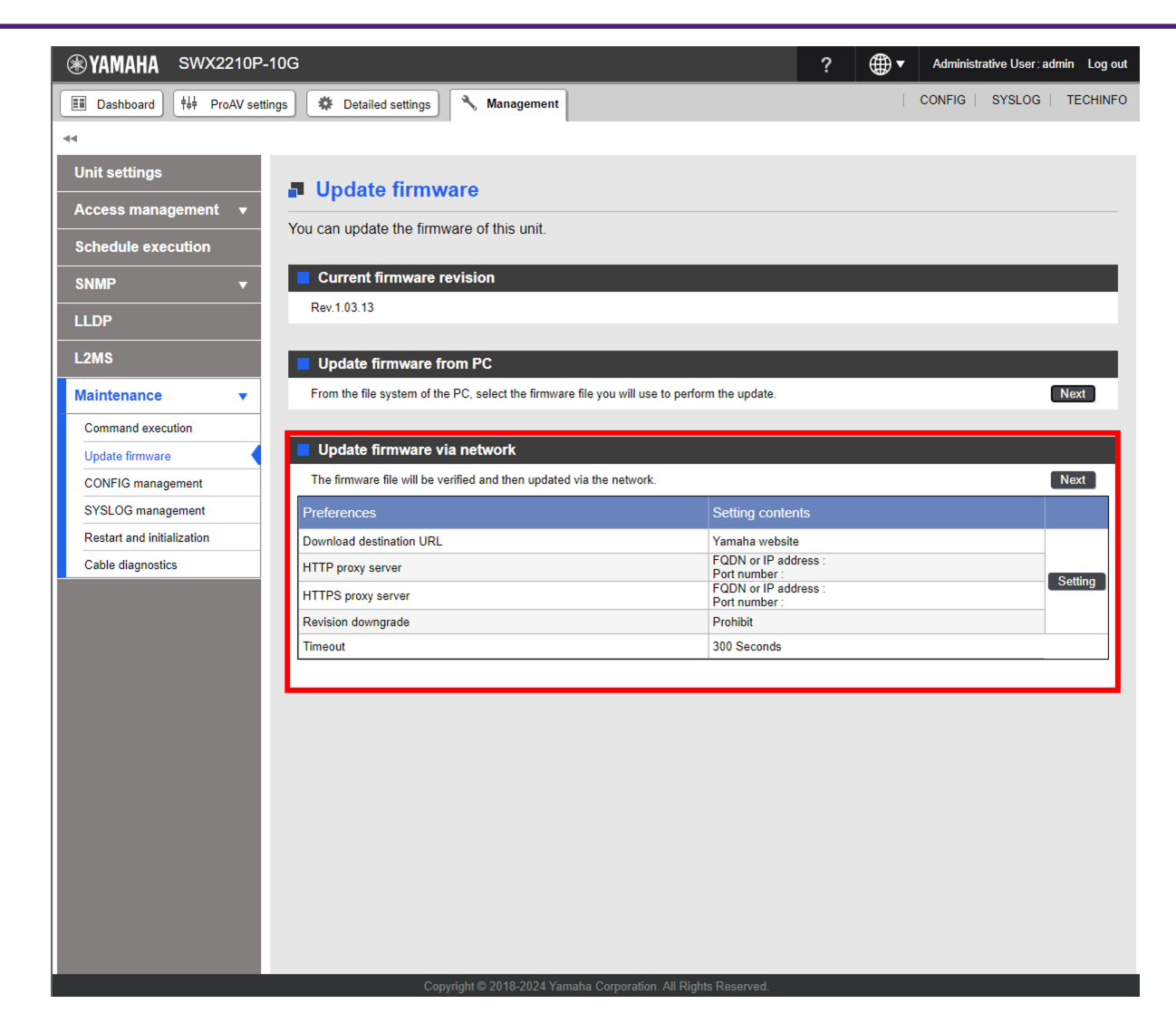

#### Reboot after writing

When successfully finished writing the firmware update, the system is automatically rebooted.

### **Related Commands**

Related commands are indicated below. For details, refer to the Command Reference.

| Operations                                              | Operating commands            |
|---------------------------------------------------------|-------------------------------|
| Set firmware update site                                | firmware-update url           |
| Specify HTTP proxy server to use for updating firmware  | firmware-update http-proxy    |
| Specify HTTPS proxy server to use for updating firmware | firmware-update https-proxy   |
| Execute firmware update                                 | firmware-update execute       |
| Set firmware download timeout duration                  | firmware-update timeout       |
| Permit downward revision                                | firmware-update revision-down |
| Show firmware update function settings                  | show firmware-update          |

## **Examples of Command Execution**

#### Using an HTTP client to update the firmware

In this example, the firmware update is stored on the local HTTP server, and this product is set to manage the firmware in order to perform the update.

- Change the download URL to http://192.168.100.1/swx2210p-10g.bin.
- The downward revision setting is left **disabled**.
- The timeout value is left at **300 sec**.
  - 1. The download URL is changed, and the firmware update settings are confirmed.

```
Yamaha(config)#firmware-update url http://192.168.100.1/swx2210p-10g.bin ①
Yamaha(config)#exit
Yamaha#show firmware-update ②
url:http://192.168.100.1/swx2210p-10g.bin
timeout:300 (seconds)
revision-down:disable
```

- ① Set download source URL
- ② Show firmware update function settings
- 2. The firmware update is executed.

```
Yamaha#firmware-update execute ①
Found the new revision firmware
Current Revision: Rev.1.03.01
New Revision: Rev.1.03.02
Update to this firmware? (Y/N)y ②
Download...
%% Completed the firmware download
%% Updating...
```

```
3
```

- ① Execute firmware update
- Enter y
- ③ The system automatically reboots
- 3. Pressing "CTRL+C" during the firmware update process will interrupt the update.

```
Yamaha#firmware-update execute
Found the new revision firmware
Current Revision: Rev.1.03.01
New Revision: Rev.1.03.02
Update to this firmware? (Y/N)y
Download... ①
%% Canceled the firmware download
```

1 Press the Ctrl and C keys

## **Points of Caution**

Note that a firmware version downgrade from Rev.1.03.13 or later version to Rev.1.03.12 or earlier version is not possible due to compatibility with new parts.

## **Related Documentation**

• LED Indicator Control

# L2MS (Layer2 Management Service)

## **Function Overview**

L2MS (Layer2 Management Service) is functionality for managing Yamaha network devices at the layer 2 level. L2MS consists of one manager that performs centralized control and multiple agents that are controlled by the manager.

The SWX2210P functions as an L2MS agent.

The following illustrates how to connect the computer, manager, and agents.

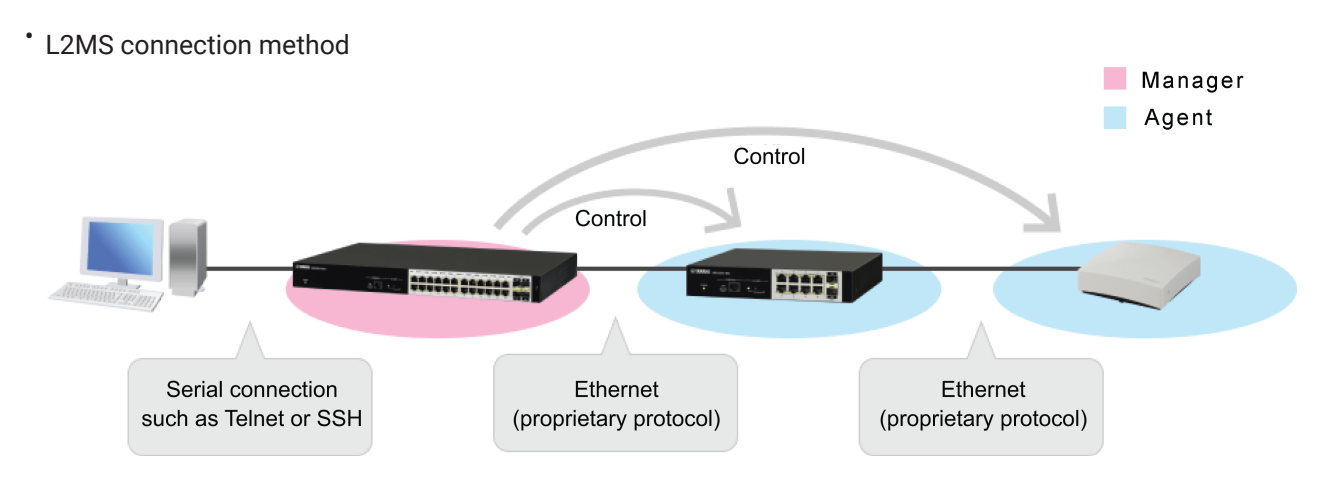

The L2MS manager includes commands for managing the agents and a web GUI for specifying the settings or checking the status of agents. These can be used to operate the agents.

The manager is connected to agents via Ethernet cables and uses a proprietary protocol for communication.

This functionality has the following characteristics.

Initial settings are not required

Although IP addresses must be specified if using Telnet or SSH, default settings do not need to be specified for agents, because the functionality uses a proprietary protocol for communication. When Ethernet cables are connected, the manager automatically recognizes subordinate agents.

• Multiple supported terminals can be controlled simultaneously The manager can recognize and control multiple agents simultaneously.

For details on the managers that can manage the SWX2210P, refer to the technical information on each L2MS manager.

• Technical Reference: LAN Map/Switch Control GUI/Yamaha LAN Monitor: Function Comparison Table

## **Definition of Terms Used**

#### <u>Manager</u>

A manager is a device that manages Yamaha network devices functioning as an agent based on L2MS and switch control functionality.

It manages Yamaha network switches and Yamaha wireless access points within the network.

#### <u>Agent</u>

A Yamaha network switch or Yamaha wireless access point that is managed by a manager based on L2MS and switch control functionality.

Settings can be checked or changed from the manager.

## **Function Details**

#### **Compatible models**

For manages that can manage the SWX2210P as an agent, see the link below.

• Technical Reference: LAN Map/Switch Control GUI/Yamaha LAN Monitor: Function Comparison Table

#### L2MS protocol

L2MS control is performed using the proprietary protocol L2 frames indicated below.

Content of L2MS Protocol L2 Frames

| Item            | Value                                  |
|-----------------|----------------------------------------|
| Destination MAC | 01:a0:de:00:e8:12 to 01:a0:de:00:e8:15 |
| Ethertype       | 0xe812                                 |

If a firewall is specified between the manager and agents, the firewall settings must allow these L2 frames to pass through.

Also, when using Yamaha LAN Monitor to update the SWX2210P series firmware with L2MS, use the following unicast L2MS.

Content of Unicast L2MS Protocol L2 Frames

| Item            | Value                           |
|-----------------|---------------------------------|
| Destination MAC | Unicast destination MAC address |
| Ethertype       | 0xe813                          |

#### Monitoring agents

Managers monitor subordinate agents by sending query frames at regular intervals. Agents respond to query frames by sending a response frame to notify the manager that they exist.

For the settings for query frames to be sent by the manager, refer to the technical information on the manager.

#### Agent ownership

No agent may be simultaneously controlled by multiple managers. Therefore, only specify one manager per network.

If an agent receives a query frame after rebooting, that agent will be managed by the manager that sent the query frame.

That relationship is canceled if any of the following occur.

- The agent has not received a query frame for 30 seconds
- The manager is restarted, or the management status of the L2MS is reset

#### Agent operations

If a manager sets a setting for an L2MS-compliant agent or checks its operating status, such actions are referred to as "operating the agent".

Each manager is provided with commands and a web GUI for operating the agents. For detailed operating instructions, refer to the technical information on each manager.

#### Information notifications from agents

If an agent managed by a manager detects a change or error in its own status, it sends information to notify the manager.

Information sent from the agent is output in the manager SYSLOG or web GUI. For details, refer to the technical information on each manager.

The following information is included in notifications from the SWX2210P.

- Port link up/down status
- Loop detection
- Fan stopped due to error
- Per-port power supply function status
- · Per-device power supply function error

#### L2MS filter/non-L2MS filter

By using the L2MS filter function, you can prohibit the transmission and reception of L2MS control frames used for L2MS control.

By using the non-L2MS filter function, you can also restrict the transmission and reception of frames other than L2MS control frames.

The L2MS filter and non-L2MS filter can be set on a per-port basis. When setting them, use the **l2ms filter** command and **non-l2ms filter** command, respectively.

#### Enabling/disabling L2MS

You can enable/disable L2MS using the **I2ms enable** and **I2ms disable** commands. If L2MS is disabled, L2MS control frames are forwarded in the same way as frames other than L2MS control

frames, and they can no longer be managed by the L2MS manager. L2MS is enabled by default.

#### **Default IP address**

In the factory default settings or the status immediately after execution of the **cold start** command, a fixed IP address is set. (L2MS functions as an agent.)

At this time, if the agent is managed by the manager, the DHCP client setting will automatically be configured.

This is to avoid duplicate IP addresses if multiple agents exist.

Since IP addresses are assigned by the DHCP server within the network, agent web GUIs can be accessed via the HTTP proxy server.

If a DHCP server does not exist in the network, then IP addresses cannot be obtained and agent IP addresses must be specified on the manager LAN map.

Once the IP setting is specified and the startup config has been saved, it will not be automatically specified in the DHCP client thereafter.

### **Related Commands**

Related commands are indicated below. For details, refer to the Command Reference.

· Basic interface functions: list of related commands

| Operations                                                     | Operating commands |
|----------------------------------------------------------------|--------------------|
| Switch to L2MS mode                                            | l2ms configuration |
| Enable L2MS function                                           | l2ms enable        |
| Enable sending/receiving L2MS control frames                   | l2ms filter        |
| Enable sending/receiving frames other than L2MS control frames | non-l2ms filter    |
| Show L2MS information                                          | show l2ms          |

## **Examples of Command Execution**

#### L2MS filter setting

• Disable sending or receiving L2MS control frames at LAN port #1 (port1.1).

Yamaha(config)#interface port1.1 Yamaha(config-if)#l2ms filter enable

#### L2MS setting

• Disable L2MS so that it cannot be managed by the L2MS manager.

Yamaha(config)#12ms configuration Yamaha(config-12ms)#12ms disable

### **Points of Caution**

For precautions on using L2MS, refer to the technical information on each manager.

#### Use in conjunction with other functionality

#### Use in conjunction with loop detection functionality

L2MS communication is not possible on ports blocked by loop detection functionality.

#### Use in conjunction with link aggregation

If link aggregation is used, L2MS communication is considered to be occurring on "the lowest-numbered linked-

up LAN port associated with the logical interface".

If link aggregation is used in conjunction with the monitoring function for connected terminals and a terminal is discovered at the end of a logical interface connection, then the terminal is considered to be connected to "the lowest-numbered linked-up LAN port associated with the logical interface" and the corresponding port number is shown.

In Configuration 1, L2MS communication is assumed to be occurring between respective ports 1.1. In Configuration 2, L2MS communication is assumed to be occurring between manager port 1.1 and agent port 1.1.

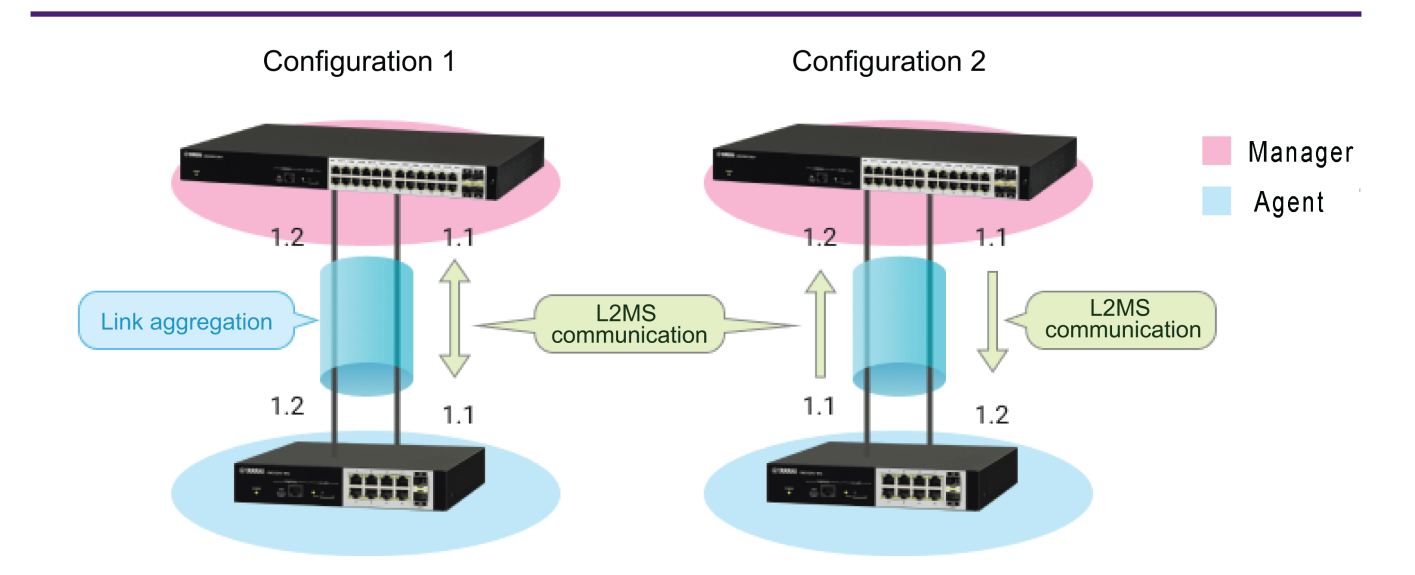

#### Using switch control commands of router L2MS managers

The switch control commands of router L2MS managers are commands for the SWX2200 series. These commands do not support use on the SWX2210P series.

However, power supply control using the **switch control function execute start-poe-supply** command and the **switch control function execute stop-poe-supply** command is supported.

### SYSLOG Message List

L2MS outputs the following SYSLOG messages. Output messages appended with the "[L2MS]" prefix.

| Output<br>Level | Message                                                                        | Meaning                                                                    |
|-----------------|--------------------------------------------------------------------------------|----------------------------------------------------------------------------|
| Informatio      | Start L2MS (agent)                                                             | The L2MS unit is started as an agent.                                      |
| nai             | Start management by manager<br>( <manager_mac_address>)</manager_mac_address>  | Agent is placed under the control of the manager.                          |
|                 | Release from manager<br>( <manager_mac_address>)</manager_mac_address>         | Agent is no longer managed by the manager.                                 |
|                 | Received config from manager<br>( <manager_mac_address>)</manager_mac_address> | CONFIG is received from the manager.                                       |
|                 | Restart for update settings.                                                   | CONFIG received from the manager is reflected and the system is restarted. |
|                 | Send config to manager<br>( <manager_mac_address>)</manager_mac_address>       | CONFIG is sent to the manager.                                             |

### **Related Documentation**

Switch control functions of Yamaha routers

# LLDP

## **Function Overview**

LLDP is a protocol for passing device management information between a device and its neighboring devices.

## **Definition of Terms Used**

### <u>LLDP</u>

Link Layer Discovery Protocol. This is defined in IEEE 802.1AB.

### LLDP-MED

LLDP for Media Endpont Devices. This is defined in ANSI/TIA-1057.

## **Function Details**

#### **Operating specifications**

#### **Basic specifications**

This product supports the following operations.

- LLDP frames are transmitted from any LAN port to convey information about the device itself.
- LLDP frames are received at any LAN port to obtain information about neighboring devices.

LLDP sends and receives information using Type, Length, and Value (TLV) attributes. For details on the TLV information sent by this product, refer to **TLV list**.

The following settings are required in order to use the LLDP function.

- Enable LLDP functionality for the overall system using the **lldp run** command.
- Create LLDP agents at applicable interfaces using the **lldp-agent** command.
- Specify the LLDP frame transmit/receive mode using the **set lldp** command.

The LLDP function is **enabled** in default settings for this product.

LLDP frames are always transmitted without tags, regardless of the VLAN settings of the transmitting switch port.

They are also transmitted without tags from a trunk port without a native VLAN.

#### Transmitted information settings

In this product, only the type of management address to be sent in the basic management TLVs can be set using the **set management-address-tlv** command. Any other transmitted information cannot be changed.

The LLDP frames to be sent from the device itself always contain the following TLVs. For details, refer to **3.2 TLV** list.

- Required TLVs
- Basic management TLVs
- IEEE 802.1 TLV

- IEEE 802.3 TLV
- LLDP-MED TLV (only when an LLDP frame containing an LLDP-MED TLV is received from a neighboring device)

#### Transmission timer setting

LLDP frame transmission interval is specified by the set timer msg-tx-interval command.

The multiplier for calculating the hold time (TTL) for device information is set by the **set msg-tx-hold** command. The TTL for LLDP transmission is the result of the following calculation. The default is **121** seconds.

TTL = (value set by the "set timer msg-tx-interval" command) × (value set by the "set msg-tx-hold" command) + 1 (second)

#### Maximum connected devices setting

The maximum number of connected devices that can be managed by the corresponding port is set by the **set too-many-neighbors limit** command.

The default value for the maximum number of connected devices is 5 devices.

#### **Checking LLDP information**

LLDP interface settings and received information about neighbor devices can be checked by using the **show lldp interface** command or the **show lldp neighbors** command.

To clear the LLDP frame counter, use the clear lldp counters command.

#### **TLV** list

The TLVs supported by this product are listed below.

- Required TLVs
- Basic management TLVs
- IEEE 802.1 TLV
- IEEE 802.3 TLV
- LLDP-MED TLV

For detailed specifications of each TLV, refer to IEEE 802.1AB (LLDP) and ANSI/TIA-1057 (LLDP-MED). The TLVs that are transmitted by this product are explained below.

#### **Required TLVs**

These are TLVs that LLDP-compliant devices always transmitted. Three TLVs are transmitted: chassis ID, port ID, and TTL. The required TLVs are listed below.

| Туре               | Description                           | Length       | Value (only fixed values are listed) |
|--------------------|---------------------------------------|--------------|--------------------------------------|
| Chassis ID         | Chassis ID                            | 6 bytes      | MAC address of the device            |
| Port ID            | Port ID                               | 7 to 8 bytes | Port name (port1.X)                  |
| Time To Live (TTL) | Hold time of device information (sec) | 2 bytes      |                                      |

#### **Basic management TLVs**

These TLVs contain system-related management information such as name, system capabilities, and address.

#### The basic management TLVs are listed below.

| Туре                | Description                                                            | Length         | Value (only fixed values are listed) |
|---------------------|------------------------------------------------------------------------|----------------|--------------------------------------|
| Port Description    | Port description string                                                | 7 to 8 bytes   |                                      |
| System Name         | System name string                                                     | 10 to 10 bytes |                                      |
| System Description  | System description string                                              | 28 bytes       | SWX2210P-XXG<br>Rev.1.03.XX          |
| System Capabilities | Capabilities supported by the system                                   | 2 bytes        | 0x0004 (bridge)                      |
|                     | Enabled system capabilities                                            | 2 bytes        | 0x0004 (bridge)                      |
| Management Address  | Management address<br>IP address (4 bytes) or MAC address<br>(6 bytes) | 4 or 6 bytes   |                                      |
|                     | Interface sub-type                                                     | 1 byte         | 0x02 (ifIndex)                       |
|                     | Interface number                                                       | 1 to 2 bytes   | ifIndex value                        |

#### **IEEE 802.1 TLV**

These TLVs contain information such as the VLAN and link aggregation for the corresponding port. The IEEE 802.1 TLVs are listed below.

| Туре                      | Description                                     | Length         | Value (only fixed values are listed) |
|---------------------------|-------------------------------------------------|----------------|--------------------------------------|
| Port VLAN ID              | Port VLAN number                                | 2 bytes        |                                      |
| Port and Protocol VLAN ID | Protocol VLAN support and enable/disable        | 1 byte         | 0x00 (no support)                    |
|                           | Protocol VLAN number                            | 2 bytes        | 0x0000                               |
| Protocol Identity         | Byte string that identifies the protocol        | 0 to 255 bytes |                                      |
| Link Aggregation          | Aggregation capability and status               | 2 bytes        |                                      |
|                           | ifIndex number of aggregation logical interface | 1 to 2 bytes   |                                      |
| VLAN Name                 | Name of the VLAN to which the port belongs      | 0 to 32 bytes  |                                      |

#### **IEEE 802.3 TLV**

These TLVs are used for transmitting information such as the auto negotiation support information and maximum frame size information for the corresponding port. The IEEE 802.3 TLVs are listed below.

| Туре                            | Description                                                                    | Length  | Value (only fixed<br>values are listed) |
|---------------------------------|--------------------------------------------------------------------------------|---------|-----------------------------------------|
| MAC/PHY<br>Configuration/Status | Auto negotiation support, and whether enabled or disabled                      | 1 byte  |                                         |
|                                 | Supported communication method for auto negotiation                            | 2 bytes | LAN port: 0x6C01<br>(10/100/1000M)      |
|                                 | Operational MAU Type<br>Data signaling rate and duplex mode<br>(IETF RFC 4836) | 2 bytes |                                         |
| Power Via MDI                   | MDI power support status                                                       | 1 byte  |                                         |
|                                 | PSE power pair<br>Selection of wiring to be used for<br>power supply           | 1 byte  | 0x01 (signal line)                      |
|                                 | Power class<br>Class0 to Class4                                                | 1 byte  |                                         |
|                                 | Power type<br>PSE Device/PD Device                                             | 2 bit   | 0b00 (PSE Device)                       |
|                                 | Power source<br>Primary/Secondary                                              | 2 bit   | 0b01 (Primary)                          |
|                                 | Priority                                                                       | 2 bit   |                                         |
|                                 | Power required from PD device (in units of 0.1 watts)                          | 2 bytes |                                         |
|                                 | Power supply of PSE device (in units of 0.1 watts)                             | 2 bytes |                                         |
| Maximum Frame Size              | Maximum frame size                                                             | 2 bytes |                                         |

#### LLDP-MED TLV

If an LLDP frame containing an LLDP-MED TLV is received from a neighboring device, this TLV will also be contained in the LLDP frame sent from this product. The LLDP-MED TLVs are listed below.

| Туре                     | Description                 | Lengt<br>h | Value (only fixed values are listed)                               |
|--------------------------|-----------------------------|------------|--------------------------------------------------------------------|
| LLDP-MED<br>Capabilities | Transmittable LLDP-MED TLVs | 2<br>bytes | 0x0009<br>(LLDP-MED Capabilities, Extended Power-<br>via-MDI TLV ) |
|                          | Device type                 | 1 byte     | 0x04 (Network Connectivity)                                        |

| Туре                       | Description                                    | Lengt<br>h | Value (only fixed values are listed) |
|----------------------------|------------------------------------------------|------------|--------------------------------------|
| Extended Power-<br>via-MDI | Power type<br>PSE Device/PD Device             | 2 bit      | 0b00 (PSE Device)                    |
|                            | Power source<br>Primary/Secondary              | 2 bit      | 0b01 (Primary)                       |
|                            | Power priority                                 | 4 bit      |                                      |
|                            | Power required from PD (in units of 0.1 watts) | 2<br>bytes |                                      |

## **Related Commands**

Related commands are indicated below. For details, refer to the Command Reference.

| Operations                                                                    | Operating commands              |
|-------------------------------------------------------------------------------|---------------------------------|
| Enable LLDP function                                                          | lldp run                        |
| Create LLDP agent                                                             | lldp-agent                      |
| Set LLDP transmission/reception mode                                          | set lldp                        |
| Set the type of management address                                            | set management-address-<br>tlv  |
| Set the LLDP frame transmission interval                                      | set timer msg-tx-interval       |
| Set the multiplier for calculating the hold time (TTL) for device information | set msg-tx-hold                 |
| Set the maximum number of connected devices that can be managed by each port  | set too-many-neighbors<br>limit |
| Show interface status                                                         | show lldp interface             |
| Show connected device information for all interfaces                          | show lldp neighbors             |
| Clear LLDP frame counters                                                     | clear lldp counters             |

## **Examples of Command Execution**

### Set LLDP frame transmission/reception

For port1.1, enable LLDP frame transmission/reception.

Set the LLDP frame transmission interval to 60 seconds. Set the LLDP frame TTL to 181 seconds. Specify 10 as the maximum number of connected devices managed by the port.

```
Yamaha#configure terminal
Yamaha(config)#interface port1.1
Yamaha(config-if)#lldp-agent ①
Yamaha(lldp-agent)#set timer msg-tx-interval 60 ②
Yamaha(lldp-agent)#set msg-tx-hold 3 ③
Yamaha(lldp-agent)#set too-many-neighbors limit 10 ④
Yamaha(lldp-agent)#set lldp enable txrx ⑤
Yamaha(lldp-agent)#set lldp enable txrx ⑤
```

Yamaha(config-if)#exit Yamaha(config)#lldp run ⑥ Yamaha(config)#exit

- 1 Create LLDP agent, mode transition
- ② Set transmission interval
- ③ Set multiplier for TTL calculation: TTL = 60 x 3 + 1 = 181 seconds
- (4) Maximum connected devices setting
- ⑤ Set LLDP transmission/reception mode
- 6 Enable LLDP function

#### Show LLDP interface status

Show the port1.1 LLDP interface information.

| Yamaha#show lldp interface port1.1 | 1 |                      |
|------------------------------------|---|----------------------|
| Agent Mode                         | : | Nearest bridge       |
| Enable (tx/rx)                     | : | Y/Y                  |
| Message fast transmit time         | : | 1                    |
| Message transmission interval      | : | 60                   |
| Reinitialisation delay             | : | 2                    |
| MED Enabled                        | : | γ                    |
| Device Type                        |   | NETWORK_CONNECTIVITY |
| LLDP Agent traffic statistics      |   |                      |
| Total frames transmitted           | : | 1                    |
| Total entries aged                 | : | 0                    |
| Total frames received              | : | 0                    |
| Total frames received in error     | : | 0                    |
| Total frames discarded             | : | 0                    |
| Total discarded TLVs               | : | 0                    |
| Total unrecognised TLVs            | : | 0                    |
|                                    |   |                      |

① Show interface information

#### Show LLDP connected device information

Show LLDP connected device information.

| Yamaha#show lldp neighbors ① |                            |
|------------------------------|----------------------------|
| Interface Name               | : port1.1                  |
| System Name                  | : SWX2210P                 |
| System Description           | : SWX2210P-28G Rev.1.03.13 |
| Port Description             | : port1.1                  |
| System Capabilities          | : L2 Switching             |
| Interface Numbering          | : 2                        |
| Interface Number             | : 5001                     |
| OID Number                   | :                          |
| Management IP Address        | : 192.168.100.241          |
| Mandatory TLVs               |                            |
| CHASSIS ID TYPE              |                            |
| Chassis MAC ADDRESS          | : ac44.f284.ef22           |
| PORT ID TYPE                 |                            |
| INTERFACE NAME               | : port1.1                  |
|                              |                            |

| TTL (Time To Live)            | : 121               |
|-------------------------------|---------------------|
| 8021 ORIGIN SPECIFIC TLVs     |                     |
| Port Vlan id                  | : 1                 |
| PP Vlan id                    | : 0                 |
| Remote VLANs Configured       |                     |
| VLAN ID                       | : 1                 |
| VLAN Name                     | : default           |
| Remote Protocols Advertised:  |                     |
| IPv4                          |                     |
| Remote VID Usage Digest       | : 0                 |
| Remote Management Vlan        | : 0                 |
| 8023 ORIGIN SPECIFIC TLVs     |                     |
| AutoNego Support              | : Supported Enabled |
| AutoNego Capability           | : 27649             |
| Operational MAU Type          | : 30                |
| Power via MDI Capability (raw | data)               |
| MDI power support             | : 0x2               |
| PSE power pair                | : 0x1               |
| Power class                   | : 0x0               |
| Type/source/priority          | : 0x0/0x1/0x3       |
| PD requested power value      | : 0.0 W             |
| PSE allocated power value     | : 0.0 W             |
| Link Aggregation Status       | : Disabled          |
| Link Aggregation Port ID      | : 0                 |
| Max Frame Size                | : 1522              |

① Show connected device information

## **Points of Caution**

None

## **Related Documentation**

None

# **LLDP Automatic Settings**

## **Function Overview**

The LLDP automatic setting specifies sending/receiving proprietary LLDP frames to automatically perform specific processes, such as specifying settings based on information in LLDP notifications or saving log data.

The following are automatically specified or executed by using the LLDP automatic setting.

- Dante Optimization Settings
  - <sup>o</sup> When the components of the Yamaha ADECIA teleconferencing system are connected, the optimal settings for using Dante are automatically reflected.
- · Power shutoff advance notification by the schedule function
  - <sup>o</sup> When the PoE power shutoff is scheduled for the port to which the Yamaha wireless access point is connected, you will be notified of the power shutoff timing in advance, and the Yamaha wireless access point will save a log just before the power shutoff.

To determine Yamaha network switch and wireless access point models that support LLDP automatic setting function, refer to LLDP automatic setting examples.

To determine ADECIA components, refer to ADECIA product information.

## **Definition of Terms Used**

#### <u>LLDP</u>

Link Layer Discovery Protocol. This is defined in IEEE 802.1AB.

#### **ADECIA**

ADECIA is Yamaha's teleconferencing system. It connects processors, microphones, and speakers used for teleconferencing via a LAN (Dante).

#### **ADECIA Component**

Devices (teleconferencing processors, microphones, and speakers) included in ADECIA systems.

### **Function Details**

#### **Basic specifications**

If the LLDP automatic setting function is enabled, proprietary LLDP frames will be sent and received.

The LLDP automatic setting as a whole can be enabled and disabled using the **lldp auto-setting** command. The default setting for this product is **enabled**.

Functions enabled with the LLDP automatic setting can be selected using the **lldp auto-setting function** command.

The default setting for this product is to use all functions.

In order to use this function, reception of LLDP frames must be enabled. For this reason, check in advance that the following settings have been made.

- Enable LLDP functionality for the overall system using the **lldp run** command.
- Create LLDP agents at applicable interfaces using the **Ildp-agent** command.

• Specify the LLDP frame transmit/receive mode using the set lldp command.

LLDP frame transmission and reception are **enabled** in product default settings.

#### **Dante Optimization Settings**

This function automatically applies settings optimized for Dante by receiving LLDP frames created independently by ADECIA components. For more information, refer to Dante Optimization Settings.

#### Power shutoff advance notification by the schedule function

When a PoE power shutoff is scheduled for a specific port on a Yamaha network switch, this function periodically notifies of the remaining time from 10 minutes before the power shutoff until the schedule execution via LLDP.

When a wireless access point is notified of the remaining time until the power shutoff via LLDP, it can prevent the log from being lost due to the power shutoff by saving the log just before the power supply is shut off.

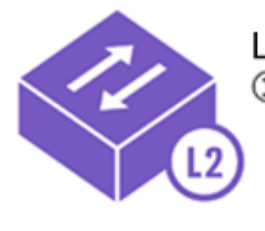

L2 PoE switch ① Delays power supply shutoff at any specified LAN port

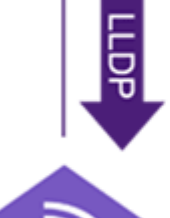

 L2 PoE switch
 Periodically sends notification of remaining time until power supply is shut off

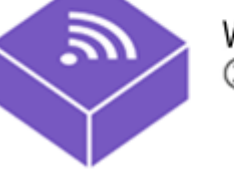

Wireless AP ③ Saves log immediately prior to power supply shutoff

If the following criteria are satisfied at a specific port whose LLDP transmission interval is set to a value greater than 30 seconds, the LLDP transmission interval will be overridden and changed to 30 seconds.

- LLDP is used and the LLDP automatic setting function is enabled.
- The PoE power shutoff is scheduled for a specific port.
- Less than 10 minutes remain until the schedule execution.

If the schedule is executed, the schedule setting is deleted, or the setting is changed to a time more than 10

minutes later, the LLDP transmission interval will return to the original setting value. If the LLDP transmission interval is overridden and changed to 30 seconds by this function, then an asterisk is appended to the LLDP transmission interval value shown by the **show lldp interface** command.

• Example of LLDP transmission interval shown by the show lldp interface command

| SWX#show lldp interface port1 | .2 |                |
|-------------------------------|----|----------------|
| Agent Mode                    | :  | Nearest bridge |
| Enable (tx/rx)                | :  | Y/Y            |
| Message fast transmit time    | :  | 1              |
| Message transmission interval | :  | 30*            |
| Reinitialization delay        | :  | 2              |
| MED Enabled                   | :  | γ              |

| ſ | Device Type :                  | NETWORK_CONNECTIVITY |
|---|--------------------------------|----------------------|
|   | LLDP Agent traffic statistics  |                      |
|   | Total frames transmitted       | : 0                  |
|   | Total entries aged             | : 0                  |
|   | Total frames received          | : 0                  |
|   | Total frames received in error | : 0                  |
|   | Total frames discarded         | : 0                  |
|   | Total discarded TLVs           | : 0                  |
|   | Total unrecognised TLVs        | : 0                  |
|   |                                |                      |
|   | * - Assigned by LLDP.          |                      |
|   |                                |                      |

If the above functionality is used, note the following precautions.

- Precautions
  - Advance notification of a power shutoff is provided only if the power shutoff is scheduled for a specific port. Note that the notification will not be provided if the power shutoff is scheduled for the entire system.

## **Related Commands**

Related commands are indicated below. For details, refer to the Command Reference.

| Operations                                                  | Operating commands         |
|-------------------------------------------------------------|----------------------------|
| Enable LLDP automatic settings                              | lldp auto-setting          |
| Set functions to be enabled with the LLDP automatic setting | lldp auto-setting function |
| Enable LLDP function                                        | lldp run                   |
| Create LLDP agent                                           | lldp-agent                 |
| Set LLDP transmission/reception mode                        | set Ildp                   |
| Show interface status                                       | show lldp interface        |

### **Setting Examples**

For instructions on how to configure respective Yamaha network switch and wireless access point settings, refer to the following.

Technical reference: LLDP automatic setting examples

### **Points of Caution**

None.

### **Related Documentation**

- LLDP
- Dante Optimization Settings
- Schedule Function
- Technical reference: LLDP automatic setting examples

ADECIA product information
# **Schedule Function**

# **Function Overview**

Scheduling functionality is used to execute specific processes when any particular time or event occurs. This functionality enables the following types of actions using a Yamaha network switch.

- Supplies PoE power to wireless LAN access points only during the specified period.
- \* Shuts down a port during the specified period.

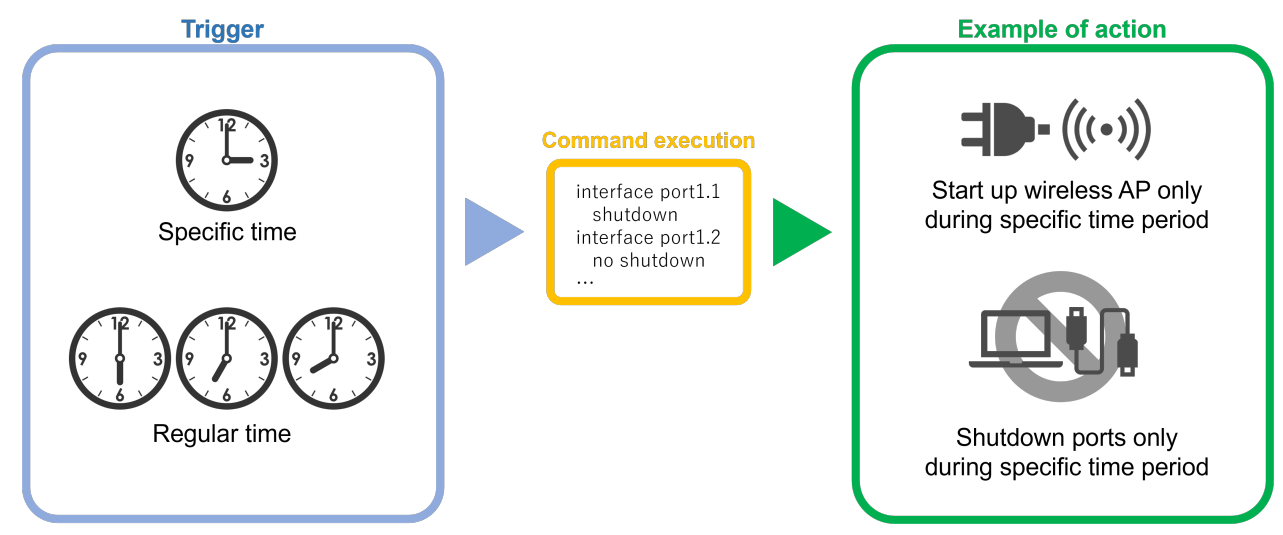

For information on the functions that can be executed by this product, refer to **Function Details** and **Executable Commands**.

# **Definition of Terms Used**

#### <u>Trigger</u>

General term for conditions/criteria, such as that the internal clock time matches a specified time or that a specific event occurs.

#### <u>Time Trigger</u>

Condition that the internal clock time matches a specified time.

#### Action

Action executed when a trigger is activated.

# **Function Details**

Scheduling functionality involves specifying "triggers" and actions, which are the two parameter settings for executing specific process "actions" when a particular specified time or event trigger occurs. This product only supports **time trigger**.

#### **Time Trigger**

Time triggers can be specified in terms of year, month, day, hour, minute, and second.

Time triggers are specified using the **schedule** command. Available setting parameters are indicated below.

| Туре |                                                         | Specification method                                                               | Setting value<br>example |
|------|---------------------------------------------------------|------------------------------------------------------------------------------------|--------------------------|
| Date | Month                                                   | One specific month (such as only December)                                         | 12                       |
|      | 1-12                                                    | Multiple specific months (such as only January and February)                       | 1,2                      |
|      |                                                         | Range from specific month to December (such as February to December)               | 2-                       |
|      |                                                         | Range from specific month to specific month (such as February to July)             | 2-7                      |
|      |                                                         | Range from January to specific month (such as January to July)                     | -7                       |
|      | Lo J<br>Ran<br>Even<br>Day<br>1-31<br>Mul<br>Ran<br>end | Every month                                                                        | *                        |
|      | Day                                                     | One specific day (such as day 1 only)                                              | 1                        |
|      | 1-31                                                    | Multiple specific days (such as days 1 and 2 only)                                 | 1,2                      |
|      |                                                         | Range from specific day to last day (such as day 2 to month-<br>end)               | 2-                       |
|      |                                                         | Range from specific day to specific day (such as days 2 to 7)                      | 2-7                      |
|      |                                                         | Range from day 1 to specific day (such as days 1 to 7)                             | -7                       |
|      |                                                         | Every day                                                                          | *                        |
|      |                                                         | Specific day-of-week only (such as Monday only)                                    | mon                      |
|      |                                                         | Multiple specific days of the week only (such as Saturday and Sundays only)        | sat,sun                  |
|      |                                                         | Range from specific day-of-week to specific day-of-week (such as Monday to Friday) | mon-fri                  |
|      |                                                         | Range from Sunday to specific day-of-the-week (such as Sunday to Friday)           | -fri                     |

| Туре            |                     | Specification method                                                              | Setting value<br>example |
|-----------------|---------------------|-----------------------------------------------------------------------------------|--------------------------|
| Hours, minutes, | Hours               | Specific hour only (such as 23:00 only)                                           | 23                       |
| seconds         | 0-23                | Multiple specific hours only (such as 01:00 and 22:00 only)                       | 1,22                     |
|                 |                     | Range from specific hour to 23:00 (such as 02:00 to 23:00)2-                      | 2-                       |
|                 |                     | Range from specific hour to specific hour (such as 02:00 to 21:00)                | 2-21                     |
|                 |                     | Range from hour 00:00 to specific hour (such as 00:00 to 21:00)                   | -21                      |
|                 |                     | Each hour                                                                         | *                        |
|                 | Minute<br>s<br>0-59 | One specific minute only (such as minute 59 only)                                 | 59                       |
|                 |                     | Multiple specific minutes only (such as minutes 1 and 50 only)                    | 1,50                     |
|                 |                     | Range from specific minute to minute 59 (such as minutes 2 to 59)                 | 2-                       |
|                 |                     | Range from specific minute to specific minute (such as minutes 2 to 50)           | 2-50                     |
|                 |                     | Range from minute 0 to specific minute (such as minutes 0 to 50)                  | -50                      |
|                 |                     | Each minute                                                                       | *                        |
|                 | Secon<br>ds<br>0-59 | One specific second only (such as second 59 only)<br>This setting may be omitted. | 59                       |

#### Action

Processes executed when a time trigger is activated are called actions.

To specify actions, use the **schedule template** command to switch to the schedule template mode and then

specify the action using the **cli-command** command.

This product supports the following actions.

| Action                     | Command for settings   | Description                                                       |
|----------------------------|------------------------|-------------------------------------------------------------------|
| Executes specified command | cli-command<br>command | Executes the specified commands in ascending order of ID numbers. |

# **Related Commands**

Related commands are indicated below. For command details, refer to the command reference.

| Operating mode               | Commands             | Description                                                                         |
|------------------------------|----------------------|-------------------------------------------------------------------------------------|
| Global configuration<br>mode | schedule             | Specifies a schedule template ID that specifies the trigger and defines the action. |
|                              | schedule<br>template | Specifies the schedule template ID and switches to the schedule template mode.      |

| Operating mode    | Commands    | Description                                                                                      |
|-------------------|-------------|--------------------------------------------------------------------------------------------------|
| Schedule template | description | Specifies description of the schedule template.                                                  |
| mode              | action      | Enables/disables the schedule template.<br>Use disable to temporarily disable schedule function. |
|                   | cli-command | Defines command executed when trigger is activated.                                              |

# **Setting Examples**

# To supply PoE power to wireless LAN access points only during the specified period (only for PoE-supported models)

Supply PoE power to wireless LAN access points connected to port1.1 and port1.2 on weekdays only between 8:00 and 17:00.

| Yamaha#                   |                                    |
|---------------------------|------------------------------------|
| Yamaha# configure termina | 31                                 |
| Yamaha(config)# schedule  | 1 time */mon-fri 8:00:00 1         |
| Yamaha(config)# schedule  | template 1                         |
| Yamaha(config-schedule)#  | cli-command 1 configure terminal   |
| Yamaha(config-schedule)#  | cli-command 2 interface port1.1    |
| Yamaha(config-schedule)#  | cli-command 3 power-inline enable  |
| Yamaha(config-schedule)#  | cli-command 4 interface port1.2    |
| Yamaha(config-schedule)#  | cli-command 5 power-inline enable  |
| Yamaha(config-schedule)#  | exit                               |
| Yamaha(config)#           |                                    |
| Yamaha(config)# schedule  | 2 time */mon-fri 17:00:00 2        |
| Yamaha(config)# schedule  | template 2                         |
| Yamaha(config-schedule)#  | cli-command 1 configure terminal   |
| Yamaha(config-schedule)#  | cli-command 2 interface port1.1    |
| Yamaha(config-schedule)#  | cli-command 3 power-inline disable |
| Yamaha(config-schedule)#  | cli-command 4 interface port1.2    |
| Yamaha(config-schedule)#  | cli-command 5 power-inline disable |
| Yamaha(config-schedule)#  | end                                |
| Yamaha#                   |                                    |

#### To shut down a port during the specified period

Shut down port1.3 and port1.4 from 17:00 on Friday to 8:00 on the following Monday.

```
Yamaha#
Yamaha# configure terminal
Yamaha(config)# schedule 1 time */fri 17:00:00 1
Yamaha(config)# schedule template 1
Yamaha(config-schedule)# cli-command 1 configure terminal
Yamaha(config-schedule)# cli-command 2 interface port1.3
Yamaha(config-schedule)# cli-command 3 shutdown
Yamaha(config-schedule)# cli-command 4 interface port1.4
Yamaha(config-schedule)# cli-command 5 shutdown
Yamaha(config-schedule)# exit
Yamaha(config)# exit
Yamaha(config)# schedule 2 time */mon 8:00:00 2
Yamaha(config)# schedule template 2
```

```
Yamaha(config-schedule)# cli-command 1 configure terminal
Yamaha(config-schedule)# cli-command 2 interface port1.3
Yamaha(config-schedule)# cli-command 3 no shutdown
Yamaha(config-schedule)# cli-command 4 interface port1.4
Yamaha(config-schedule)# cli-command 5 no shutdown
Yamaha(config-schedule)# end
Yamaha#
```

# **Executable Commands**

Only the following commands can be executed for the schedule function.

- configure terminal
- interface
- shutdown
- no shutdown
- · power-inline disable (PoE-supported models only)
- power-inline enable (PoE-supported models only)
- write
- end
- exit (This command cannot be executed in the privileged EXEC mode)

### SYSLOG

The schedule function outputs the following SYSLOG messages.

| Level | Output                                                                             | Description                                                                     |
|-------|------------------------------------------------------------------------------------|---------------------------------------------------------------------------------|
| Info  | [SCHEDULE]:inf: ID:X command is done                                               | The schedule template ID:X command was executed when the trigger was activated. |
| Error | [SCHEDULE]:err: Execution failed at schedule<br>template ID: X, cli-command ID: Y. | Execution of cli-command ID: Y failed in the schedule template ID: X.           |

# **Points of Caution**

- When actions are executed, the cli-command executes actions in ascending ID number order.
- When actions are executed, even if a command specified by the cli-command results in an execution error, the remaining commands are executed.
- If multiple triggers are activated simultaneously, then actions are executed in ascending order of schedule template ID number.
- If the trigger activation time elapses due to the time setting being set manually by the clock set command or being changed by NTP, then any existing triggers scheduled to be activated within 59 seconds of when the current time setting was changed will be activated.
- If the trigger activation time was changed backward manually by the clock set command or by NTP, then the time triggers are checked again starting from the time to which it was set back.
- This function can be used to periodically save the configuration, but periodic rewriting will consume ROM capacity more quickly. ROM failures due to frequent rewriting are not warranted for free repairs, even if they occur during the warranty period.

# **Related Documentation**

• None

# **Dante Optimization Settings**

# **Function Overview**

The Dante setting optimization function makes it easy to build the optimal environment for Dante digital audio networks.

The function allows users to easily configure all Dante settings at the same time without having to think about individual Dante settings (such as QoS, IGMP snooping, disable flow control, and disable EEE settings).

# **Definition of Terms Used**

#### <u>Dante</u>

Dante is a digital audio network specification developed by the Audinate Corporation.

#### **ADECIA**

ADECIA is Yamaha's teleconferencing system. It connects processors, microphones, and speakers used for teleconferencing via a LAN (Dante).

#### **ADECIA Components**

Devices (teleconferencing processors, microphones, and speakers) included in ADECIA systems.

#### <u>LLDP</u>

Protocol for passing device information to neighboring devices.

# **Function Details**

Dante settings can be optimized by the following two methods.

- Automatic optimization settings using LLDP
  - Automatically applies optimized settings by receiving LLDP frames independently from ADECIA components.
- Manual optimization settings via the Web GUI
  - 。Apply a Dante profile from the ProAV settings page in the web GUI of this product.

The settings that can be collectively specified at the same time using the Dante setting optimization function are listed below. For automatic setting optimization using LLDP, the applicable settings will differ depending on the ADECIA component firmware version.

| Object of setting | Function                                        | Commands                                                    | Applicability                    |                                |         |
|-------------------|-------------------------------------------------|-------------------------------------------------------------|----------------------------------|--------------------------------|---------|
|                   |                                                 |                                                             | LLDP (ADECIA<br>V2.5 or earlier) | LLDP (ADECIA<br>V2.8 or later) | Web GUI |
| Entire system     | Disable flow<br>control                         | flowcontrol<br>disable                                      |                                  |                                | Yes     |
|                   | Enable QoS                                      | qos enable                                                  | Yes                              | Yes                            | Yes     |
|                   | Optimize<br>transmission                        | qos dscp-queue<br>8 2                                       | Yes                              | Yes                            | Yes     |
|                   | value                                           | qos dscp-queue<br>26 3                                      |                                  | Yes                            | Yes     |
|                   |                                                 | qos dscp-queue<br>34 4                                      |                                  | Yes                            | Yes     |
|                   |                                                 | qos dscp-queue<br>46 5                                      | Yes                              | Yes                            | Yes     |
|                   |                                                 | qos dscp-queue<br>48 5                                      |                                  | Yes                            | Yes     |
|                   |                                                 | qos dscp-queue<br>56 7                                      | Yes                              | Yes                            | Yes     |
|                   |                                                 | qos dscp-queue<br>[not indicated<br>above] 0                | Yes                              | Yes                            | Yes     |
|                   | Always forward<br>linked local<br>multicasts    | l2-unknown-<br>mcast forward<br>link-local                  |                                  | Yes                            | Yes     |
|                   | Sets MRU                                        | mru 1522                                                    |                                  |                                | Yes     |
|                   | Enable LLDP                                     | lldp run                                                    |                                  | Yes                            | Yes     |
| VLAN interface    | Set profile type                                | proav profile-type<br>dante-<br>primary/dante-<br>secondary |                                  |                                | Yes     |
|                   | Flood unknown<br>multicasts                     | l2-unknown-<br>mcast flood                                  |                                  | Yes                            | Yes     |
|                   | Enable IGMP<br>snooping                         | ip igmp snooping<br>enable                                  | Yes                              | Yes                            | Yes     |
|                   | Set IGMP<br>snooping version                    | ip igmp snooping<br>version 3                               | Yes                              | Yes                            | Yes     |
|                   | Enable IGMP<br>snooping fast-<br>leave function | ip igmp snooping<br>fast-leave auto-<br>assignment          |                                  | Yes                            | Yes     |

| Object of setting | Function                                                                            | Commands                                                       | Applicability                    |                                |         |
|-------------------|-------------------------------------------------------------------------------------|----------------------------------------------------------------|----------------------------------|--------------------------------|---------|
|                   |                                                                                     |                                                                | LLDP (ADECIA<br>V2.5 or earlier) | LLDP (ADECIA<br>V2.8 or later) | Web GUI |
| VLAN interface    | Enable IGMP<br>query<br>transmission<br>function                                    | ip igmp snooping<br>querier                                    | Yes                              | Yes                            | Yes     |
|                   | Set IGMP query<br>transmission<br>interval                                          | ip igmp snooping<br>query-interval 30                          | Yes                              | Yes                            | Yes     |
|                   | Disable IGMP<br>packet TTL value<br>checking<br>function                            | ip igmp snooping<br>check ttl disable                          | Yes                              | Yes                            | Yes     |
|                   | Disable IGMP<br>packet RA<br>checking<br>function                                   | ip igmp snooping<br>check ra disable                           |                                  | Yes                            | Yes     |
|                   | Disable IGMP<br>packet ToS<br>checking<br>function                                  | ip igmp snooping<br>check tos disable                          |                                  | Yes                            | Yes     |
|                   | Disable IGMP<br>report-<br>suppression<br>function                                  | ip igmp snooping<br>report-<br>suppression<br>disable          |                                  | Yes                            | Yes     |
|                   | Enable IGMP<br>report forwarding<br>function                                        | ip igmp snooping<br>report-forward<br>enable                   |                                  | Yes                            | Yes     |
|                   | Enable data<br>transfer<br>suppression<br>function for<br>multicast router<br>ports | ip igmp snooping<br>mrouter-port<br>data-suppression<br>enable |                                  | Yes                            | Yes     |
|                   | Set always<br>forwarding PTP                                                        | l2-mcast flood<br>224.0.1.129                                  |                                  | Yes                            | Yes     |
|                   | μασκεις                                                                             | l2-mcast flood<br>224.0.1.130                                  |                                  | Yes                            | Yes     |
|                   |                                                                                     | l2-mcast flood<br>224.0.1.131                                  |                                  | Yes                            | Yes     |
|                   |                                                                                     | l2-mcast flood<br>224.0.1.132                                  |                                  | Yes                            | Yes     |
|                   |                                                                                     | l2-mcast flood<br>239.254.3.3                                  |                                  | Yes                            | Yes     |

| LAN/SFP port | Set QoS trust<br>mode to DSCP                | qos trust dscp                        | Yes | Yes | Yes |
|--------------|----------------------------------------------|---------------------------------------|-----|-----|-----|
|              | Disable flow<br>control                      | flowcontrol<br>disable                | Yes | Yes | Yes |
|              | Disable EEE                                  | eee disable                           | Yes | Yes | Yes |
|              | Enable LLDP<br>transmission and<br>reception | lldp-agent / set<br>lldp enable tx rx |     | Yes | Yes |

Use the Dante optimization setting function after you have made all of the basic switch settings (such as VLAN and IP).

If you make new changes to the settings, the Dante optimization settings will not follow.

#### Automatic optimization settings using LLDP

Settings optimized for Dante can be applied automatically by receiving LLDP frames created independently by ADECIA components.

Automatic optimization settings via LLDP are set by the **lldp auto-setting** command. By default, this product is set to **enable** automatic optimization settings via LLDP.

If this function is enabled and an LLDP frame is received from an ADECIA component, then the settings are automatically applied to the running-config settings for the overall system, for the VLAN interface that received

the frame, and for the LAN/SFP port where the LLDP frame was received. In ADECIA V2.8 or the later version, the function is disabled if even one of the automatically specified settings differs from factory settings.

If you save using the **copy running-config startup-config** command or the **write** command, the settings are also applied to the startup-config that is used for the next and subsequent startups.

Even if the port to which the device is connected experiences a link-down state after automatic optimization settings, the automatically added settings are maintained.

This function can be used only for a physical interface (LAN/SFP port). It cannot be used with a link aggregated logical interface.

In addition, LAN/SFP port modes can only be used at access ports. They cannot be used at trunk ports.

In order to use this function, reception of LLDP frames must be enabled. For this reason, check in advance that the following settings have been made.

- Enable LLDP functionality for the overall system using the **lldp run** command.
- Create LLDP agents at applicable interfaces using the **lldp-agent** command.
- Specify the LLDP frame transmit/receive mode using the **set lldp** command.

LLDP frame transmission and reception are **enabled** in product default settings.

#### Manual optimization settings via the Web GUI

Apply a Dante profile from the **[ProAV settings] - [ProAV profile]** pages in the web GUI of this product. For details, refer to ProAV Settings.

# **Related Commands**

Related commands are indicated below.

For details on the commands, refer to the Command Reference.

| Operations                                                           | Operating commands                                       |
|----------------------------------------------------------------------|----------------------------------------------------------|
| Set Dante automatic optimization settings function using LLDP        | IIdp auto-setting                                        |
| Enable LLDP function                                                 | lldp run                                                 |
| Create LLDP agent                                                    | lldp-agent                                               |
| Set LLDP transmission/reception mode                                 | set lldp                                                 |
| Set flow control (system)                                            | flowcontrol                                              |
| Set flow control (interface)                                         | flowcontrol                                              |
| Enable QoS                                                           | qos                                                      |
| Set DSCP - transmission queue ID conversion table                    | qos dscp-queue                                           |
| Set QoS trust mode                                                   | qos trust                                                |
| Set EEE                                                              | еее                                                      |
| Set MRU                                                              | mru                                                      |
| Set forwarding linked local multicasts                               | I2-unknown-mcast forward link-local                      |
| Set forwarding unknown multicasts                                    | I2-unknown-mcast                                         |
| Set forwarding multicast frames                                      | I2-mcast flood                                           |
| Enable/disable IGMP snooping                                         | ip igmp snooping                                         |
| Set IGMP snooping version                                            | ip igmp snooping version                                 |
| Set IGMP snooping fast-leave                                         | ip igmp snooping fast-leave                              |
| Set IGMP query transmission function                                 | ip igmp snooping querier                                 |
| Set IGMP query transmission interval                                 | ip igmp snooping query-interval                          |
| Set IGMP packet TTL value checking function                          | ip igmp snooping check ttl                               |
| Set IGMP packet RA checking function                                 | ip igmp snooping check ra                                |
| Set IGMP packet ToS checking function                                | ip igmp snooping check tos                               |
| Set IGMP report suppression function                                 | ip igmp snooping report-suppression                      |
| Set IGMP report forwarding function                                  | ip igmp snooping report-forward enable                   |
| Enable data transfer suppression function for multicast router ports | ip igmp snooping mrouter-port data-suppression<br>enable |
| Set profile type                                                     | proav profile-type                                       |

# **Examples of Command Execution**

#### Automatic optimization settings using LLDP

Enable automatic optimization settings using LLDP. Enable LLDP transmission and reception on port1.1. Yamaha#configure terminal Yamaha(config)#interface port1.1 Yamaha(config-if)#lldp-agent ① Yamaha(lldp-agent)#set lldp enable txrx ② Yamaha(lldp-agent)#exit Yamaha(config-if)#exit Yamaha(config)#lldp run ③ Yamaha(config)#lldp auto-setting enable ④

- ① Create LLDP agent, mode transition
- ② Set LLDP transmission/reception mode
- ③ Enable LLDP function
- ④ Enable automatic optimization settings using LLDP

# **Points of Caution**

- It is assumed that you will use the Dante optimization setting function after you have made all of the basic switch settings (such as VLAN and IP).
  - If you make new changes to the settings (such as adding a VLAN), the Dante optimization settings will not follow.
- Manual optimization settings via the Web GUI
  - Note that if you use this function when settings such as QoS settings, flow control settings, EEE settings, and IGMP snooping have already been made, those settings are overwritten by Danteoptimized settings.
- · Using LLDP to specify settings automatically
  - This function can be used only for a physical interface (LAN/SFP port). It cannot be used with a link aggregated logical interface.
  - $_{\circ}\,$  LAN/SFP port modes can only be used at access ports. They cannot be used at trunk ports.
  - In ADECIA V2.8 or the later version, the function is disabled if even one of the automatically specified settings differs from factory settings.

# **Related Documentation**

- ProAV Settings
- LLDP
- QoS
- Flow Control
- IGMP Snooping
- Basic Interface Functions
- ADECIA Product Information

# **ProAV Settings**

# **Function Overview**

From the web GUI "ProAV Settings" page, you can perform simple GUI operations to collectively configure optimal settings for AVoIP networks on which to transmit audio and video traffic such as Dante and NDI. The following ProAV profiles can be set on this product.

- Dante
- NDI

This technical reference explains the details on the commands that are set when a ProAV profile is applied, as well as kitting (initial setup) and troubleshooting.

For details on how to use the web GUI "ProAV Settings" page, refer to the GUI technical reference.

# **Definition of Terms Used**

#### <u>Dante</u>

Dante is a professional audio networking solution developed by Audinate, Inc.

A single LAN cable can be used to carry out bidirectional communication of all the information required for a digital audio system, such as multi-channel audio transmission, clock synchronization signals, and control signals.

#### <u>NDI</u>

NDI is a new protocol developed by Newtek, Inc. to support live video production workflows over IP. In a typical Gigabit Ethernet environment, this protocol enables real-time mutual transmission of information such as video, audio, and metadata.

#### Yamaha LAN Monitor

Yamaha LAN Monitor is a computer application that allows you to monitor and control Yamaha switch information and connected devices on your computer.

# **Details on ProAV Profiles**

#### **Dante profiles**

The following commands are collectively applied by Dante profiles.

· List of commands applied by Dante profiles

| Object of setting | Function                                                             | Commands                                                  |
|-------------------|----------------------------------------------------------------------|-----------------------------------------------------------|
| Entire            | Disable flow control                                                 | flowcontrol disable                                       |
| system            | Enable QoS                                                           | qos enable                                                |
|                   | Optimize transmission queue by DSCP value                            | qos dscp-queue 8 2                                        |
|                   |                                                                      | qos dscp-queue 26 3                                       |
|                   |                                                                      | qos dscp-queue 34 4                                       |
|                   |                                                                      | qos dscp-queue 46 5                                       |
|                   |                                                                      | qos dscp-queue 48 5                                       |
|                   |                                                                      | qos dscp-queue 56 7                                       |
|                   |                                                                      | qos dscp-queue [not indicated above] 0                    |
|                   | Always forward linked local multicasts                               | I2-unknown-mcast forward link-local                       |
|                   | Sets MRU                                                             | mru 1522                                                  |
|                   | Enable LLDP                                                          | lldp run                                                  |
| VLAN<br>interface | Set profile type                                                     | proav profile-type dante-primary/dante-<br>secondary      |
|                   | Flood unknown multicasts                                             | I2-unknown-mcast flood                                    |
|                   | Enable IGMP snooping                                                 | ip igmp snooping enable                                   |
|                   | Set IGMP snooping version                                            | ip igmp snooping version 3                                |
|                   | Enable IGMP snooping fast-leave function                             | ip igmp snooping fast-leave auto-<br>assignment           |
|                   | Enable IGMP query transmission function                              | ip igmp snooping querier                                  |
|                   | Set IGMP query transmission interval                                 | ip igmp snooping query-interval 30                        |
|                   | Disable IGMP packet TTL value checking function                      | ip igmp snooping check ttl disable                        |
|                   | Disable IGMP packet RA checking function                             | ip igmp snooping check ra disable                         |
|                   | Disable IGMP packet ToS checking function                            | ip igmp snooping check tos disable                        |
|                   | Enable data transfer suppression function for multicast router ports | ip igmp snooping mrouter-port data-<br>suppression enable |
|                   | Disable IGMP report-suppression function                             | ip igmp snooping report-suppression<br>disable            |
|                   | Enable IGMP report forwarding function                               | ip igmp snooping report-forward enable                    |
|                   | Always forward PTP packets                                           | I2-mcast flood 224.0.1.129                                |
|                   |                                                                      | I2-mcast flood 224.0.1.130                                |
|                   |                                                                      | I2-mcast flood 224.0.1.131                                |
|                   |                                                                      | I2-mcast flood 224.0.1.132                                |
|                   |                                                                      | I2-mcast flood 239.254.3.3                                |

| Object of setting | Function                               | Commands                            |  |  |  |  |
|-------------------|----------------------------------------|-------------------------------------|--|--|--|--|
| LAN/SFP           | Set QoS trust mode to DSCP             | qos trust dscp                      |  |  |  |  |
| port              | Disable flow control                   | flowcontrol disable                 |  |  |  |  |
|                   | Disable EEE                            | eee disable                         |  |  |  |  |
|                   | Enable LLDP transmission and reception | lldp-agent<br>set lldp enable tx rx |  |  |  |  |
|                   | Set L2MS filter                        | l2ms filter disable / enable (*1)   |  |  |  |  |

Details on the settings are as follows:

#### Disable flow control

• **Disabling flow control** ensures that transmission and reception of Dante traffic continue even when the bandwidth is congested.

#### • Enable QoS

- 。By enabling QoS, the priority is given to Dante traffic forwarding.
- 。By **optimizing transmission queues by DSCP value**, DSCP values related to Dante traffic are assigned to high-priority transmission queues.
- By setting the QoS trust mode to DSCP, the priority control is performed by referring to the DSCP values.

#### Enable IGMP snooping

- 。By **enabling IGMP snooping**, multicast traffic is forwarded only to ports where multicast receivers exist, and unnecessary traffic is not forwarded.
- Set the IGMP snooping version to IGMPv3.

In a network configuration using multiple switches, if the switches have different versions, a warning message will be displayed on the "Multicast page" of the ProAV GUI. When using a Dante network, set the version to IGMPv3.

 $_{\circ}\,$  By enabling the IGMP snooping fast leave function, multicast traffic forwarding stops immediately

when a multicast receiver stops receiving it. When a multicast receiver switches between audio and video, the multicast traffic before the switching can be prevented from causing noise.

 $_{\circ}\,$  By enabling the auto-assignment option of the fast leave function, fast leave is not performed on

ports connecting switches in a network configuration using multiple switches. This prevents immediate stop of multicast traffic forwarding when receivers who want to receive the multicast traffic still exist on the opposing switch.

#### $\circ\,$ Enable the IGMP query transmission function (querier function).

When IGMP snooping is used, a querier must exist on the same network. If there are multiple queriers on the same network, the querier with the smallest IP address becomes the representative querier, and the other queriers automatically stop transmitting queries.

- By setting the IGMP query transmission interval to 30 seconds, the IGMP snooping learning state can converge more quickly.
- By disabling the IGMP packet TTL value/RA/ToS checking function, even if an invalid IGMP packet is received, the information is appropriately corrected and the IGMP packet is forwarded.

 By enabling the data transfer suppression function for multicast router ports, you can conserve the bandwidth between switches in a network configuration using multiple switches.
 Normally, all multicast traffic is forwarded to the multicast router port regardless of existence of a multicast receiver. Therefore, in a bidirectional transmission environment, unnecessary multicast traffic consumes the bandwidth between switches.

By using this function, multicast traffic is forwarded only if a multicast receiver exists on the opposing switch, thereby conserving the bandwidth between switches.

- By disabling the IGMP report suppression function, IGMP reports are forwarded directly without being proxied in a network configuration using multiple switches.
- 。By **enabling the IGMP report suppression function**, IGMP reports are forwarded directly without being proxied in a network configuration using multiple switches.
- Always forward control-use multicast packets
  - By always forwarding linked local multicasts, control packets such as mDNS used by Dante are always forwarded when IGMP snooping is enabled.
  - By always forwarding PTP packets, control packets for time synchronization used by Dante are always forwarded when IGMP snooping is enabled.
  - By flooding unknown multicasts, multicast traffic without a receiver is forwarded when IGMP snooping is enabled.
- Disable jumbo frames
  - 。By setting the MRU to 1522 bytes, jumbo frame forwarding is disabled.
- Disable EEE
  - Disabling the power saving function prevents the function from affecting data transfer performance.
- Enable LLDP
  - Enabling LLDP transmission and reception enables the IGMP snooping fast leave function and the IGMP report forwarding function.

This is because these two IGMP functions operate by using LLDP to determine whether the opposing device is a switch.

- Set L2MS filter (\*1)
  - $_{\circ}\,$  Only if the Dante network is configured as a redundant Dante primary/secondary configuration, the

**L2MS filter is enabled** on the Dante secondary port.

L2MS refers to a Yamaha-original control packet used to monitor and control Yamaha switches

with integrated management applications such as Yamaha LAN Monitor. In the redundant configuration, the switches are connected with two cables, a primary cable and a secondary cable. Therefore, enabling the L2MS filter prevents control packets from looping and causing congestion.

In addition, in network configurations other than the redundant configuration, the **L2MS filter is disabled**.

- Set profile type
  - . This setting is used as an identifier to identify the profile type in the ProAV GUI.

#### NDI profiles

The following commands are collectively applied by NDI profiles.

· List of commands applied by NDI profiles

| Object of setting | Function                                                             | Commands                                                  |  |  |  |  |
|-------------------|----------------------------------------------------------------------|-----------------------------------------------------------|--|--|--|--|
| Entire            | Enable flow control                                                  | flowcontrol enable                                        |  |  |  |  |
| system            | Disable QoS                                                          | qos disable                                               |  |  |  |  |
|                   | Always forward linked local multicasts                               | I2-unknown-mcast forward link-local                       |  |  |  |  |
|                   | Sets MRU                                                             | mru 1522                                                  |  |  |  |  |
|                   | Enable LLDP                                                          | lldp run                                                  |  |  |  |  |
| VLAN              | Set profile type                                                     | proav profile-type ndi                                    |  |  |  |  |
| Interface         | Flood unknown multicasts                                             | I2-unknown-mcast flood                                    |  |  |  |  |
|                   | Enable IGMP snooping                                                 | ip igmp snooping enable                                   |  |  |  |  |
|                   | Set IGMP snooping version                                            | ip igmp snooping version 2                                |  |  |  |  |
|                   | Enable IGMP snooping fast-leave function                             | ip igmp snooping fast-leave auto-<br>assignment           |  |  |  |  |
|                   | Enable IGMP query transmission function                              | ip igmp snooping querier                                  |  |  |  |  |
|                   | Set IGMP query transmission interval                                 | ip igmp snooping query-interval 125                       |  |  |  |  |
|                   | Disable IGMP packet TTL value checking function                      | ip igmp snooping check ttl disable                        |  |  |  |  |
|                   | Disable IGMP packet RA checking function                             | ip igmp snooping check ra disable                         |  |  |  |  |
|                   | Disable IGMP packet ToS checking function                            | ip igmp snooping check tos disable                        |  |  |  |  |
|                   | Enable data transfer suppression function for multicast router ports | ip igmp snooping mrouter-port data-<br>suppression enable |  |  |  |  |
|                   | Disable IGMP report-suppression function                             | ip igmp snooping report-suppression disable               |  |  |  |  |
|                   | Enable IGMP report forwarding function                               | ip igmp snooping report-forward enable                    |  |  |  |  |
| LAN/SFP           | Enable flow control                                                  | flowcontrol enable                                        |  |  |  |  |
| por               | Disable EEE                                                          | eee disable                                               |  |  |  |  |
|                   | Enable LLDP transmission and reception                               | lldp-agent<br>set lldp enable tx rx                       |  |  |  |  |

Details on the settings are as follows:

- Enable flow control
  - 。By **enabling flow control**, when the bandwidth becomes congested, traffic transmission is temporarily stopped until the congestion clears, preventing packet loss.
- Disable QoS
  - $_{\circ}\,$  By disabling QoS, packets will be forwarded without priority control.
- Enable IGMP snooping
  - 。By **enabling IGMP snooping**, multicast traffic is forwarded only to ports where multicast receivers exist, and unnecessary traffic is not forwarded.
  - Set the IGMP snooping version to IGMPv2.

In a network configuration using multiple switches, if the switches have different versions, a warning message will be displayed on the "Multicast page" of the ProAV GUI. When using an NDI network, set the version to IGMPv2.

 By enabling the IGMP snooping fast leave function, multicast traffic forwarding stops immediately when a multicast receiver stops receiving it.
 When a multicast receiver switches between audio and video, the multicast traffic before the

switching can be prevented from causing noise.By enabling the auto-assignment option of the fast leave function, fast leave is not performed on

ports connecting switches in a network configuration using multiple switches. This prevents immediate stop of multicast traffic forwarding when receivers who want to receive the multicast traffic still exist on the opposing switch.

• Enable the IGMP query transmission function (querier function).

When IGMP snooping is used, a querier must exist on the same network. If there are multiple queriers on the same network, the querier with the smallest IP address becomes the representative querier, and the other queriers automatically stop transmitting queries.

 $_{\circ}\,$  Set the IGMP query interval value to the default of 125 seconds.

By disabling the IGMP packet TTL value/RA/ToS checking function, even if an invalid IGMP packet is received, the information is appropriately corrected and the IGMP packet is forwarded.

 By enabling the data transfer suppression function for multicast router ports, you can conserve the bandwidth between switches in a network configuration using multiple switches.
 Normally, all multicast traffic is forwarded to the multicast router port regardless of existence of a multicast receiver. Therefore, in a bidirectional transmission environment, unnecessary multicast

traffic consumes the bandwidth between switches. By using this function, multicast traffic is forwarded only if a multicast receiver exists on the opposing switch, thereby conserving the bandwidth between switches.

- 。By **disabling the IGMP report suppression function**, IGMP reports are forwarded directly without being proxied in a network configuration using multiple switches.
- 。By **enabling the IGMP report suppression function**, IGMP reports are forwarded directly without being proxied in a network configuration using multiple switches.
- Always forward control-use multicast packets
  - By always forwarding linked local multicasts, control packets such as mDNS used by NDI are always forwarded when IGMP snooping is enabled.
  - By flooding unknown multicasts, multicast traffic without a receiver is forwarded when IGMP snooping is enabled.
- Disable jumbo frames
  - 。By setting the MRU to 1522 bytes, jumbo frame forwarding is disabled.
- Disable EEE
  - **Disabling the power saving function** prevents the function from affecting data transfer performance.
- Enable LLDP
  - Enabling LLDP transmission and reception enables the IGMP snooping fast leave function and the IGMP report forwarding function.

This is because these two IGMP functions operate by using LLDP to determine whether the opposing device is a switch.

- Set profile type
  - $_{\circ}\,$  This setting is used as an identifier to identify the profile type in the ProAV GUI.

#### Settings for using multiple profiles

On the "Custom" page of the ProAV profile, you can set any profile for each port. Depending on the profile combination, conflicts in settings may occur, resulting in differences in settings compared to the case where a single profile is used.

#### When using both Dante and NDI

• List of commands applied when both Dante and NDI are used

| Object of setting | Function                               | Dante profiles                         | NDI profiles |  |  |  |  |  |
|-------------------|----------------------------------------|----------------------------------------|--------------|--|--|--|--|--|
| Entire            | Enable flow control                    | flowcontrol enable                     |              |  |  |  |  |  |
| System            | Enable QoS                             | qos enable                             |              |  |  |  |  |  |
|                   | Optimize transmission queue by         | qos dscp-queue 8 2                     |              |  |  |  |  |  |
|                   |                                        | qos dscp-queue 26 3                    |              |  |  |  |  |  |
|                   |                                        | qos dscp-queue 34 4                    |              |  |  |  |  |  |
|                   |                                        | qos dscp-queue 46 5                    |              |  |  |  |  |  |
|                   |                                        | qos dscp-queue 48 5                    |              |  |  |  |  |  |
|                   |                                        | qos dscp-queue 56 7                    |              |  |  |  |  |  |
|                   |                                        | qos dscp-queue [not indicated above] 0 |              |  |  |  |  |  |
|                   | Always forward linked local multicasts | I2-unknown-mcast forward link-local    |              |  |  |  |  |  |
|                   | Sets MRU                               | mru 1522                               |              |  |  |  |  |  |
|                   | Enable LLDP                            | lldp run                               |              |  |  |  |  |  |

| Object of setting | Function                                                             | Dante profiles                                               | NDI profiles                                                 |  |  |
|-------------------|----------------------------------------------------------------------|--------------------------------------------------------------|--------------------------------------------------------------|--|--|
| VLAN<br>interface | Set profile type                                                     | proav profile-type dante-<br>primary/dante-secondary         | proav profile-type ndi                                       |  |  |
|                   | Flood unknown multicasts                                             | I2-unknown-mcast flood                                       | I2-unknown-mcast flood                                       |  |  |
|                   | Enable IGMP snooping                                                 | ip igmp snooping enable                                      | ip igmp snooping enable                                      |  |  |
|                   | Set IGMP snooping version                                            | ip igmp snooping version 3                                   | ip igmp snooping version 2                                   |  |  |
|                   | Enable IGMP snooping fast-leave function                             | ip igmp snooping fast-leave<br>auto-assignment               | ip igmp snooping fast-leave<br>auto-assignment               |  |  |
|                   | Enable IGMP query transmission function                              | ip igmp snooping querier                                     | ip igmp snooping querier                                     |  |  |
|                   | Set IGMP query transmission interval                                 | ip igmp snooping query-<br>interval 30                       | ip igmp snooping query-<br>interval 125                      |  |  |
|                   | Disable IGMP packet TTL value checking function                      | ip igmp snooping check ttl<br>disable                        | ip igmp snooping check ttl<br>disable                        |  |  |
|                   | Disable IGMP packet RA checking function                             | ip igmp snooping check ra<br>disable                         | ip igmp snooping check ra<br>disable                         |  |  |
|                   | Disable IGMP packet ToS checking function                            | ip igmp snooping check tos<br>disable                        | ip igmp snooping check tos<br>disable                        |  |  |
|                   | Enable data transfer suppression function for multicast router ports | ip igmp snooping mrouter-<br>port data-suppression<br>enable | ip igmp snooping mrouter-<br>port data-suppression<br>enable |  |  |
|                   | Disable IGMP report-suppression function                             | ip igmp snooping report-<br>suppression disable              | ip igmp snooping report-<br>suppression disable              |  |  |
|                   | Enable IGMP report forwarding function                               | ip igmp snooping report-<br>forward enable                   | ip igmp snooping report-<br>forward enable                   |  |  |
|                   | Always forward PTP packets                                           | I2-mcast flood 224.0.1.129                                   | -                                                            |  |  |
|                   |                                                                      | I2-mcast flood 224.0.1.130                                   |                                                              |  |  |
|                   |                                                                      | l2-mcast flood 224.0.1.131                                   |                                                              |  |  |
|                   |                                                                      | l2-mcast flood 224.0.1.132                                   |                                                              |  |  |
|                   |                                                                      | l2-mcast flood 239.254.3.3                                   |                                                              |  |  |
| LAN/SFP<br>port   | Set QoS trust mode                                                   | qos trust dscp                                               | qos trust port-priority<br>qos port-priority-queue 2         |  |  |
|                   | Set flow control                                                     | flowcontrol disable                                          | flowcontrol enable                                           |  |  |
|                   | Disable EEE                                                          | eee disable                                                  | eee disable                                                  |  |  |
|                   | Enable LLDP transmission and reception                               | lldp-agent<br>set lldp enable tx rx                          | lldp-agent<br>set lldp enable tx rx                          |  |  |
|                   | Set L2MS filter                                                      | l2ms filter disable                                          | l2ms filter disable                                          |  |  |

Differences between using multiple profiles and using a single profile are as follows:

- Flow control
  - $_{\circ}\,$  Flow control is enabled for the entire system.
  - 。Flow control is disabled on ports with a Dante profile applied.
  - $_{\circ}$  Flow control is enabled on ports with an NDI profile applied.
- QoS
  - 。 QoS is enabled for the entire system.
  - . The transmission queues are optimized based on the DSCP values across the entire system.
  - For ports with a Dante profile applied, by setting the QoS trust mode to DSCP, the priority control is performed by referring to the DSCP values.
  - For ports with an NDI profile applied, by setting the QoS trust mode to port priority and fixing the transmission queue to 2 (default), the packet forwarding priority control is not performed.

# **Kitting and Troubleshooting**

By utilizing the "Yamaha LAN Monitor", an integrated management tool for Yamaha network devices, you can easily perform kitting (initial setup) and troubleshooting.

Yamaha LAN Monitor can be downloaded for free. For details on how to install and use Yamaha LAN Monitor, refer to the user guide.

#### [Kitting] Initial setup without having to think about IP addresses

Normally, when using two or more switches in a network, you must appropriately set the IP address of each switch to avoid IP address duplication.

However, if you have a closed AVoIP network that does not need to be connected to an external network, you can

use the **Auto IP function** of the switches to automatically assign link local addresses. By combining a Yamaha switch in the factory default settings with Yamaha LAN Monitor, you can easily apply the ProAV profile without having to think about setting IP addresses.

1. As a preliminary step, install Yamaha LAN Monitor on your computer and set the IP address of the network adapter used by the computer to "Acquire automatically".

This procedure allows the computer to operate with a link local address. (\*If a DHCP server exists, the IP address can be acquired via DHCP. However, since a closed AVoIP network is assumed this time, the explanation of DHCP is omitted.)

 Connect multiple switches in the factory default settings, connect the computer to a port on any switch, and start Yamaha LAN Monitor. When you start it, the following screen will appear. Make sure that the correct network adapter of the computer is selected in the upper left corner of the screen and that the IP address of the computer is a link local address starting with "169.254."

| <b>⊛YAMAHA</b>                      |                             |                    |              |            |         |              |                    |           |               |             |           |                  |
|-------------------------------------|-----------------------------|--------------------|--------------|------------|---------|--------------|--------------------|-----------|---------------|-------------|-----------|------------------|
| イーサネット 3 ・ IP Ad                    | ddress (PC):169.254.125.105 | Map List           |              |            |         |              | Q<br>Device search | Snapshots | Notifications | History     | Whole map | Dante Controller |
| Device Details                      |                             |                    |              |            |         |              |                    |           |               |             |           |                  |
|                                     | Port Status Bandwidth(%)    | PoE status (Class) |              |            |         |              |                    |           |               |             |           |                  |
| Sort by: SWX2210P-10G (0000001016 - | Connected Devices           |                    |              |            |         |              |                    |           |               |             |           |                  |
| ✓                                   | Update Time :               | Э                  |              |            |         |              |                    |           |               |             |           |                  |
| SWX2210P-10G (Z                     | Port VLAN ID Snaps          | hot Device Type    | Device Label | Model name | Comment | Manufacturer | Power consumpti    | on (W)    | IP address    | MAC address | Keepalis  | e Pr             |
| c ,                                 | ¢                           |                    |              |            |         |              |                    |           |               |             |           | >                |

3. You can check the IP address by clicking the switch icon on Yamaha LAN Monitor. The default IP address of the Yamaha switch is "192.168.100.240/24". When the switch is placed under the management of Yamaha LAN Monitor in its factory default settings (state without any changes to its

settings), the address will automatically switch to a link local address.

If the IP address of the switch starts with "169.254.", the switch is operating with a link local address. If the address remains as "192.168.100.240", wait a while until it switches to a link local address, and then refresh the display.

refresh the display.

Note that, if the Yamaha switch settings have already been changed from the default settings, the switch will not automatically switch to a link local address. If the address does not switch to the link local

address after a while, reset the switch to its default settings.

With this product, you can physically initialize the settings by turning on the power while holding down the LED MODE button on the front of the chassis, and then releasing the button when all port LEDs turn

#### orange. ®yamaha

| イーザネット 3 ・ IP Addi                  | ress (PC):169.254 | .125.105      | Map Li                 | st           |              |         |              | Device search     | Snapshots | Notifications | History       | Whole map | Dante Controller |
|-------------------------------------|-------------------|---------------|------------------------|--------------|--------------|---------|--------------|-------------------|-----------|---------------|---------------|-----------|------------------|
| Cervez Detalis                      | ۲۱۹۸۹ SWX22       | A<br>10P-10C  | 1 3 5 7<br>2 4 0 8 1   |              |              |         |              |                   |           |               |               |           |                  |
| Sort by: SWX2210P-10G (0000001016 - | Connected Devi    | ioes          |                        |              |              |         |              |                   |           |               |               |           |                  |
| SWX2210P-10G (00                    | Update Time       | : Thursday, S | eptember 26, 2024 7:50 | :39 РМ 🛛 🕄   |              |         | _            |                   |           |               |               |           |                  |
| SWX2210P-10G (Z                     | Port V            | 'LAN ID Sna   | oshot Device Type      | Device Label | Model name   | Comment | Manufacturer | Power consumption | (W)       | IP address    | MAC address   | Keepali   | re Pr            |
|                                     |                   | 1             |                        |              | SWY22100-10G |         | Yamaha Corno |                   | 169.254   | 239.214       | 08:20:86:23:5 |           |                  |
| < >>                                | <                 |               |                        |              |              |         |              |                   |           |               |               |           | >                |

4. Once you have confirmed that the IP address of the switch has changed to a link local address, click the

"Web GUI" button.

The computer browser automatically opens and displays the web GUI of the switch.

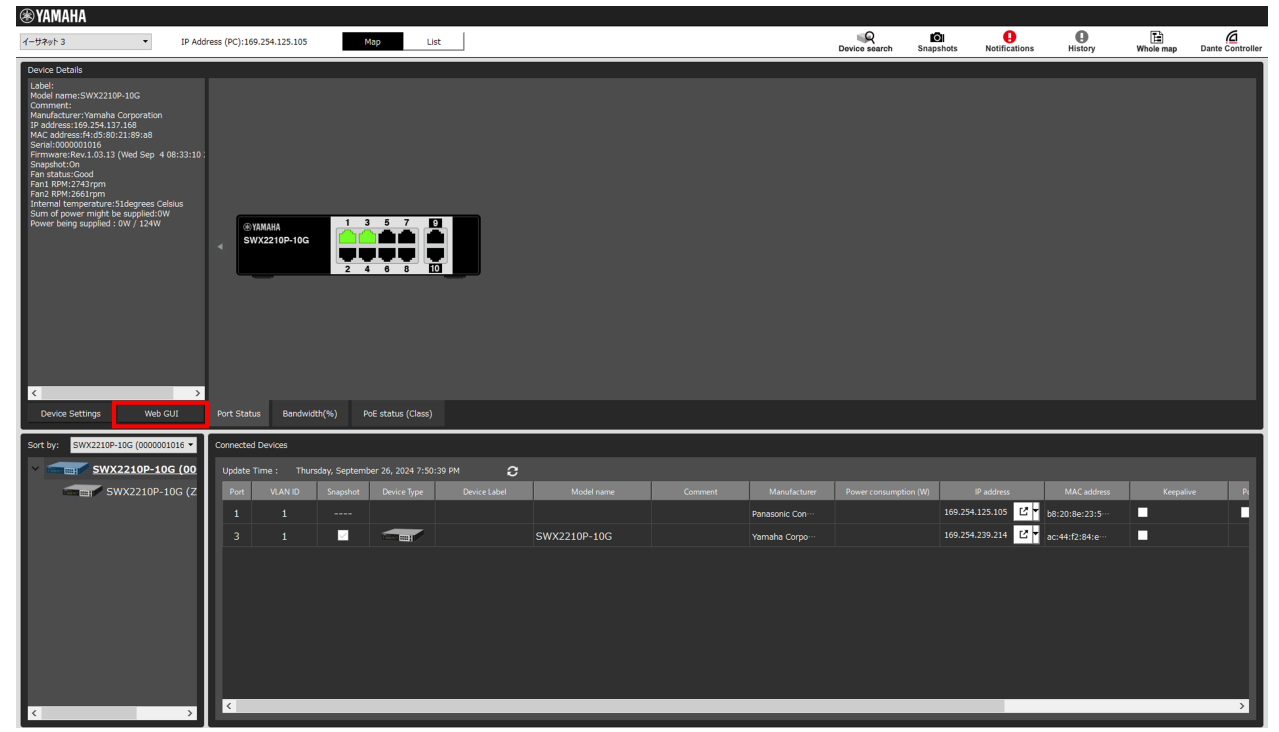

5. On the web GUI login screen, enter the username "admin" and password "admin".
 After selecting the language, you will be asked to change your password. Set a password of your choice.

| SWX2210P-10G                                             |  |
|----------------------------------------------------------|--|
| SWX2210P                                                 |  |
| ユーザー名を入力してください<br>Please enter your username.<br>🎴 admin |  |
| パスワードを入力してください<br>Please enter your password.            |  |
| Login                                                    |  |
| Yamaha Corporation                                       |  |

6. Once you have logged in to the web GUI, click the "ProAV Settings" button in the global menu at the top of the screen.

The "ProAV Profile" page will appear as shown below.

| (*) YAMAHA SWX2210P-10G                                                                                                    | ? | ₩. | Administrative User: admin Log out |
|----------------------------------------------------------------------------------------------------|---|----|------------------------------------|
| Image: Dashboard     ## ProAV settings     * Detailed settings     * Management                                                                  |   |    | CONFIG   SYSLOG   TECHINFO         |
| ProAV profile Multicast                                                                                                    |   |    |                                    |
| ProAV profile                                                                                                    |   |    |                                    |
| All optimal settings for the AVoIP system can be specified at the same time.<br>Refer to the HELP page for instructions on how to use this page. |   |    |                                    |
|                                                                                                    |   |    |                                    |
| SWX2210P-10G                                                                                                    |   |    |                                    |
| Unset                                                                                                    |   |    |                                    |
| ProAV profile settings                                                                                                    |   |    |                                    |
| Select a ProAV profile.                                                                                                    |   |    |                                    |
| GDante <sup>™</sup> Select this option if only a Dante profile is used.                                                                          |   |    | Select                             |
| NDI. Select this option if only a NDI profile is used.                                                                                           |   |    | Select                             |
| CUSTOM Select this option if multiple profiles are used.                                                                                         |   |    | Select                             |
|                                                                                                    |   |    |                                    |
|                                                                                                    |   |    |                                    |
|                                                                                                    |   |    |                                    |
| Convidet © 2018-2024 Vanisha Comparation All Diable Decensed                                                                                     |   |    |                                    |

7. Finally, apply the ProAV profile on the settings page. The ProAV profile setup is now completed.

| CHINFO |
|--------|
|        |
|        |
|        |
|        |
|        |
|        |
|        |
|        |
| _      |
|        |
|        |

#### [Kitting] Applying the same settings to multiple Yamaha switches at once

Yamaha LAN Monitor can distribute configuration files (CONFIG files) to multiple Yamaha switches at once. If you are using link local addresses as the IP addresses and want to apply the same settings to all switches, you

can efficiently configure the settings for multiple switches.

Note that, if the switch is operated with a fixed IP address, you will need to reconfigure the IP address setting to prevent IP address duplication.

- 1. Follow the steps in 4.1 to apply the ProAV profile to one switch.
- <sup>2.</sup> Click on the "List" tab at the top of the screen. A list of detected Yamaha switches will be displayed.

| ( | 街 YAMAHA   |             |                |                      |              |                   |                  |                   |                    |                    |                            |                           |           |                  |
|---|------------|-------------|----------------|----------------------|--------------|-------------------|------------------|-------------------|--------------------|--------------------|----------------------------|---------------------------|-----------|------------------|
| [ | イーサネット 3   | •           | IP Address     | (PC):169.254.125.1   | 05 Map       | List              |                  |                   |                    | Device search      | Snapshots Notification     | ns History V              | /hole map | Dante Controller |
|   | L2MS Agent | List Firmwa | are Update     | Config Import/Export |              |                   |                  |                   |                    |                    |                            |                           |           |                  |
| I |            | Update Tir  | me :Friday, Se | eptember 27, 2024 1  |              | <b>2</b>          | ¢ 🕹              |                   |                    |                    |                            | Sea                       | rch       | ۹                |
| 1 |            | _           |                |                      |              | Kellesh view View | settings CSV exp | ort               |                    |                    |                            |                           |           |                  |
| 1 |            | Route       | Device Type    | Device name          | Device Label | Serial Number     | Model name       | MAC address       | IP address         | Firmware revision  | and time of last CONFIG in | m CONFIG file of last imp | ort Co    | mment            |
| I | Setting    |             |                | SWX2210P-10G         |              | 0000001016        | SWX2210P-10G     | f4:d5:80:21:89:a8 | 69.254.137.166 🗳 🕇 | Rev.1.03.13 (We…   |                            |                           |           |                  |
| I | Setting    |             |                | SWX2210P-10G         |              | Z6800329ZM        | SWX2210P-10G     | ac:44:f2:84:ee:d6 | 69.254.239.214 🗳 🕇 | Rev.1.03.13 (buil… |                            |                           |           |                  |
|   |            |             |                |                      |              |                   |                  |                   |                    |                    |                            |                           |           |                  |

<sup>3.</sup> Click the "Config Import/Export" tab at the top of the screen.

Additionally, check the switch to which the ProAV profile has already been applied, and click the "CONFIG export" button.

| <b>®YAMA</b> | HA          |                   |                               |              | j .           | l i           |  |               |           | i .           | j .     |           |                  |
|--------------|-------------|-------------------|-------------------------------|--------------|---------------|---------------|--|---------------|-----------|---------------|---------|-----------|------------------|
| <u> </u>     |             | •                 | IP Address (PC):169.254.125.1 | 05 Map       | List          |               |  | Device search | Snapshots | Notifications | History | Whole map | Dante Controller |
| L2MS Ag      | ent List    | Firmware Upda     | te Config Import/Expor        | t            |               |               |  |               |           |               |         |           |                  |
| This scree   | en shows ag | ents only that su | oported CONFIG import/export  | . 2          | 4             | 2             |  |               |           |               |         | Search    | ۹                |
| Select       | all 📘 D     | eselect all 2     | items 1 items selected        | CONFIC       | import        | CONFIG export |  |               |           |               |         |           |                  |
|              |             |                   |                               |              | Date and time |               |  |               |           |               |         |           |                  |
|              |             |                   | SWX2210P-10G_000              | SWX2210P-10G |               |               |  |               |           |               |         |           |                  |
|              |             |                   | SWX2210P-10G_Z68              | SWX2210P-10G |               |               |  |               |           |               |         |           | I                |

4. The "CONFIG export" dialog will appear. Select the directory in which you want to save the CONFIG file and click the "Execute" button.

| ONFIG export                                                                                                    | ×                 |
|----------------------------------------------------------------------------------------------------|-------------------|
| CONFIG export<br>Exports the CONFIG of the selected agent in a batch in the destination folder.<br>The name of the file to be exported is automatically determined from the MAC address<br>agent.<br>For example, the CONFIG of a agent with a MAC address of AC:44:F2:12:34:56 is expo<br>ac_44_f2_12_34_56.conf. | of the<br>rted as |
| Bro                                                                                                    | wse               |
| Execute Ca                                                                                                    | ncel              |

5. The dialog will display the progress and result of the export. Click the "OK" button when the export is completed.

| CONFIG exp    | port                                   |              |                | $\times$         |
|---------------|----------------------------------------|--------------|----------------|------------------|
| CONFIG exp    | ort                                    |              |                |                  |
| Config export | is complete. (Completed: 1, Failed: 0) |              |                |                  |
|               |                                        |              |                | 100%             |
| Route         | Device name or Device Label            | Model name   | Result         |                  |
| PC            | SWX2210P-10G_0000001016                | SWX2210P-10G | Completed      |                  |
|               |                                        |              |                |                  |
|               |                                        |              |                |                  |
|               |                                        |              |                |                  |
|               |                                        |              |                |                  |
|               |                                        |              |                |                  |
|               |                                        |              |                |                  |
|               |                                        |              |                |                  |
|               |                                        |              | Output the res | ult to a file OK |

6. Additionally, check the switch to which you want to apply the ProAV profile, and click the "CONFIG import" button.

If you want to apply the profile to multiple switches, check multiple check boxes.

| ۲  | YAMAHA           |                       |                               |               |             |                            |  |               |           |               |         |           |                  |
|----|------------------|-----------------------|-------------------------------|---------------|-------------|----------------------------|--|---------------|-----------|---------------|---------|-----------|------------------|
| 1- | ቻኛቃት 3           | •                     | IP Address (PC):169.254.125.1 | 05 <u>Map</u> | List        |                            |  | Device search | Snapshots | Notifications | History | Whole map | Dante Controller |
|    | L2MS Agent List  | Firmware Up           | date Config Import/Expor      | t             |             |                            |  |               |           |               |         |           |                  |
|    | This screen show | is agents only that s | upported CONFIG import/expor  |               | 2           | <b>&amp;</b> £             |  |               |           |               |         | Search    | ۹                |
|    | Select all       | Deselect all          | 2 items 1 items selected      | COP           | NFIG import | CONFIG export              |  |               |           |               |         |           |                  |
|    | Route            | Device Type           | Device name or Device Label   | Model name    | Date and    | time of last CONFIG import |  |               |           |               |         |           |                  |
|    | PC               |                       | SWX2210P-10G_000              | SWX2210P-10G  |             |                            |  |               |           |               |         |           |                  |
|    | PC-3             |                       | SWX2210P-10G_Z68              | SWX2210P-10G  |             |                            |  |               |           |               |         |           |                  |

7. The "CONFIG import" dialog will appear. Select the CONFIG file saved in the previous step as an import file, and click the "Execute" button.

You can specify a CONFIG file for each selected switch, or you can specify the same CONFIG file for all selected switches.

In an environment where different models of switches are used, specify the appropriate CONFIG file for each model.

| 💽 CC                    | NFIG import                                                                                      |                                                     |         |   |         | ×      |
|-------------------------|--------------------------------------------------------------------------------------------------|-----------------------------------------------------|---------|---|---------|--------|
| <u>CO</u><br>Imi<br>* A | NFIG import<br>port CONFIG to the selected agents at o<br>fter the CONFIG import is complete, ea | once.<br>uch agent will reboot.                     |         |   |         |        |
| Spec                    | ify the CONFIG file to be import<br>pecify the CONFIG file to be imported t                      | to each agent                                       |         |   |         |        |
|                         | Device name or Device Label                                                                      | CONFIG file to be applied                           |         |   |         |        |
|                         | SWX2210P-10G_Z6800329ZM                                                                          | fig_20240927132831/f4_d5_80_21_89_a8.conf           | Browse  |   |         |        |
|                         |                                                                                                  |                                                     |         |   |         |        |
| 0 9                     | end one CONFIG file to all specified age                                                         | ints                                                |         |   |         | Browse |
| 0 9                     | earch the specified directory and impor                                                          | t the CONFIG corresponding to the MAC address of th | e agent |   |         | Browse |
|                         |                                                                                                  |                                                     |         | [ | Execute | Cancel |

8. The dialog will display the progress and result of the import. Click the "OK" button when the import is completed.

The switch that receives CONFIG will automatically reboot and the new settings will be applied after the bootup.

| CONFIG in   | nport                                     |              |                | ×                 |
|-------------|-------------------------------------------|--------------|----------------|-------------------|
| CONFIG im   | port                                      |              |                |                   |
| Config impo | rt is complete. (Completed: 1, Failed: 0) |              |                |                   |
|             |                                           |              |                | 100%              |
| Route       | Device name or Device Label               | Model name   | Result         |                   |
| PC-3        | SWX2210P-10G_Z6800329ZM                   | SWX2210P-10G | Completed      |                   |
|             |                                           |              |                |                   |
|             |                                           |              |                |                   |
|             |                                           |              |                |                   |
| -           |                                           |              |                |                   |
|             |                                           |              |                |                   |
|             |                                           |              |                |                   |
|             |                                           |              | Output the res | sult to a file OK |

You can also update the firmware on multiple Yamaha switches at once by following the similar procedure using the "Firmware Update" button.

In this way, Yamaha LAN Monitor can be used as a kitting tool for multi-device environments, so please make use of it.

#### [Troubleshooting] Checking the network status

By using Yamaha LAN Monitor, you can visualize the connection configuration of the entire network, and also check traffic bandwidth usage and PoE power supply status.

1. Click the switch icon.

"Port Status" is selected by default, which displays real-time link status on the front panel at the top of the screen.

The tree view at the bottom left of the screen allows you to check the current network connection configuration, and the connected device view at the bottom right of the screen allows you to see which

devices are connected to which ports.

| (*) YAMAHA                                                                                                    |                           |                                |              |              |         |                | <b>■</b> 0            | କା <b>ପ</b>          | 0              | F-        | a               |
|----------------------------------------------------------------------------------------------------|---------------------------|--------------------------------|--------------|--------------|---------|----------------|-----------------------|----------------------|----------------|-----------|-----------------|
| イーサネット 3 ▼ IP Add                                                                                                    | dress (PC):169.254.125.10 | Мар                            | List         |              |         |                | Device search Snap    | oshots Notification: | s History      | Whole map | Dante Controlle |
| Device Debils<br>Label:<br>Model name:SWA210P-10G<br>Commant:<br>Manufacture:namba Corporation<br>Manufacture:R3:841392139938<br>Sensi:0000001016<br>Firmware:R4:103:13 (Wei Sep 4 08:33:10:<br>Charl SMA:2375m<br>Fant SMA:2375m<br>Fant SMA:2375m<br>Fant SMA:2375m<br>Fant SMA:2375m<br>Fant SMA:2375m<br>Fant SMA:2445m<br>Sensi:SMA:2445m<br>Sensi: | € VMARA<br>SWX2210P-104   |                                |              |              |         |                |                       |                      |                |           |                 |
| Device Settings Web GUI                                                                                                    | Port Status Bandy         | width(%) PoE status (Clas      | 5)           |              |         |                |                       |                      |                |           |                 |
| Sort by: SWX2210P-10G (0000001016 -                                                                                                    | Connected Devices         |                                |              |              |         |                |                       |                      |                |           |                 |
| Y SWX2210P-10G (00                                                                                                    | Update Time : Fr          | iday, September 27, 2024 11:13 | :42 AM 🕄 🕄   |              |         |                |                       |                      |                |           |                 |
| SWX2210P-10G (Z                                                                                                    | Port VLAN ID              | Snapshot Device Type           | Device Label | Model name   | Comment | Manufacturer   | Power consumption (W) | IP address           | MAC address    | Keepalive | Pc              |
| WLX212 (Z6C0030                                                                                                    | 1 1                       |                                |              |              |         | Panasonic Con… |                       | 169.254.125.105      | b8:20:8e:23:5… |           |                 |
|                                                                                                    | 3 1                       |                                |              | SWX2210P-10G |         | Yamaha Corpo…  |                       | 169.254.239.214      | ac:44:f2:84:e… |           |                 |
|                                                                                                    | 7 1                       |                                |              | WLX212       |         | Yamaha Corpo…  |                       |                      | ac:44:f2:87:4… |           |                 |
| <>                                                                                                    |                           |                                |              |              |         |                |                       |                      |                |           | >               |

<sup>2.</sup> To check the traffic bandwidth usage, click the "Bandwidth Usage (%)" button. The bandwidth utilization of each port is displayed as the percentage against the link speed. When the bandwidth utilization is close to its upper limit, the port icon appears yellow, orange, or red. (D) VALUA

| イーサネット 3 ・ IP Add                                                                                                    | ress (PC):16            | 9.254.125.105         | Ma                 | ip Lis               | it           |              |         |                | Device search S      | napshots I |        | History                                 | Whole map | Dante Controller |
|----------------------------------------------------------------------------------------------------|-------------------------|-----------------------|--------------------|----------------------|--------------|--------------|---------|----------------|----------------------|------------|--------|-----------------------------------------|-----------|------------------|
| Cevero Details Label: Label: L | ¶ ®<br>SV<br>Port State | YAMANA<br>WX2210P-10G | 1 3<br>5 80<br>2 4 | 5 7<br>90 5<br>8 8 1 |              |              |         |                |                      |            |        |                                         |           |                  |
| Sort by: SWX2210P-10G (0000001016 -                                                                                                    | Connected               | d Devices             |                    |                      |              |              |         |                |                      |            |        |                                         |           |                  |
| Y SWX2210P-10G (00                                                                                                    | Update                  | Time : Frida          | y, September 2     | 7, 2024 11:04:4      | 2 ам 🖸 🕄     |              |         |                |                      |            |        |                                         |           |                  |
| SWX2210P-10G (Z                                                                                                    | Port                    | VLAN ID               | Snapshot           | Device Type          | Device Label | Model name   | Comment | Manufacturer   | Power consumption (1 | N) IPa     | ddress | MAC address                             | Keepali   | ve Pc            |
| WLX212 (Z6C0030                                                                                                    |                         |                       |                    | _                    |              |              |         | Panasonic Con… |                      | 169.254.12 | 5.105  | b8:20:8e:23:5…                          |           |                  |
|                                                                                                    |                         |                       |                    |                      |              | SWX2210P-10G |         | Yamaha Corpo…  |                      | 169.254.23 | 9.214  | ac:44:f2:84:e…                          |           |                  |
| <>                                                                                                    | <                       |                       |                    |                      |              |              |         | taniana corpo  |                      |            |        | छट. पमन 1 <b>2</b> :87 ' भे <sup></sup> |           | >                |

3. To check the PoE power supply status, click "PoE Power Supply Status (Class)". The power supply class is displayed for ports that are supplying power, and the device details view in the upper left corner of the screen shows the total power supply and the power supply of each port.

| ( YAMAHA                                                                                                    |                                                    |                              |              |              |         |                | Q                     | ю <b>О</b>           | 0              | B         | a                |
|----------------------------------------------------------------------------------------------------|----------------------------------------------------|------------------------------|--------------|--------------|---------|----------------|-----------------------|----------------------|----------------|-----------|------------------|
| 1-77491-3 • IP Add                                                                                                    | press (PC):169.254.125.10                          | мар                          | List         |              |         |                | Device search Sn      | apshots Notification | s History      | Whole map | Dante Controller |
| Devore Details<br>Lobel:<br>Medial name:SWV2210P-3GG<br>Commant:<br>Manufacturer:Yamaba Corporation<br>prodocession:2003001016<br>Firmware:Act 10.313 (Wed Sep 4 08:33:10<br>Serabio000001016<br>Firmware:Act 10.313 (Wed Sep 4 08:33:10<br>State 2004 (Sep 4 08:33:10<br>Serabio00001016<br>Firmware:Act 10.313 (Wed Sep 4 08:33:10<br>Serabio00001016<br>Firmware:Act 10.313 (Wed Sep 4 08:33:10<br>Serabio00001016<br>Firmware:Act 10.313 (Wed Sep 4 08:33:10<br>Serabio00001016<br>Firmware:Act 10.313 (Wed Sep 4 08:33:10<br>Serabio00001016<br>Firmware:Act 10.313 (Wed Sep 4 08:33:10<br>Serabio00001016<br>Firmware:Act 10.313 (Wed Sep 4 08:33:10<br>Serabio00001016<br>Firmware:Act 10.313 (Wed Sep 4 08:33:10<br>Serabio00001016<br>Firmware:Act 10.313 (Wed Sep 4 08:33:10<br>Serabio00001016<br>Firmware:Act 10.313 (Wed Sep 4 08:33:10<br>Serabio00001016<br>Firmware:Act 10.313 (Wed Sep 4 08:33:10<br>Serabio00001016<br>Firmware:Act 10.313 (Wed Sep 4 08:33:10<br>Serabio00001016<br>Firmware:Act 10.313 (Wed Sep 4 08:33:10<br>Serabio000001016<br>Firmware:Act 10.313 (Wed Sep 4 08:33:10<br>Serabio000001016<br>Firmware:Act 10.313 (Wed Sep 4 08:33:10<br>Serabio000000000000000000000000000000000000 | * 1000000<br>\$9000000<br>\$9000000000000000000000 |                              |              |              |         |                |                       |                      |                |           |                  |
| Device Settings Web GUI                                                                                                    | Port Status Bandy                                  | vidth(%) PoE status (Cla     | ss)          |              |         |                |                       |                      |                |           |                  |
| Sort by: SWX2210P-10G (0000001016 -                                                                                                    | Connected Devices                                  |                              |              |              |         |                |                       |                      |                |           |                  |
| ✓ SWX2210P-10G (00                                                                                                    | Update Time : Fr                                   | day, September 27, 2024 11:1 | 4:22 AM 2    |              |         |                |                       |                      |                |           |                  |
| SWX2210P-10G (Z                                                                                                    | Port VLAN ID                                       | Snapshot Device Typ          | Device Label | Model name   | Comment | Manufacturer   | Power consumption (W) | IP address           | MAC address    | Keepalive | Pc               |
| WLX212 (Z6C0030                                                                                                    | 1 1                                                |                              |              |              |         | Panasonic Con… |                       | 169.254.125.105      | b8:20:8e:23:5… |           |                  |
|                                                                                                    | 3 1                                                |                              |              | SWX2210P-10G |         | Yamaha Corpo…  |                       | 109.254.239.214      | ac:44:f2:84:e… |           |                  |
|                                                                                                    |                                                    |                              |              | WLX212       |         | Yamaha Corpo   |                       |                      | ac:44:f2:87:4… |           |                  |
|                                                                                                    | <                                                  |                              |              |              |         |                |                       |                      |                |           |                  |

#### [Troubleshooting] Checking the Dante device status

Yamaha LAN Monitor allows you to check the status of Dante devices and open Dante Controller with one click if it is installed on your computer.

Note that, in order to view Dante devices, Dante Control and Monitoring and Dante Discovery must be installed when Yamaha LAN Monitor is installed.

1. With a Dante device connected to the Yamaha switch, click on the Dante device icon.

You can monitor the status of the primary and secondary ports, the number of transmission and reception flows, etc.

You can also check information such as whether the operating mode of the Dante device is "redundant mode" or "daisy chain mode".

| (*) YAMAHA                                                                                                    |                                                                                                    |               |           |               |           |           |                  |
|----------------------------------------------------------------------------------------------------|----------------------------------------------------------------------------------------------------|---------------|-----------|---------------|-----------|-----------|------------------|
| イーサネット 3 ・ IP Add                                                                                                    | ress (PC):169.254.125.105 Mop List                                                                                                    | Device search | Snapshots | Notifications | History V | Vhole map | Dante Controller |
| Device Details<br>Label<br>Label<br>Commant:<br>Manufacturer-Yanaha Corporation<br>Manufacturer-Yanaha Corporation<br>MAC, addresside (a 1:1):06:50<br>Pernary VI Multicast : Lader<br>Pernary VI Multicast : -<br>Secondary VI Multicast : -<br>Secondary VI Multicast : - | V000-Yamaha-Rio1608-D2<br>Vanual Plana<br>Max 22 Nove<br>Vanual 0 #Mattaat 0 #Pre 32 Kat 300ps 0 Cear<br>Vanual 0 #Mattaat 0 #Pre 32 Kat 300ps 0 Cear |               |           |               |           |           |                  |
| Dante Controller                                                                                                    |                                                                                                    |               |           |               |           |           |                  |
| Sort by: SWX210P-10G (0000001014<br>SWX2210P-10G (0000<br>SWX2210P-10G (7<br>W1X212 /76C0030<br>P, @Bmth Rio1609-D2.0                                                                                                    |                                                                                                    |               |           |               |           |           |                  |

2. Dante Controller can be started by clicking the "Dante Controller" button in the top right or center of the screen. (Dante Controller must be installed beforehand.)

You can seamlessly switch between Yamaha LAN Monitor and Dante Controller on a single computer, making troubleshooting more efficient.

| 🛞 YAMAHA                                                                                                    |                                                                                                    |                                                                                                    |                   |                    |           |               |         | _         |                  |
|----------------------------------------------------------------------------------------------------|----------------------------------------------------------------------------------------------------|----------------------------------------------------------------------------------------------------|-------------------|--------------------|-----------|---------------|---------|-----------|------------------|
| イーサネット 3 • IP Add                                                                                                    | dress (PC):169.254.125.105                                                                                    | ist                                                                                                    |                   | Q<br>Device search | Snapshots | Notifications | History | Whole map | Dante Controller |
| Device Details<br>Label:<br>InternetWork66-D2<br>Comment:<br>Manufacturer:Yamaha Corporation<br>MAL adversec/id-11:00:500<br>Depinary v2 Multicast : Leader<br>Primary v2 Multicast : -<br>Siecontary v2 Multicast : -<br>Siecontary v2 Multicast : - | Youoo-Yamaha-Rio1608-D2<br>Transati Flows<br>Waa 32<br>Waa 32<br>Waa 35<br>Wuricast 0 = Multicast 0 = Free 32 | Business         Pull-up/poor         Mule         C           SMB-000-000-0000-0000-0000-0000-0000-000 | Primary Secondary |                    |           |               |         |           |                  |
| Dante Controller                                                                                                    |                                                                                                    |                                                                                                    |                   |                    |           |               |         |           |                  |
| Sort by: SWX2210P-10G (000001016 +<br>SWX2210P-10G (0000<br>SWX2210P-10G (7<br>WLX212 (76C0030<br>P @Path Rio1608-D2 (0                                                                                                    |                                                                                                    |                                                                                                    |                   |                    |           |               |         |           |                  |

# **Points of Caution**

 The settings configured collectively in ProAV settings are intended for use when this product is used as a switch dedicated to the AVoIP network.
 When building a complex network, such as mixing an existing in-house network with an AVoIP network,

use the GUI advanced settings pages and commands to appropriately configure the settings.

• When applying the ProAV profile, ports that belong to a logical interface must be detached from the logical interface.

If necessary, first detach the ports from the logical interface, assign the profile, and then re-attach them to the logical interface.

 The ProAV profile assumes an AVoIP network consisting only of Yamaha switches. Note that, when the IGMP snooping function is used in a multi-vendor environment, determination of the opposing device via LLDP may not work.

# **Related Documentation**

• None.

# **Trademarks and Trade Names**

- Dante<sup>™</sup> is a registered trademark of Audinate Pty Ltd.
- NDI® is a registered trademark of Vizrt NDI AB.

# **List of Default Settings**

SWX2210P series default settings are indicated below.

System-wide default settings

| Category           | Setting Parameter            | Setting value                                                                                                    |
|--------------------|------------------------------|----------------------------------------------------------------------------------------------------|
| Console            | Telnet console timeout       | 600 sec                                                                                                    |
|                    | Number of VTYs               | 4                                                                                                    |
|                    | Number of lines displayed    | 24                                                                                                    |
| Password           | Default administrative user  | User name: admin<br>Password: admin                                                                                                    |
|                    | Administrator password       | admin                                                                                                    |
|                    | Encrypt password             | Not encrypted                                                                                                    |
| Time               | Time zone                    | JST (UTC+9.0)                                                                                                    |
| nt                 | NTP server                   | None                                                                                                    |
|                    | NTP update cycle             | None                                                                                                    |
| SNMP               | Action                       | Disabled                                                                                                    |
| SYSLOG             | debug level log output       | OFF                                                                                                    |
|                    | information level log output | ON                                                                                                    |
|                    | error level log output       | ON                                                                                                    |
|                    | SYSLOG server                | None                                                                                                    |
| Firmware<br>Update | Download URL                 | For SWX2210P-10G: firmware-update url<br>http://www.rtpro.yamaha.co.jp/firmware/revision-up/<br>swx2210p-10g.bin<br>For SWX2210P-18G: firmware-update url<br>http://www.rtpro.yamaha.co.jp/firmware/revision-up/<br>swx2210p-18g.bin<br>For SWX2210P-28G: firmware-update url<br>http://www.rtpro.yamaha.co.jp/firmware/revision-up/<br>swx2210p-28g.bin |
|                    | Permit downward revision     | Prohibit                                                                                                    |
|                    | Timeout                      | 300 sec                                                                                                    |
| LLDP               | Action                       | Enabled                                                                                                    |
|                    | Automatic setting function   | Enabled                                                                                                    |
| L2MS               | Action                       | Enabled                                                                                                    |
|                    | Role                         | Agent                                                                                                    |

| Category        | Setting Parameter                            | Setting value               |
|-----------------|----------------------------------------------|-----------------------------|
| Access          | Telnet server status                         | Start (port 23)             |
|                 | Telnet server access                         | Allow access from all hosts |
|                 | TFTP server status                           | Do not start                |
|                 | HTTP server status                           | Start (port 80)             |
|                 | Secure HTTP server status                    | Start (port 443)            |
|                 | HTTP/HTTPS server access                     | Allow access from all hosts |
|                 | SNMP server status                           | Start (port 161)            |
|                 | SNMP server access                           | Allow access from all hosts |
| Interface       | MRU                                          | 1,522 Byte                  |
| control         | BPDU pass through                            | Enabled                     |
|                 | EAP pass through                             | Enabled                     |
|                 | Link Aggregation                             | None                        |
| L2<br>switching | Automatic MAC address<br>acquisition         | Enabled                     |
|                 | Automatic MAC address acquisition aging time | 300 sec                     |
|                 | Proprietary Loop Detection                   | Enabled                     |
|                 | Multiple VLAN                                | None                        |
| IP multicast    | IGMP snooping                                | Disabled                    |
|                 | MLD snooping                                 | Disabled                    |
| DNS client      | Action                                       | Enabled                     |
| Traffic         | QoS                                          | Disabled                    |
| CONTROL         | Flow control (IEEE 802.3x)                   | Disabled                    |
| PoE supply      | Power supply actions                         | Enabled                     |
|                 | Guard band                                   | 7 W                         |
| Web GUI         | Language setting                             | Japanese                    |

• Default settings per LAN port

| Category        | Setting Parameter                  | Setting value    |
|-----------------|------------------------------------|------------------|
| Basic settings  | Speed/communication mode setting   | auto             |
|                 | Cross/straight automatic detection | Enabled          |
|                 | Port description                   | None             |
|                 | EEE                                | Disabled         |
|                 | Port Mode                          | Access           |
|                 | Associated VLAN ID                 | 1 (default VLAN) |
| L2MS            | L2MS filter                        | Disabled         |
|                 | non-L2MS filter                    | Disabled         |
| L2 switching    | Proprietary Loop Detection         | Enabled          |
| Traffic control | QoS trust mode                     | CoS              |
|                 | Flow control (IEEE 802.3x)         | Disabled         |
|                 | Storm Control                      | Disabled         |
| LLDP agent      | Transmit/receive mode              | Enabled          |
| PoE supply      | Power supply actions               | Enabled          |
|                 | PoE power priority                 | Low              |

# • Settings for default VLAN (vlan1)

| Setting Parameter |        | Setting value      |
|-------------------|--------|--------------------|
| IPv4 Address      |        | 192.168.100.240/24 |
| IGMP Snooping     | Action | Disabled           |
| MLD Snooping      | Action | Disabled           |

# **Interface Control Functions**

# **Basic Interface Functions**

# **Function Overview**

Here we explain the basic interface functions of this product.

# **Definition of Terms Used**

None

# **Function Details**

#### Interface types

This product can handle the five interface types shown in the table below.

| Interface types          | Interface ID | Explanation                                                                                                    |
|--------------------------|--------------|----------------------------------------------------------------------------------------------------|
| LAN port                 | port         | This is a physical port of this product.<br>This interface is expressed as <b>port</b> followed by "port number<br>printed on the chassis".                                                         |
|                          |              | Specifying LAN port #1: port1.1                                                                                                    |
| VLAN interface           | vlan         | This is a User-defined VLAN.<br>This interface is expressed as <b>vlan</b> followed by "VLAN ID".<br>Specifying VLAN1: <b>vlan1</b>                                                                 |
| Static logical interface | sa           | This is the User-defined link aggregation.<br>Multiple LAN ports can be grouped together and used as one<br>interface.<br>This interface is expressed as <b>"sa"</b> followed by "logical link ID". |
|                          |              | Specifying a static logical interface for logical link ID #1: <b>sa1</b>                                                                                                    |

#### Interface control

The interface on this product can be controlled as shown in the table below.

Interface control items for each port

| Control items   | Comman<br>ds    | Explanation                                             |
|-----------------|-----------------|---------------------------------------------------------|
| Set description | descripti<br>on | Sets the description text for the applicable interface. |
| Enable/disable  | shutdow<br>n    | Enables/disables the interface.                         |

| Control items                                                      | Comman<br>ds     | Explanation                                                                                                    |
|--------------------------------------------------------------------|------------------|----------------------------------------------------------------------------------------------------|
| Communication<br>speed/communication<br>mode                       | speed-<br>duplex | Sets the communication speed and communication mode for<br>the interface. (Select from the following values.)<br>- Auto negotiation<br>- 1Gbps / Full duplex<br>- 100Mbps / Full duplex<br>- 100Mbps / Half duplex<br>- 10Mbps / Full duplex<br>- 10Mbps / Half duplex |
| Cross/straight automatic<br>detection<br>(Auto MDI/MDI-X function) | mdix             | Automatically detects the port type (MDI or MDI-X) of the connected port and the cable type (cross or straight). This function gives the ability to interconnect without dependency.                                                                                   |
| Speed downshift                                                    | -                | This function automatically reduces the speed and attempts to<br>link when a LAN cable that cannot be used with 1000BASE-T is<br>connected.<br>This function is always enabled for LAN ports. (Cannot be<br>disabled.)                                                 |
| EEE                                                                | eee              | Sets whether to use the energy saving technology for Ethernet<br>(EEE: Energy Efficient Ethernet).<br>This is standard for IEEE 802.3az.                                                                                                    |

System-wide (common to all ports) interface control items

| Control items        | Commands             | Explanation                                                                                                    |
|----------------------|----------------------|----------------------------------------------------------------------------------------------------|
| MRU                  | mru                  | Sets the maximum frame size that can be received by the interface, within a range of <b>1,522–10,240 bytes</b> .             |
| BPDU pass<br>through | pass-through<br>bpdu | Sets whether to enable/disable the transmission of BPDU frames (control frames used in the spanning tree).                   |
| EAP pass<br>through  | pass-through<br>eap  | Sets whether to enable or disable the transmission of EAP frames (authentication frames used in IEEE 802.1X authentication). |

Command control of each interface is performed as shown on the table below.

Interface control functionality chart

| Interface name           | Set<br>descriptio<br>n | Enable/dis<br>able | Communication<br>speed/communication mode | Cross/straight<br>automatic detection | EE<br>E |
|--------------------------|------------------------|--------------------|-------------------------------------------|---------------------------------------|---------|
| LAN port                 | Yes                    | Yes                | Yes                                       | Yes                                   | Ye<br>s |
| VLAN interface           | Yes                    | No                 | No                                        | No                                    | No      |
| Static logical interface | Yes                    | Yes                | No                                        | No                                    | No      |

#### LAN port defaults

The product LAN ports are in the following state given default settings.

- All LAN ports function as access ports (ports that handle untagged frames), and belong to the default VLAN (VLAN #1).
- An IPv4 address (192.168.100.240/24) is assigned to the default VLAN (VLAN #1) to which all LAN ports belong.

#### Port mirroring

This product provides a port mirroring function, which copies the data traffic from a selected LAN port to another specified port.

The communication status can be analyzed by collecting the copied packets.

This product allows you to specify four mirror ports, making all other LAN ports allocable as "monitor ports." However, the following restrictions apply.

- A single monitor port cannot be mirrored to multiple mirror ports.
- A port set as a mirror port cannot be used as a monitor port.
- A LAN port that belongs to a logical interface cannot be used as a mirror port.

The monitoring direction (transmit/receive, transmit only, receive only) can be selected for the monitor ports.

The **mirror** command can be used to set the port mirroring.

The mirror port setting is disabled by default.

#### Frame counter

This product counts the number of frames transmitted/received for each LAN port. (This is called a "frame counter".)

To reference the frame counter, use the **show frame counter** command.

The table below shows the display items for the frame counter and their maximum values.

• Received frame counter display items

| Display item                        | Explanation                                                                            | Maximum value                  |
|-------------------------------------|----------------------------------------------------------------------------------------|--------------------------------|
| packets (*1)                        | Number of received packets                                                             | 4,294,967,295                  |
| octets                              | Number of octets received                                                              | 18,446,744,073,709<br>,551,615 |
| total-good-packets (*2)             | Number of packets received successfully                                                | 4,294,967,295                  |
| total-error-packets (*2)            | Number of reception error packets<br>(CRC error, alignment error, frame size error)    | 4,294,967,295                  |
| drops (*2)                          | Number of packets discarded during reception due to a filter function or other reasons | 4,294,967,295                  |
| broadcast-and-<br>multicast-packets | Broadcast and multicast packets received                                               | 4,294,967,295                  |
| 64octet packets                     | Number of 64-octet packets received                                                    | 4,294,967,295                  |
| 65-127octet packets                 | Number of 65 to 127-octet packets received                                             | 4,294,967,295                  |
| 128-255octet packets                | Number of 128 to 255-octet packets received                                            | 4,294,967,295                  |
| 256-511octet packets                | Number of 256 to 511-octet packets received                                            | 4,294,967,295                  |
| 512-1023octet packets               | Number of 512 to 1,023-octet packets received                                          | 4,294,967,295                  |
| Display item             | Explanation                                            | Maximum value |
|--------------------------|--------------------------------------------------------|---------------|
| 1024-MAXoctet<br>packets | Number of 1,024 to maximum-octet packets received (*3) | 4,294,967,295 |

- (\*1) : The packet value is the total of the (\*2) packets.
- (\*3) : The value will change, depending on the specified **MRU** value.
- Transmitted frame counter display items

| Display item                               | Explanation                                                                                                    | Maximum value                  |
|--------------------------------------------|----------------------------------------------------------------------------------------------------|--------------------------------|
| packets (*1) Number of packets transmitted |                                                                                                    | 4,294,967,295                  |
| octets Number of octets transmitted        |                                                                                                    | 18,446,744,073,709,<br>551,615 |
| total-good-packets (*2)                    | Number of packets transmitted successfully                                                                                             | 4,294,967,295                  |
| total-error-packets (*2)                   | Number of transmission error packets<br>(Frame size error)                                                                             | 4,294,967,295                  |
| drops (*2)                                 | Number of packets discarded during transmission<br>(Since no discarding occurs on the sending side, the<br>counter value is always 0.) | -                              |
| broadcast-and-<br>multicast-packets        | Broadcast and multicast packets transmitted                                                                                            | 4,294,967,295                  |
| 64octet packets                            | Number of 64-octet packets transmitted                                                                                                 | 4,294,967,295                  |
| 65-127octet packets                        | Number of 65 to 127-octet packets transmitted                                                                                          | 4,294,967,295                  |
| 128-255octet packets                       | Number of 128 to 255-octet packets transmitted                                                                                         | 4,294,967,295                  |
| 256-511octet packets                       | Number of 256 to 511-octet packets transmitted                                                                                         | 4,294,967,295                  |
| 512-1023octet packets                      | Number of 512 to 1,023-octet packets transmitted                                                                                       | 4,294,967,295                  |
| 1024-MAXoctet packets                      | Number of 1,024 to maximum-octet (*3) packets transmitted                                                                              | 4,294,967,295                  |

(\*1): The packet value is the total of the (\*2) packets.

(\*3) : The value will change, depending on the specified **MRU** value.

The frame counter can also be cleared by using the **clear counters** command.

When you execute the **show interface** command to display the LAN port status, the frame counter value to be displayed will be

the same frame counter value as the **show frame-counter** command.

### **Related Commands**

Related commands are indicated below. For command details, refer to the command reference.

Basic interface functions: list of related commands

| Operations                                     | Operating commands   |
|------------------------------------------------|----------------------|
| Set description                                | description          |
| Shutdown                                       | shutdown             |
| Set communication speed and communication mode | speed-duplex         |
| Set cross/straight automatic detection         | mdix auto            |
| Set EEE                                        | eee                  |
| Show EEE status information                    | show eee status      |
| Set MRU                                        | mru                  |
| Set BPDU pass through                          | pass-through bpdu    |
| Set EAP pass through                           | eap-through bpdu     |
| Set port mirroring                             | mirror               |
| Show mirroring port status                     | show mirror          |
| Show interface status                          | show interface       |
| Show simplified interface status               | show interface brief |
| Show frame counter                             | show frame-counter   |
| Clear frame counters                           | clear counters       |

### **Examples of Command Execution**

#### **Basic LAN port settings**

Some examples of basic LAN port settings are shown below. For details on how to make the settings, refer to the Command Reference.

• Set the description text for LAN port #1 (port1.1).

```
Yamaha(config)#interface port1.1
Yamaha(config-if)#description Connected to rtx1210-router
```

• Disable LAN port #1 (port1.1).

```
Yamaha(config)#interface port1.1
Yamaha(config-if)#shutdown
```

• Enable LAN port #1 (port1.1).

```
Yamaha(config)#interface port1.1
Yamaha(config-if)#no shutdown
```

• Set the communication speed and communication mode for LAN port #1 (port1.1) to 100Mbps/Full.

Yamaha(config)#interface port1.1

#### **Mirroring settings**

In this example, we will set LAN port #1 to monitor the frames transmitted by LAN port #4 and the frames transmitted by LAN port #5.

The roles of the ports are shown below.

- Mirror port: LAN port #1 (port1.1)
- Monitor port: LAN port #4 (port1.4), LAN port #5 (port1.5)
  - 1. Set the monitor port for mirror port LAN port #1 (port1.1).

```
Yamaha(config)#interface port1.1
Yamaha(config-if)#mirror interface port1.4 direction both ①
Yamaha(config-if)#mirror interface port1.5 direction transmit ②
```

- ① Monitor transmitted and received frames
- Monitor transmitted frames
- 2. Confirm the mirroring settings.

```
Yamaha#show mirrorMonitor PortMirror PortDirection===========================port1.1port1.4bothport1.5transmit
```

#### Show LAN port information

• Confirm the status of LAN port #1 (port1.1).

```
Yamaha#show interface port 1.1
Interface port1.1
  Link is UP
  Hardware is Ethernet
  HW addr: 00a0.deae.b89f
  MRU 1522
  BPDU pass-through: Enabled
  EAP pass-through: Enabled
  Description: Connected to router
  ifIndex 5001
  Speed-Duplex: auto(configured), 1000-full(current)
  Auto MDI/MDIX: on
  Vlan info :
   Switchport mode
                          : access
   Ingress filter : enable
   Acceptable frame types : all
   Default Vlan
                     :
                               1
   Configured Vlans
                          1
                               1
  Interface counter:
    input packets
                                         : 34753
          bytes
                                         : 7806026
```

| [      | drops                            | : 12535  |
|--------|----------------------------------|----------|
|        | broadcast-and-multicast-packets: | : 21176  |
| output | packets                          | : 10351  |
|        | bytes                            | : 864389 |
|        | drops                            | : 0      |
|        | broadcast-and-multicast-packets: | : 7039   |
|        |                                  |          |

# **Points of Caution**

None

### **Related Documentation**

None

# **Link Aggregation**

### **Function Overview**

Link aggregation is a function used to combine multiple LAN ports that connect network devices, and handle them as a single logical interface.

Link aggregation is a technology that is useful when multiple communications occur. Communications can be distributed by using a load balance function within the combined lines.

If one LAN port fails within the lines that were combined using link aggregation, and communications cannot be made, the other ports will continue communicating.

• Link aggregation function overview

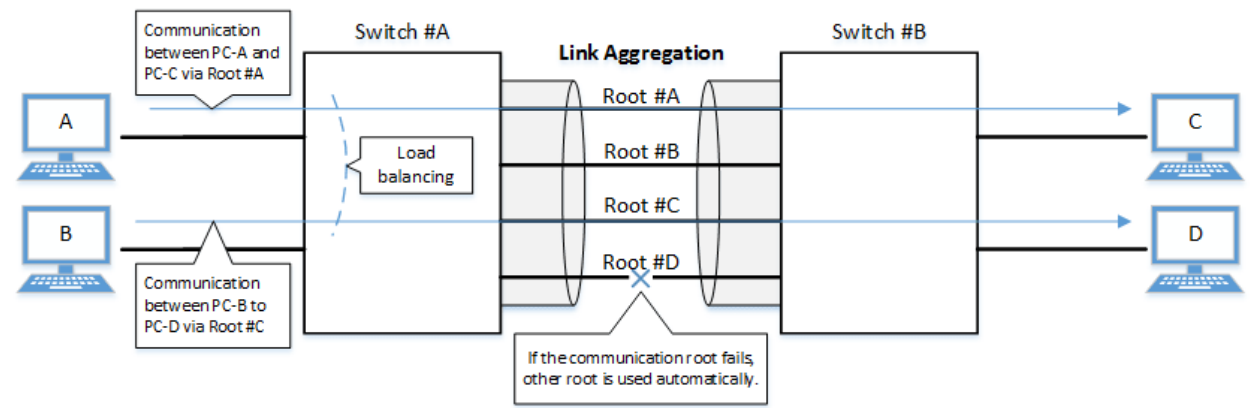

The link aggregation functions in this product are shown below.

• Link aggregation functions

| Functions provided      | Contents                                                                                                    |
|-------------------------|----------------------------------------------------------------------------------------------------|
| Static link aggregation | Link aggregation for manually setting the LAN ports to combine.<br>This begins to operate as a logical interface when the LAN ports link up. |

### **Definition of Terms Used**

#### Load balance

This is a function to distribute forwarded frames between the LAN ports that are associated with the logical interface.

As a distribution rule, the L2/L3/L4 information within frames is used.

### **Function Details**

#### Static link aggregation specifications

The specifications for static link aggregation of this product are shown below.

- The link aggregation of this product can be defined into eight interfaces.
   An interface number from 1–8 can be assigned.
   A single logical interface can be associated with up to eight LAN ports.
- 2. The settings shown below must be the same for each of the LAN ports contained within.
  - 。Port operation
  - 。Port mode (access/trunk [including native VLAN settings])

。Associated VLAN

- 。Associated multiple VLAN group
- 3. It is recommended that the following settings be consistent across all LAN ports contained within.
  - 。Communication speed/communication mode
  - 。Flow control
  - 。Storm control
  - 。L2MS filter/non-L2MS filter
- 4. The following operations can be performed for the logical interface.
  - 。Add description text (description command)
  - 。Enable/disable the interface (**shutdown** command)
  - 。Configure a VLAN and multiple VLAN
- 5. The **port-channel load-balance** command allows you to select the **load balance** rule from the following items.

The load balance setting is common to all logical interfaces. The default setting is the **destination/source MAC address**.

- 。Destination MAC address
- $_{\circ}\,$  Source MAC address
- $_{\circ}\,$  Destination/source MAC address
- 。Destination IP address
- 。Source IP address
- 。Destination/source IP address
- 。Destination port number
- 。Source port number
- 。Destination/source port numbers
- 6. Use the static-channel-group command to associate a LAN port with a static logical interface.
  - <sup>°</sup>. When associating a LAN port with an interface number for which there is no static logical interface, a new logical interface will be generated.
  - When the associated LAN port no longer exists as a result of removing LAN ports from a static logical interface, the relevant logical interface will be deleted.
  - $_{\circ}\,$  One LAN port cannot be associated with multiple logical interfaces.
  - In addition, a LAN port used as a mirror port for port mirroring cannot be associated with a static logical interface.
- 7. Use the **show static-channel-group** command to show the static logical interface's status.

### **Related Commands**

Related commands are indicated below. For command details, refer to the command reference.

| Operations                               | Operating commands        |
|------------------------------------------|---------------------------|
| Set the static logical interface         | static-channel-group      |
| Show the static logical interface status | show static-channel-group |
| Set load balance function rules          | port-channel load-balance |

### **Examples of Command Execution**

#### Set the static logical interface

In this example, we will set link aggregation to use four LAN ports, in order to communicate between L2 switches.

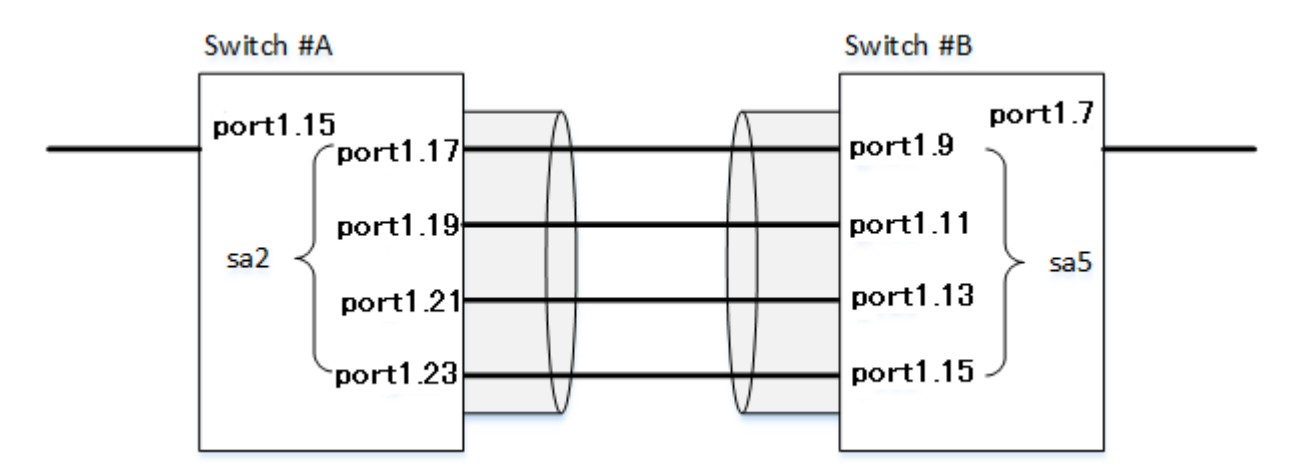

- Static link aggregation is set to static. The logical interface numbers are as follows: Switch A: #2, switch B: #5.
- The LAN ports associated with the logical interface are all access ports, and are associated with the VLAN #1000.
  - Define [switch A] VLAN #1000, and associate it with LAN ports (#15, #17, #19, #21, #23). Together with this, associate LAN ports (#17, #19, #21, #23) with the logical interface #2.

```
Yamaha(config)#vlan database
Yamaha(config-vlan)#vlan 1000 ①
Yamaha(config-vlan)#exit
Yamaha(config)#interface port1.15 ②
Yamaha(config-if)#switchport access vlan 1000 ③
Yamaha(config-if)#interface port1.17 ④
Yamaha(config-if)#switchport access vlan 1000 ⑤
Yamaha(config-if)#static-channel-group 2 ⑥
Yamaha(config-if)#interface port1.19
Yamaha(config-if)#switchport access vlan 1000
Yamaha(config-if)#static-channel-group 2
Yamaha(config-if)#interface port1.21
Yamaha(config-if)#switchport access vlan 1000
Yamaha(config-if)#static-channel-group 2
Yamaha(config-if)#interface port1.23
Yamaha(config-if)#switchport access vlan 1000
Yamaha(config-if)#static-channel-group 2
```

- ① Define VLAN #1000
- 2 Set LAN port #15
- ③ Set the port as access port and associate it with VLAN #1000
- ④ Set LAN port #17
- ⑤ Set the port as access port and associate it with VLAN #1000
- 6 Associate it with logical interface #2

2. Confirm the setting status of [switch A] logical interface #2.

```
Yamaha#show static-channel-group
% Static Aggregator: sa2
% Member:
    port1.17
    port1.19
    port1.21
    port1.23
```

3. Define [switch B] VLAN #1000, and associate it with LAN ports (#07, #09, #11, #13, #15). Together with this, associate LAN ports (#09, #11, #13, #15) with logical interface #5.

```
Yamaha(config)#vlan database
Yamaha(config-vlan)#vlan 1000
Yamaha(config-vlan)#exit
Yamaha(config)#interface port1.7
Yamaha(config-if)#switchport access vlan 1000
Yamaha(config-if)#interface port1.9
Yamaha(config-if)#switchport access vlan 1000
Yamaha(config-if)#static-channel-group 5
Yamaha(config-if)#interface port1.11
Yamaha(config-if)#switchport access vlan 1000
Yamaha(config-if)#static-channel-group 5
Yamaha(config-if)#interface port1.13
Yamaha(config-if)#switchport access vlan 1000
Yamaha(config-if)#static-channel-group 5
Yamaha(config-if)#interface port1.15
Yamaha(config-if)#switchport access vlan 1000
Yamaha(config-if)#static-channel-group 5
```

4. Confirm the setting status of [switch B] logical interface #5.

```
Yamaha#show static-channel-group
% Static Aggregator: sa5
% Member:
    port1.9
    port1.11
    port1.13
    port1.15
```

5. Enable [switch A] logical interface.

```
Yamaha(config)#interface sa2 ①
Yamaha(config-if)#no shutdown ②
```

① Set logical interface #2

- ② Enable the logical interface
- 6. Enable [switch B] logical interface.

Yamaha(config)#interface sa5 ① Yamaha(config-if)#no shutdown ②

- ① Set logical interface #5
- O Enable the logical interface
- 7. Confirm the setting status of [switch A] logical interface.

| Yamaha#show interface sa2<br>Interface sa2<br>Link is UP<br>Hardware is AGGREGATE<br>MRU 1522<br>BPDU pass-through: Enabled<br>EAP pass-through: Enabled<br>Description:<br>ifIndex 4502 |                                                      |
|----------------------------------------------------------------------------------------------------|------------------------------------------------------|
| Vlan info :                                                                                                    |                                                      |
| Switchport mode : access<br>Ingress filter : enable<br>Acceptable frame types : all<br>Default Vlan : 1000<br>Configured Vlans : 1000                                                    |                                                      |
| input packets :<br>bytes :<br>drops :<br>broadcast-and-multicast-packets:<br>output packets :<br>bytes :<br>drops :<br>broadcast-and-multicast-packets:                                  | 2109<br>211698<br>0<br>2109<br>24<br>2952<br>0<br>24 |

8. Confirm the setting status of [switch B] logical interface.

```
Yamaha#show interface sa5
Interface sa5
  Link is UP
 Hardware is AGGREGATE
 MRU 1522
 BPDU pass-through: Enabled
 EAP pass-through: Enabled
 Description:
 ifIndex 4505
 Vlan info :
   Switchport mode
                         : access
   Ingress filter : enable
   Acceptable frame types : all
                     : 1000
   Default Vlan
   Configured Vlans : 1000
  Interface counter:
    input packets
                                        : 24
          bytes
                                        : 2952
```

| 1 |        | drops                            | 0      |
|---|--------|----------------------------------|--------|
|   |        | broadcast-and-multicast-packets: | 24     |
|   | output | packets :                        | 2109   |
|   |        | bytes :                          | 211698 |
|   |        | drops :                          | 0      |
|   |        | broadcast-and-multicast-packets: | 2109   |
|   |        |                                  |        |

# **Points of Caution**

None.

### **Related Documentation**

Basic Interface Functions

# **PoE Control**

### **Function Overview**

**PoE (Power over Ethernet)** is a technology that supplies power using an Ethernet cable (category 5e or higher). This product complies with **IEEE 802.3at**, which allows the product to supply power to Class 4 powered devices. In IEEE 802.3at, terms called

- Power supply side (device that supplies power) PSE: Power Sourcing Equipment
- Power receiving side (device that receives power): PD: Powered Device

are defined.

This product uses **Alternative A**, which uses the signal lines (1, 2, 3, 6) of cables as the power supply method.

### **Definition of Terms Used**

None

### **Function Details**

#### PoE power supply function enable/disable control

Ports that support PoE power supply of this product (hereinafter referred to as PoE ports) are as follows.

- SWX2210P-10G: ports 1 to 8
- SWX2210P-18G: ports 1 to 16
- SWX2210P-28G: ports 1 to 24

The power supply function of all the PoE ports of this product is enabled as the factory default.

However, the power supply function can also be disabled on the each port basis.

If the connected device is a normal Ethernet device, the power will not be supplied and the device will operate as a **normal Ethernet port**.

#### Power supply class and maximum number of ports that can be powered simultaneously

This product is a power supply device that complies with the PoE standards. It can supply **up to 30 W of power per port**.

It automatically detects the connected PD, identifies its power class, and starts the power supply. The power classes defined in IEEE 802.3at and the maximum number of ports that can be powered simultaneously are shown below.

| Cla<br>ss | Power of device that<br>receives power (MAX)Power of device that<br>supplies power |        | Maximum number of ports that can be powered simultaneously (Upper limit of PoE power supply) |                        |                        |  |
|-----------|------------------------------------------------------------------------------------|--------|----------------------------------------------------------------------------------------------|------------------------|------------------------|--|
|           |                                                                                    |        | SWX2210P-<br>10G(124W)                                                                       | SWX2210P-<br>18G(247W) | SWX2210P-<br>28G(370W) |  |
| 0         | 13.0 W                                                                             | 15.4 W | 8                                                                                            | 16                     | 24                     |  |
| 1         | 3.84 W                                                                             | 4.0 W  | 8                                                                                            | 16                     | 24                     |  |
| 2         | 6.49 W                                                                             | 7.0 W  | 8                                                                                            | 16                     | 24                     |  |
| 3         | 13.0 W                                                                             | 15.4 W | 8                                                                                            | 16                     | 24                     |  |
| 4         | 25.5 W                                                                             | 30.0 W | 4 (*)                                                                                        | 8 (*)                  | 12 (*)                 |  |

• (\*): Depending on the power consumption of the device that receives power, the simultaneous power supply beyond the number of ports listed can be performed.

#### **Guard band**

A guard band is a margin set for the maximum power supply to prevent unexpected power outages.

If the available power supply amount reaches or falls below the guard band, power supply to a newly connected PD will be suppressed.

Setting this guard band value appropriately can prevent a newly connected PD from stopping the power supply to other PDs.

This product allows you to specify the guard band value in the range of **0 to 30 W**. The default is **7 W**.

#### **PoE power priority**

This product allows you to specify the power supply priority order for each PoE port.

The priority is **critical**, **high**, and **low** in descending order. The default is low for all ports.

Among ports with the same priority setting, the smaller the port number, the higher the priority. The priority goes down in the port number order  $(1 \rightarrow 2 \rightarrow 3...)$ .

When an LLDP frame containing the Power via MDI TLV is received from a PD, the PoE port that received the LLDP frame operates with the power supply priority specified in the LLDP frame regardless of the power supply priority setting.

#### PoE power supply actions

This product performs the following processes depending on the power consumption.

• When the power consumption of the entire system is about to exceed the upper limit of the PoE power supply.

Power supply from PoE ports is stopped in the order from the lower priority to ensure that power consumption remains within the upper limit of PoE power supply.

At this time, the PoE STATE LED of the port to which power supply has been stopped lights up orange, and the STATUS LED also lights up orange.

In addition, "PortX.X over system power limit" is output to SYSLOG.

• If the available power supply amount reaches or falls below the guard band Power will continue to be supplied to PDs that are already being powered. However, power will not be supplied to a newly-connected PD regardless of its power supply priority.

At this case, the PoE STATE LED of the port to which power was not supplied lights up orange, and the STATUS LED also lights up orange.

• When the power consumption of a specific PoE port has exceeded the upper limit of the PoE power supply per port

Power supply to the corresponding PoE port will be stopped. Power supply to other PoE ports will continue.

At this time, the PoE STATE LED of the port to which power supply has been stopped flashes orange, and the STATUS LED lights up orange.

In addition, "PortX.X over load" is output to SYSLOG.

If power consumption is other than the above (within normal range)
 Power supply to PDs will continue.
 At this time, the PoE STATE LED of the PoE port being powered lights up green.

In addition, the following processing will be performed if the PoE port status or the available power supply amount has changed.

• When power supply is started "PortX.X power on" is output to SYSLOG. The PoE STATE LED of the PoE port to which power supply has started lights up green.

- When power supply is stopped
   "PortX.X power off" is output to SYSLOG.
   The PoE STATE LED of the PoE port to which power supply has been stopped turns off.
- When the remaining available power supply amount reaches or falls below the guard band "guardband on" is output to SYSLOG.
- When the remaining available power supply amount recovers from a state at or below the guard band "guardband off" is output to SYSLOG.

#### Power supply setting by LLDP

When the product receives an LLDP frame containing the Power via MDI TLV from a PD, it automatically changes the power supply action of the PoE port.

This function only works on PoE ports that can receive LLDP frames.

The Power Via MDI TLVs and the corresponding action to be changed are as shown below.

| Power Via MDI TLV (IEEE802.3) | Action to be changed      |
|-------------------------------|---------------------------|
| Requested power priority      | PoE power priority        |
| PD requested power value      | PoE port power allocation |

### **Related Commands**

Related commands are indicated below.

For command details, refer to the command reference.

| Operations                                              | Operating commands       |
|---------------------------------------------------------|--------------------------|
| Set the PoE power supply function for the entire system | power-inline enable      |
| Set the PoE power supply function on an interface basis | power-inline enable      |
| Set the description text for PoE ports                  | power-inline description |
| Set the PoE port priority                               | power-inline priority    |
| Set a guard band                                        | power-inline guardband   |
| Show PoE power supply information                       | show power-inline        |

### **Examples of Command Execution**

### **PoE Port Power Supply Settings**

Specify the settings for the power supply function of port1.8.

```
Yamaha(config)#power-inline enable ①
Yamaha(config)#interface port1.8
Yamaha(config-if)#power-inline description AP1 ②
Yamaha(config-if)#power-inline priorty critical ③
Yamaha(config-if)#power-inline enable ④
Yamaha(config-if)#exit
Yamaha(config)#exit
```

- ① Enable the PoE power supply function for the entire system. \* Not required if the default settings are used
- ② Set AP1 as the PoE port description
- 3 Set the PoE port priority to the highest
- ④ Enable the PoE power supply function of the interface. \* Not required if the default settings are used

### **Points of Caution**

None

### **Related Documentation**

None

# **Layer 2 Functions**

# **Forwarding Database**

### **Function Overview**

The Forwarding Database (subsequently referred to as the FDB) manages the combination of destination MAC addresses, transmission ports, and VLANs.

This product uses the FDB to determine the forwarding destination port for the received frames.

- 1. Enable/disable acquisition function
- 2. Hold Time adjustment for FDB entries acquired
- 3. Timeout clear for FDB entries acquired
- 4. Manual registration of FDB entries (static entries)

### **Definition of Terms Used**

#### <u>FDB</u>

Abbreviation of "Forwarding Data Base." This database manages the combination of destination MAC address, transmission port, and VLAN.

#### FDB entry

This is data registered in the FDB, and consists of multiple elements.

### **Function Details**

#### FDB entry

On this product, the contents listed in the table below are registered as a single entry in the FDB.

| Element managed                     | Description                                                                                                    |
|-------------------------------------|----------------------------------------------------------------------------------------------------|
| MAC address                         | Device MAC addresses can be either unicast or multicast.                                                                                                    |
| VLAN-ID (FID)                       | The VLAN ID to which the device belongs. This is a value from $1-4094$ .                                                                                                    |
| Forwarding destination interface ID | The interface on which the device exists*.<br>(*: LAN port or static logical interface)                                                                                             |
| Action                              | The processing method for frames addressed to the device.<br>There are two processing methods, "discard" and "forward".                                                             |
| Registration type                   | The registration type of entries. There are the following types:<br>* dynamic Entries registered through automatic acquisition<br>* static Entries registered manually via commands |

#### MAC address

This is one of the FDB key items; the VLAN-ID and MAC address are combined to become the record key. Operation differs depending on whether the MAC address is unicast or multicast.

#### • Unicast

Since the forwarding destination interface ID must be uniquely determined for a given record key,

duplication is not allowed. (Multiple combinations of the same VLAN-ID and MAC address do not exist.)

Multicast

Multiple forwarding destination interface IDs may exist for a given key record. In this case, frames are sent to multiple forwarding destination interface IDs.

Up to 8,192 addresses can be registered in this product, including addresses registered via automatic acquisition and manual registration.

The MAC addresses of all received frames can be acquired, and the source MAC address is acquired and registered in the FDB.

(However, if the transmission source MAC address is multicast, this is considered an invalid frame and is discarded without being registered.)

Automatically acquired MAC address information is maintained until the ageing timeout.

#### VLAN-ID

MAC address acquisition is done per VLAN, and the MAC address and VLAN are managed in the FDB as a pair. For different VLANs, identical MAC addresses are also acquired.

#### Forwarding destination interface ID

The following IDs are registered.

- LAN port (port)
- Static interface (sa)

#### Action

This defines the action for a received frame that matches a key record. If the MAC address is unicast, the actions are as follows.

- forward ... Forward to the forwarding destination interface ID.
- discard ... Discard without forwarding.

If the MAC address is multicast, the actions are as follows.

- forward ... Forward to the forwarding destination interface ID.
- discard ... Cannot be specified. (The discard setting cannot be made if the MAC address is multicast.)

#### **Registration type**

- dynamic ... Registered and deleted automatically. The registration result does not remain in the config file.
- static ... Registered and deleted manually, and therefore remains in the config file.

#### Automatic MAC address acquisition

Automatic MAC address acquisition refers to the active creation and registration of FDB entries based on the

information for the source MAC address of the received frame and the information for the reception port.

Entries registered through automatic acquisition are called "dynamic entries".

A timer (ageing time) is used to monitor individual entries.

Entries for MAC addresses that have not received frames within a certain amount of time will be deleted from the FDB (see below\*).

This prevents invalid device entries from being left over in the FDB due to power shutoff, being moved and so on.

If a frame is received within the specified amount of time, the monitoring timer will be reset.

The control specifications for automatic acquisition are shown below.

1. Automatic MAC address acquisition can be enabled or disabled using the **mac-address-table learning** command.

The setting is enabled by default.

2. If automatic acquisition is changed from enabled to disabled, **all dynamic entries that have been learned will be deleted**.

The acquisition function "disable" setting is useful when you want to flood all ports with all received frames.

- The aging timer for dynamic entries can be adjusted between 10 and 634 seconds. The value is specified using mac-address-table ageing-time command. This value is set to 300 seconds by default.
- 4. Clear the dynamic entries that have been acquired by using the **clear mac-address-table dynamic** command.

The entire contents of the FDB can be cleared at once; or a VLAN number can be specified and all MAC addresses acquired by that VLAN can be cleared from the FDB. Specifying the port number will clear all MAC addresses from the FDB that were acquired from that port.

- 5. Use the **show mac-address-table** command to check the automatic acquisition status.
- 6. There may be a discrepancy between the time set with the **mac-address-table ageing-time** command and the time until the dynamic entry is actually deleted from the MAC address table.

#### MAC address manual setting

In addition to automatic acquisition using received frames, MAC addresses can be set on this product by using user commands.

Entries that have been registered by using commands are called "static entries".

The specifications for manual settings are shown below.

- 1. Use the mac-address-table static command to register static entries.
- 2. The number of static entries that can be manually registered is 256.
- 3. When registering static entries, dynamic acquisition will not be performed on the corresponding MAC addresses.

Entries that have already been acquired will be deleted from the FDB, and will be registered as static entries.

- 4. Use the no mac-address-table static command to delete static entries.
- 5. Either "forward" or "discard" can be specified for the destination MAC address of a received frame.
  - <sup>o</sup> When forwarding is specified, either the LAN port forwarding destination or the static logical interface can be specified.
  - o When discarding is specified, frames received by the MAC address will not be forwarded to any port, and will be discarded.
- 6. If registering a multicast MAC address, you cannot specify "discard." Also, MAC addresses in the following ranges cannot be registered.
  - $_{\circ}$  0180.c200.0000-0180.c200.000f
  - $_{\circ}$  0180.c200.0020-0180.c200.002f

### **Related Commands**

Related commands are indicated below.

For details, refer to the Command Reference.

| Operations                                       | Operating commands              |
|--------------------------------------------------|---------------------------------|
| Enable/disable the MAC address learning function | mac-address-table learning      |
| Set dynamic entry ageing time                    | mac-address-table ageing-time   |
| Delete dynamic entries                           | clear mac-address-table dynamic |
| Register static entries                          | mac-address-table static        |
| Delete static entries                            | no mac-address-table static     |
| View the MAC address table                       | show mac-address-table          |

### **Examples of Command Execution**

#### **Referring to the FDB**

| a#show ma | c-address-table                                    |                                                                                                    |                                                                                                    |                                                                                                    |
|-----------|----------------------------------------------------|----------------------------------------------------------------------------------------------------|----------------------------------------------------------------------------------------------------|----------------------------------------------------------------------------------------------------|
| port      | mac                                                | fwd                                                                                                    | type                                                                                                    | timeout                                                                                                    |
| port1.2   | 00a0.de11.2233                                     | forward                                                                                                    | static                                                                                                    | 0                                                                                                    |
| port1.1   | 1803.731e.8c2b                                     | forward                                                                                                    | dynamic                                                                                                    | 300                                                                                                    |
| port1.1   | 782b.cbcb.218d                                     | forward                                                                                                    | dynamic                                                                                                    | 300                                                                                                    |
|           | a#show ma<br>port<br>port1.2<br>port1.1<br>port1.1 | a#show mac-address-table         port       mac         port1.2       00a0.de11.2233         port1.1       1803.731e.8c2b         port1.1       782b.cbcb.218d | a#show mac-address-tableportmacfwdport1.200a0.de11.2233forwardport1.11803.731e.8c2bforwardport1.1782b.cbcb.218dforward | a#show mac-address-tableportmacfwdtypeport1.200a0.de11.2233forwardstaticport1.11803.731e.8c2bforwarddynamicport1.1782b.cbcb.218dforwarddynamic |

#### **Delete dynamic entries**

Deleting an FDB entry registered in the FDB (MAC address 00:a0:de:11:22:33)

```
Yamaha#clear mac-address-table dynamic address 00a0.de11.2233
```

#### Changing the dynamic entry ageing time

This example shows how to change the dynamic entry ageing time to 600 seconds.

```
Yamaha(config)#mac-address-table ageing-time 600
```

#### **Register static entries**

This example shows how frames addressed to a device associated with VLAN #10 (MAC address 00:a0:de:11:22:33) can be forwarded to LAN port 2 (port1.2).

Yamaha(config)#mac-address-table static 00a0.de11.2233 forward port1.2 vlan 10

This example shows how to discard the frames sent to a device associated with VLAN #10 (MAC address 00:a0:de:11:22:33).

Specifying the interface name ("port1.2" in the example) will have no effect on operations. Since this cannot be omitted, specify the LAN port.

Yamaha(config)#mac-address-table static 00a0.de11.2233 discard port1.2 vlan 10

#### **Delete static entries**

This example shows how to delete the forwarding settings sent to a device associated with VLAN #10 (MAC address 00:a0:de:11:22:33).

Yamaha(config)#no mac-address-table static 00a0.de11.2233 forward port1.2 vlan 10

## **Points of Caution**

None

### **Related Documentation**

None

# VLAN

### **Function Overview**

VLAN (Virtual LAN) is technology that allows a LAN to be constructed virtually, without regard to the physical structure of connections.

This product lets you use VLANs to divide the LAN into multiple broadcast domains. The VLANs that are supported by this product are shown below.

| VLAN types      | Summary                                                                                                    |
|-----------------|----------------------------------------------------------------------------------------------------|
| Port-based VLAN | Groups that can communicate are configured for each LAN port.                                                                                                    |
| Tagged VLAN     | Groups that can communicate are identified, based on the fixed-length tag<br>information appended to the Ethernet frame.<br>Multiple and different VLANs can be made to communicate by means of one LAN<br>port. |

### **Definition of Terms Used**

#### Broadcast domain

This is a range in which broadcast frames can be delivered in a network, such as an Ethernet.

Devices that are connected by relaying a data link layer (MAC layer), such as switching hubs, can belong to the same broadcast domain.

A broadcast domain generally refers to the network in an Ethernet.

### **Function Details**

#### **Defining a VLAN ID**

On product, a maximum of 255 VLANs can be defined, with VLAN IDs ranging from 2–4094. (ID #1 is used as the default VLAN ID.)

VLAN IDs are defined using the **vlan** command, after the **vlan database** command is used to enter VLAN mode. For details, refer to the Command Reference.

#### VLAN settings for the LAN ports

The following settings must be configured after defining the VLANs to use, in order to make use of VLAN on this product.

- LAN port mode settings
- VLAN associations for LAN ports
- 1. The LAN ports on this product are set to one of the following modes.
  - Access port

This is a port that handles untagged frames. It can be associated with one VLAN.

• Trunk port

This is a port that handles both tagged and untagged frames.

It can be associated with multiple VLANs, and is mainly used to connect switches to one another. This product only supports IEEE 802.1Q. (Cisco ISL is not supported.)

2. Use the switchport mode command to set the LAN port mode. When setting the trunk port, use the input filter ("ingress-filter") to control whether frames not belonging to the specified VLAN ID will be handled.

- 。Input filter enabled: Only frames set to the specified VLAN ID will be handled.
- 。 Input filter disabled: Frames with any VLAN ID will be handled.
- 3. Use the **show interface switchport** command to check the LAN port setting mode.
- 4. Use the switchport access vlan command to set which VLANs belong to the access port.
- 5. Use the switchport trunk allowed vlan command to set which VLANs belong to the trunk port. As the trunk port can be associated with multiple VLANs, use the "all", "none", "except", "add" and "remove" settings as shown below.
  - ∘ add

Adds the specified VLAN ID. VLAN IDs that can be added are limited by the IDs that are defined by the VLAN mode.

- remove Deletes the specified VLAN ID.
- ∘ all

Adds all VLAN IDs specified by the VLAN mode. The VLAN IDs added by the VLAN mode can also be added after this command is executed.

• none The trunk port will

The trunk port will not be associated with any VLAN.

• except

Adds all other VLAN IDs except for the ones specified. The VLAN IDs added by the VLAN mode can also be added after this command is executed.

- 6. A VLAN that uses untagged frames (native VLAN) can be specified for the trunk port.
- 7. Use the **show vlan** command to check which VLANs belong to a LAN port.

#### **Default VLAN**

The default VLAN is VLAN #1 (vlan1), which exists in this switch by default.

As the default VLAN is a special VLAN, it always exists and cannot be deleted. The following operations can be used to automatically delete the relevant port from the default VLAN.

- · Setting any VLAN other than the default as the VLAN for the access port
- Setting any VLAN other than the default as the native VLAN for the trunk port
- · Setting the native VLAN for the trunk port to "none"

#### Native VLAN

A native VLAN is a VLAN that associates untagged frames received by the LAN port that was set as a trunk port. Defining a LAN port as a trunk port will set the default VLAN (VLAN #1) as the native VLAN.

Use the **switchport trunk native vlan** command when specifying a certain VLAN as the native VLAN. If you do not want to handle untagged frames on the LAN port, you can set the native VLAN to none. (Specify "none" with the "**switchport trunk native vlan**" command.)

### **Related Commands**

#### List of related commands

Related commands are indicated below. For details, refer to the Command Reference.

| Operations                                            | Operating commands            |
|-------------------------------------------------------|-------------------------------|
| Enter VLAN mode                                       | vlan database                 |
| Define VLAN interface, or change a predefined VLAN    | vlan                          |
| Set access port (untagged port)                       | switchport mode access        |
| Set associated VLAN of an access port (untagged port) | switchport access vlan        |
| Set trunk port (tagged port)                          | switchport mode trunk         |
| Set associated VLAN for trunk port (tagged port)      | switchport trunk allowed vlan |
| Set native VLAN for trunk port (tagged port)          | switchport trunk native vlan  |
| Show VLAN information                                 | show vlan                     |

### **Examples of Command Execution**

#### Port-based VLAN settings

In this example, a port-based VLAN is configured for this product in order to allow communication between hosts A-B and hosts C-D.

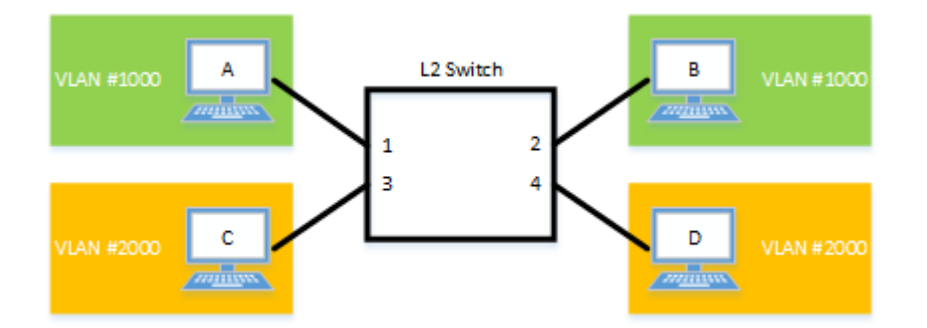

The LAN port settings for this product are as follows.

- · LAN ports #1 and #2: Set as access port, and associated with VLAN #1000
- LAN ports #3 and #4: Set as access port, and associated with VLAN #2000

#### Setting Procedure

1. Switch to VLAN mode using the **vlan database** command, and define two VLANs using the **vlan** command.

```
Yamaha(config)# vlan database ①
Yamaha(config-vlan)# vlan 1000 ②
Yamaha(config-vlan)# vlan 2000 ③
Yamaha(config-if)# exit
```

- 1 Switch to VLAN mode
- ② Create VLAN #1000
- ③ Create VLAN #2000
- 2. Set LAN ports #1-2 as access ports, and associate them with VLAN #1000.

Yamaha(config)#\_interface\_port1.1 ①

```
Yamaha(config-if)# switchport mode access ②
Yamaha(config-if)# switchport access vlan 1000 ③
Yamaha(config-if)# interface port1.2 ④
Yamaha(config-if)# switchport mode access ⑤
Yamaha(config-if)# switchport access vlan 1000 ⑥
Yamaha(config-if)# exit
```

Switch to interface mode

- Set the ports as access port
- ③ Define a VLAN ID
- (4) Switch to interface mode
- (5) Set the ports as access port
- 6 Define a VLAN ID
- 3. Set LAN ports #3-4 as access ports, and associate them with VLAN #2000.

```
Yamaha(config)# interface port1.3
Yamaha(config-if)# switchport mode access
Yamaha(config-if)# switchport access vlan 2000
Yamaha(config-if)# interface port1.4
Yamaha(config-if)# switchport mode access
Yamaha(config-if)# switchport access vlan 2000
Yamaha(config-if)# exit
```

4. Confirm the VLAN settings.

```
Yamaha#show vlan brief
(u)-Untagged, (t)-Tagged
VLAN ID Name
                    State
                          Member ports
_____ _____
1
      default
                    ACTIVE port1.5(u) port1.6(u) port1.7(u)
              port1.8(u) port1.9(u) port1.10(u)
                    ACTIVE port1.1(u) port1.2(u)
1000
      VLAN1000
2000
      VLAN2000
                    ACTIVE port1.3(u) port1.4(u)
```

#### **Tagged VLAN settings**

In this example, a tagged VLAN is configured between #A and #B of this product, in order to communicate between hosts A–B and hosts C–D.

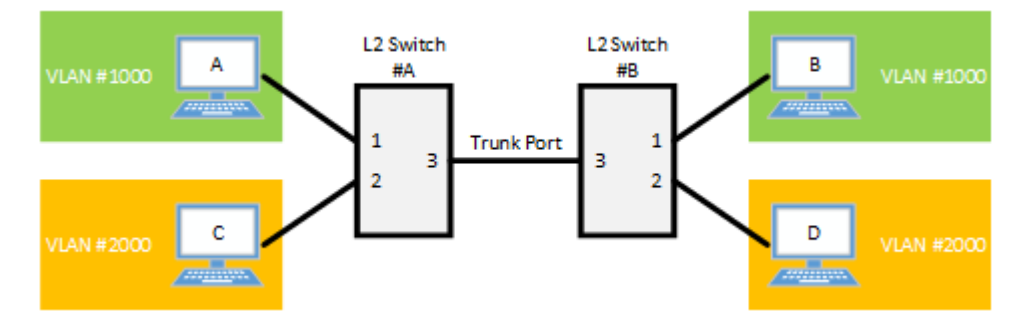

The LAN port settings for #A and #B of this product are as follows.

- · LAN port #1: Set as access port, and associated with VLAN #1000
- · LAN port #2: Set as access port, and associated with VLAN #2000
- · LAN port #3: Set as trunk port, and associated with LAN #1000 and VLAN #2000
- 1. [Switch #A/#B] Define VLAN.

Yamaha(config)#vlan database ① Yamaha(config-vlan)#vlan 1000 ② Yamaha(config-vlan)#vlan 2000 ③

- Switch to vlan mode
- ② Define VLAN #1000
- 3 Define VLAN #2000
- 2. [Switch #A/#B] Set LAN port #1 as the access port, and associate it with VLAN #1000.

```
Yamaha(config)#interface port1.1 ①
Yamaha(config-if)#switchport mode access ②
Yamaha(config-if)#switchport access vlan 1000 ③
Yamaha(config-if)#exit
```

- ① Switch to interface mode
- Set the ports as access port
- ③ Associate it with VLAN #1000
- 3. [Switch #A/#B] Set LAN port #2 as an access port, and associate it with VLAN #2000.

```
Yamaha(config)#interface port1.2 ①
Yamaha(config-if)#switchport mode access ②
Yamaha(config-if)#switchport access vlan 2000 ③
Yamaha(config-if)#exit
```

- ① Switch to interface mode
- ② Set the ports as access port
- ③ Associate it with VLAN #2000
- 4. [Switch #A/#B] Set LAN port #3 as a trunk port, and associate it with VLAN #1000/#2000.

```
Yamaha(config)#interface port1.3 ①
Yamaha(config-if)#switchport mode trunk ②
Yamaha(config-if)#switchport trunk allowed vlan add 1000 ③
Yamaha(config-if)#switchport trunk allowed vlan add 2000 ④
Yamaha(config-if)#exit
```

Switch to interface mode

Set the port as trunk port

- 3 Add VLAN #1000
- ④ Add VLAN #2000

5. Confirm the VLAN settings.

| Yamaha‡<br>(u)-Unt | ‡show vlan brief<br>tagged, (t)-Tagged |                  |                                                                                                |
|--------------------|----------------------------------------|------------------|------------------------------------------------------------------------------------------------|
| VLAN I             | ) Name<br>                             | State            | Member ports                                                                                   |
| 1                  | default                                | ACTIVE           | port1.3(u) port1.4(u) port1.5(u)<br>port1.6(u) port1.7(u) port1.8(u)<br>port1.9(u) port1.10(u) |
| 1000<br>2000       | VLAN1000<br>VLAN2000                   | ACTIVE<br>ACTIVE | <pre>port1.1(u) port1.3(t) port1.2(u) port1.3(t)</pre>                                         |

# **Points of Caution**

None

### **Related Documentation**

None

# Multiple VLAN

### **Function Overview**

Multiple VLAN allows you to divide ports belonging to the same VLAN into multiple groups and block

communication between the groups.

In addition to dividing ports into multiple groups, you can also have one port participate in multiple groups. This function allows users to easily realize the needs such as those shown in the diagram, where communication between terminals needs to be blocked while each terminal can access the server.

• Example of using multiple VLANs

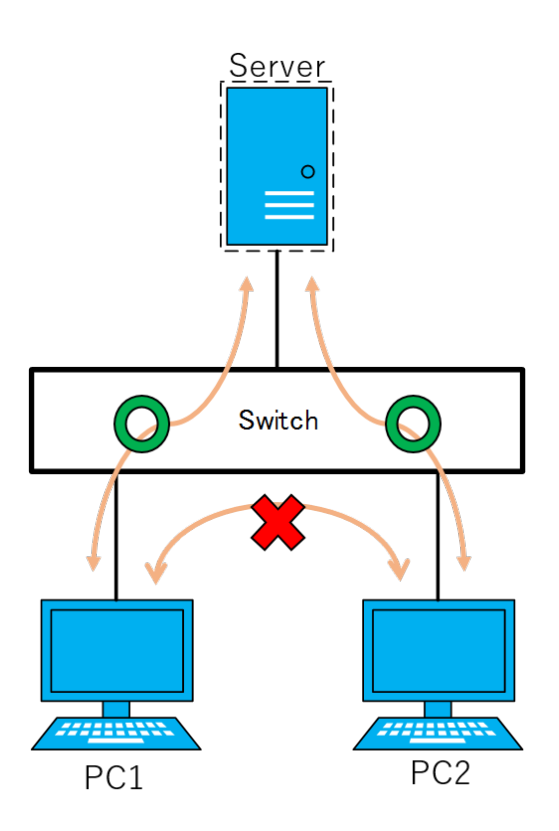

### **Definition of Terms Used**

None

### **Function Details**

#### **Basic operating specifications**

Multiple VLAN allows you to create groups within a VLAN.

Use the switchport multiple-vlan group command to configure a multiple VLAN group.

Multiple VLANs can be configured on LAN interfaces and link aggregation logical interfaces.

If you wish to configure a multiple VLAN group for a trunk port, this will be applied to all relevant VLANs that belong to the port in question.

The multiple VLAN group settings will also be applied to a multicast frame (\*1).

The maximum number of groups is equal to the number of ports on the product.

(\*1): The following frames are forwarded to ports with different multiple VLAN groups.

• L2MS control frame

- · Control frames used by Yamaha wireless access points
- BPDU frame when BPDU pass through is enabled

#### Examples of traffic between multiple VLAN groups

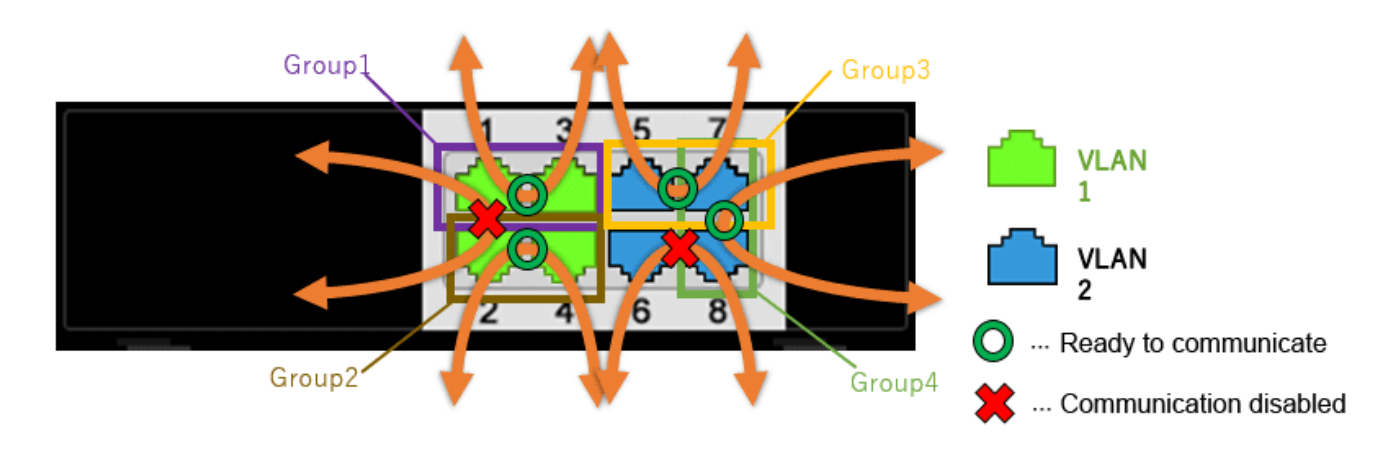

When using multiple VLAN group settings (Group #1 through #4) as shown in the diagram above, enabling/disabling traffic between specific ports A/B and the reasons for such as shown in the table below.

| Port number A<br>(group) | Port number B<br>(group) | Traffic<br>enable/disable | Reason                                    |
|--------------------------|--------------------------|---------------------------|-------------------------------------------|
| port1.1 (Group 1)        | port1.2 (Group 2)        | Disabled                  | The multiple VLAN group is different      |
| port1.1 (Group 1)        | port1.3 (Group 1)        | Enabled                   | Associated with multiple VLAN group<br>#1 |
| port1.2 (Group 2)        | port1.4 (Group 2)        | Enabled                   | Associated with multiple VLAN group<br>#2 |
| port1.5 (Group 3)        | port1.7 (Group 3,4)      | Enabled                   | Associated with multiple VLAN group<br>#3 |
| port1.6 (no group)       | port1.8 (Group 4)        | Disabled                  | The multiple VLAN group is different      |
| port1.7 (Group 3,4)      | port1.8 (Group 4)        | Enabled                   | Associated with multiple VLAN group<br>#4 |

\*In the above example, port1.6 cannot communicate with any port. However, if there are other ports that do not belong to any group, communication is possible between the ports that do not belong to any group.

### **Related Commands**

#### List of related commands

Related commands are indicated below. For details, refer to the Command Reference.

| Operations                   | Operating commands             |
|------------------------------|--------------------------------|
| Multiple VLAN group settings | switchport multiple-vlan group |

### **Examples of Command Execution**

#### **Multiple VLAN settings**

Within VLAN #1, communication is allowed between PC1 and Server and between PC2 and Server, but communication is blocked between PC1 and PC2.

• Example of multiple VLAN settings

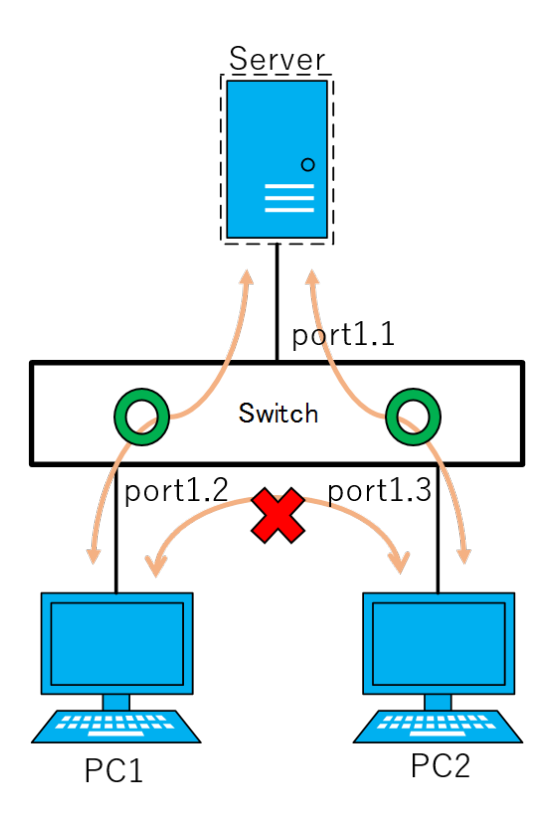

The multiple VLAN group settings are as follows.

- port1.1: Associated with multiple VLAN groups #1 and #2
- port1.2: Associated with multiple VLAN group #1
- port1.3: Associated with multiple VLAN group #2
- 1. Associate port1.1 with multiple VLAN groups #1 and #2.

```
Yamaha(config)# interface port1.1 ①
Yamaha(config-if)# switchport multiple-vlan group 1 ②
Yamaha(config-if)# switchport multiple-vlan group 2 ③
Yamaha(config-if)# exit
```

1 Switch to interface mode

- ② Join in multiple VLAN group #1
- 3 Join in multiple VLAN group #2
- 2. Associate port1.2 with multiple VLAN group #1.

```
Yamaha(config)# interface port1.2 ①
Yamaha(config-if)# switchport multiple-vlan group 1 ②
Yamaha(config-if)# exit
```

① Switch to interface mode

② Join in multiple VLAN group #1

3. Associate port1.3 with multiple VLAN group #2.

```
Yamaha(config)# interface port1.3 ①
Yamaha(config-if)# switchport multiple-vlan group 2 ②
Yamaha(config-if)# exit
```

① Switch to interface mode

② Join in multiple VLAN group #2

### **Points of Caution**

The points of caution regarding this function are as follows.

- The multiple VLAN group to associate with a link aggregation logical interface must be the same.
- A multiple VLAN group is only applicable to forwarding between ports. Voluntary packets will not be affected by the settings of a multiple VLAN group.
- Even if a multiple VLAN is configured, communication may not work correctly due to the following influences.
  - $_{\circ}\,$  Blocked status of loop detection

### **Related Documentation**

None

# **Proprietary Loop Detection**

### **Function Overview**

This product offers a proprietary system to detect whether there is a loop in the network environment that was configured.

A proprietary loop detection frame is sent from the LAN port, and the unit monitors whether the frame returns or not.

If the transmitted frame returns, the system determines that there is a loop in the port in question.

### **Definition of Terms Used**

#### LDF (Loop Detection Frame)

This is a Yamaha proprietary Ethernet frame that is used to detect loops.

### **Function Details**

#### Loop detection operating specifications

The loop detection specifications for this product are shown below.

1. In addition to enabling/disabling the entire system, the loop detection on this product can enable/disable individual ports.

When detecting loops in LAN ports, the system-wide setting must be set to **enable**.

- $_{\circ}$  Use the **loop-detect** command in global configuration mode for the system-wide setting.
- 。Use the **loop-detect** command in the interface mode of the relevant port for the individual LAN port setting.
- 2. The default settings for the loop detection function are as shown below.
  - 。System-wide setting: Enabled
  - 。LAN port setting: Enabled
- 3. If the loop detection function is enabled for this product, the following operations are performed.
  - Loop detection frames (hereafter "LDF") are sent every two seconds from the linked-up LAN port. The loop detection function cannot be used on static logical interfaces, and ports on which mirror settings have been made (mirror ports).
  - . When a LAN port receives the loop detection frame that has been sent from the port, a loop occurrence is determined, and the following operations are performed.
    - Port Blocking

When the port number of the transmitting LAN port is smaller than the receiving port number, all frames except for LDF are blocked.

The LDF will be transmitted periodically, but LDF will not be forwarded from other devices. For the LAN ports that were blocked, if the LDF that was transmitted does not return within five seconds, it is determined that the loop has been resolved, and normal communications are resumed.

If the blocking duration is specified with the **loop-detect blocking interval** command, a check is made to see if the loop has been resolved when the specified time has elapsed since the loop was detected.

At this time, if the loop is resolved, the blocking status will be cleared, but if the loop is not resolved, the blocking status will continue until the specified time has elapsed again.

Port Detected

When the port number of the LAN port that was transmitted is larger than the port number during reception, another port is doing the blocking, so communication continues as normal.

- When a loop is detected, the LINK/ACT LED indicator on this product will change to flashing orange, the STATUS LED indicator will change to illuminating orange, and the following SYSLOG message will be output.
  - ∎ [LOOP]: inf: Detected Loop! : port1.1 ①

① Displayed every 5 seconds from the start of loop detection

- The port lamp display on this product is restored as communications are resumed after the loop is resolved, and the following SYSLOG message is output.
  - [LOOP]: inf: Recovered Loop! : port1.1
- 4. A force-clear can be performed on the loop detection status (detected, blocking) by using the **loop-detect reset** command.

If a linkdown has occurred on the port where a loop has been detected, the detection status will be cleared.

5. The status of the loop detection function can be checked using the **show loop-detect** command. The following is displayed.

。System Enable/disable status

- 。Loop detection status (status for each LAN port)
- 6. When an LDF is received by a LAN port when the loop detection function is disabled, the received frames from all other ports will be forwarded as-are.

However, frames will not be forwarded for static logical interfaces and ports on which mirror settings have been made (mirror ports).

- 7. In the following kinds of situations, loops in hubs that are connected to this product might not be detected.
  - $_{\circ}\,$  Loops are being detected in a connected hub
  - $_{\circ}\,$  Loop detection frames are not being forwarded by a connected hub
- 8. If a loop occurs between different port-based VLANs or different multiple VLANs, the following actions are taken.

| Condition                                                             | Action      |
|-----------------------------------------------------------------------|-------------|
| A loop occurs between ports that belong to different port-based VLANs | No blocking |
| A loop occurs between ports that belong to different multiple VLANs   | Blocking    |

#### Loop detection examples

The following shows examples of loop detection in this product.

| Loop<br>detection<br>case | Configuration example    | Loop detection status                                                                                                    |
|---------------------------|--------------------------|----------------------------------------------------------------------------------------------------|
| 1                         | SWP1 1 Other<br>L2Switch | A loop is detected when a port receives the LDF that it<br>has transmitted.<br>port1.1: Blocking                                                          |
| 2                         | SWP1 1 Other<br>L2Switch | When loops are detected in multiple ports on the same<br>terminal, the port with the largest number is blocked.<br>port1.1: Detected<br>port1.3: Blocking |

| Loop<br>detection<br>case | Configuration example                     | Loop detection status                                                                                                    |
|---------------------------|-------------------------------------------|----------------------------------------------------------------------------------------------------|
| 3                         | 1<br>SWP1<br>2<br>Uther<br>L2 Switch<br>3 | The loop is avoided by blocking multiple ports.<br>The blocking port is selected using the same rules as<br>case 2.<br>port1.1: Detected<br>port1.2: Blocking<br>port1.3: Blocking                                                                                                    |
| 4                         | 2 4<br>Other<br>L2 Switch<br>1 3          | When loops are detected in multiple groups, the port<br>with the largest number in each group<br>port1.1: Detected, port1.2: Blocking<br>port1.3: Detected, port1.4: Blocking                                                                                                    |
| 5                         | L2 Switch<br>#A<br>3<br>7                 | <ul> <li>When a loop occurs between two switches, one of the switches detects the loop.</li> <li>When detected in port1.3 of switch #A port1.1: Detected, port1.3: Blocking</li> <li>When detected in port1.7 of switch #B port1.5: Detected, port1.7: Blocking</li> </ul>                                                                                                    |
| 6                         | L2 Switch 1<br>#A 3 #B 5 #C<br>2 6        | Out of the six ports that are connected by cable, the<br>port for which the loop is most quickly detected is the<br>one that is blocked.<br>•When detected in port1.2 of switch #A<br>port1.1: Detected, port1.2: Blocking<br>•When detected in port1.4 of switch #B<br>port1.3: Detected, port1.4: Blocking<br>•When detected in port1.6 of switch #C<br>port1.5: Detected, port1.6: Blocking |
| 7                         | 6<br>SWP1 5 Other<br>L2 Switch            | Because the LDF transmitted from each port returns to<br>these ports, port1.5 and port1.6 will both be blocked.<br>port1.5: Blocking<br>port1.6: Blocking                                                                                                    |
| 8                         | SWP1 1 Other SWP1<br>#A L2Switch 5 #B     | Port1.6 of switch #B is blocked.<br>Depending on the timing, port1.1 of switch #A will also<br>be blocked; but the loop in port1.1 of switch #A is<br>resolved by blocking port1.6 of switch #B.<br>Switch #A port1.1: Blocking<br>Switch #B port1.5: Detected<br>Switch #B port1.6: Blocking                                                                                                  |

# **Related Commands**

Related commands are indicated below. For command details, refer to the command reference.

| Operations                                             | Operating commands            |
|--------------------------------------------------------|-------------------------------|
| Enable/disable loop detection function (system)        | loop-detect enable/disable    |
| Enable/disable loop detection function (LAN port)      | loop-detect enable/disable    |
| Set the port blocking duration when a loop is detected | loop-detect blocking interval |
| Reset the loop detection status                        | loop-detect reset             |
| Refer to the setting status of loop detection          | show loop-detect              |

### **Examples of Command Execution**

This example detects any loops occurring on this product using the following configuration, when the loop detection function is enabled.

• [Example 1] Loop occurring within this product

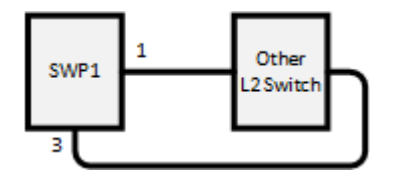

• [Example 2] Loop occurring in a third-party hub connected to this product

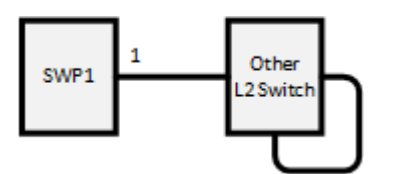

This sets LAN ports #1 and #3 to detect loops.

#### Setting Procedure

1. Enable the loop detection function for the entire system.

Yamaha(config)#loop-detect enable ①

- ① Enable the loop detection function for the entire system
- 2. Enable the loop detection function for LAN ports #1 and #3.

Yamaha(config)#interface port1.1 Yamaha(config-if)#loop-detect enable ① (上記設定をLANポート #3 に対しても行います。)

① Enable the loop detection function for each LAN port

- Both the loop detection function for the entire system and that for each LAN port are enabled in default settings.
- Confirm that the loop detection function has been set. Confirm whether the loop detection function is enabled(\*) for LAN ports #1 and #3.

Yamaha>show loop-detect

```
loop-detect: Enable
            loop-detect
port
                                  status
               enable(*)
                                  Normal
port1.1
                                  Normal
port1.2
               enable(*)
                enable(*)
                                  Normal
port1.3
port1.4
                enable(*)
                                  Normal
   :
                  1
                                    1
```

- 4. If a loop has been detected, the loop detection status can be checked.
  - $_{\circ}$  In the case of example 1:

```
Yamaha>show loop-detect
loop-detect: Enable
            loop-detect
                                 status
port
                                 Detected ①
port1.1
               enable(*)
port1.2
               enable(*)
                                 Normal
port1.3
               enable(*)
                                 Blocking ②
                                 Normal
port1.4
               enable(*)
                 1
                                   1
   1
```

1 LAN port #1 enters the detected status

② LAN port #3 enters the blocking status

 $_{\circ}\,$  In the case of example 2:

```
Yamaha>show loop-detect
loop-detect: Enable
            loop-detect
port
                                 status
                                 Blocking ①
port1.1
               enable(*)
port1.2
               enable(*)
                                 Normal
               enable(*)
                                 Normal
port1.3
port1.4
               enable(*)
                                 Normal
   :
                 1
                                   ÷
```

LAN port #1 enters the blocking status

### **Points of Caution**

None

### **Related Documentation**

None

# **Pass Through**

### **Function Overview**

Pass through is a function that forwards frames addressed to reserved special MAC addresses without

discarding them, which would normally be discarded by a normal switch.

This product supports pass-through of BPDU frames used in the spanning tree protocol and EAP frames used in IEEE 802.1X authentication.

When the BPDU pass through is enabled, this product can be installed between switches that use the spanning tree protocol.

When EAP pass through is enabled, this product can be installed between an IEEE 802.1X authenticated switch and a computer.

### **Definition of Terms Used**

#### **BPDU (Bridge Protocol Data Unit)**

This is a message used in the spanning tree protocol to avoid loops between compatible devices.

#### EAP (Extended authentication protocol)

This is an authentication protocol that extends PPP, allowing various authentication methods to be used. This protocol is defined in RFC 3748.

IEEE 802.1X authentication supports the use of this protocol.

### **Function Details**

#### **Operating specifications for BPDU pass through**

The specifications for BPDU pass through are indicated below.

- By enabling BPDU pass through, received BPDU frames can be forwarded without being discarded. If BPDU pass through is disabled, received BPDU frames will be discarded and will not be forwarded.
- 2. BPDU frames are forwarded to all ports except the port on which the frames were received, regardless of the settings for tagged VLAN, port-based VLAN, and multiple VLAN.
- You can enable or disable BPDU pass through using the pass-through bpdu command or by navigating to [Detailed settings] - [Pass through] in the web GUI. This function is enabled by default.
- 4. The BPDU pass through setting is applied on a system-wide basis (common to all ports).

#### **Operating specifications for EAP pass through**

The specifications for EAP pass through are indicated below.

- By enabling EAP pass through, received EAP frames can be forwarded without being discarded. If EAP pass through is disabled, received EAP frames will be discarded and will not be forwarded.
- 2. EAP frames are forwarded in the same way as normal multicast frames, according to the settings for tagged VLAN, port-based VLAN, and multiple VLAN.
- You can enable or disable EAP pass through using the pass-through eap command or by navigating to [Detailed settings] - [Pass through] in the web GUI. This function is enabled by default.
- 4. The EAP pass through setting is applied on a system-wide basis (common to all ports).

### **Related Commands**

Related commands are indicated below.

For command details, refer to the command reference.

| Operations                       | Operating commands |
|----------------------------------|--------------------|
| Enable/disable BPDU pass through | pass-through bpdu  |
| Enable/disable EAP pass through  | pass-through eap   |

### **Examples of Command Execution**

Enable BPDU pass through for installing this product between switches that use the spanning tree protocol.

• Enable BPDU pass through.

Yamaha(config)#pass-through bpdu enable ①

① Enable BPDU pass through

Enable EAP pass through for installing this product between an IEEE 802.1X authenticated switch and a computer.

• Enable EAP pass through.

Yamaha(config)#pass-through eap enable ①

1 Enable EAP pass through

### **Points of Caution**

None

### **Related Documentation**

None
# **Layer 3 Functions**

# IPv4/IPv6 Common Settings

# **Function Overview**

This product is compatible with the following **network environment settings that are common to IPv4 and IPv6**, mainly for the purpose of maintenance (configuring the settings of the switch).

1. DNS client settings

# **Definition of Terms Used**

None

# **Function Details**

#### **DNS client settings**

This product supports **DNS (Domain Name System) clients**. If an **FQDN (Fully Qualified Domain Name)** has been set for an NTP server or a syslog server, an inquiry is made to the DNS server to retrieve the IPv4/IPv6 address.

This product provides the following DNS client control functions.

- · Set IP address of the DNS server
- Set default domain name
- Set search domain list

Inquiries to the DNS server are **enabled** by default, and the setting can be changed by using the **dns-client enable/disable** command.

#### Set IP address of the DNS server

Up to three IP addresses can be set for the DNS server, using the methods shown below.

- · Manual setting using the dns-client name-server command
  - <sub>°</sub> This lets you specify the IPv4/IPv6 address.
- Automatic setting via DHCP

This product **always gives priority to the information that was set via commands**. Check the configured DNS servers by using the **show dns-client** command.

#### Set default domain name

**Only one default domain** can be set using the methods shown below. The domain can be specified using up to **256 characters**.

- Manual setting using the dns-client domain-name command
- Automatic setting via DHCP

Just as with DNS server IP addresses, this product **prioritizes information specified with commands**.

Check the default domain that was set by using the **show dns-client** command. The use of a default domain is only allowed if there are no listings in the search domain list.

#### Set search domain list

This product uses a search domain list to manage the domain names used when inquiring with the DNS. **Up to six** domain names can be set on the search domain list using the method below.

Manual setting using the dns-client domain-list command

The search domain list that has been set can be checked using the **show dns-client** command. The search domain list **must be within 255 characters total for all domain names registered**.

### **Related Commands**

Related commands are indicated below. For command details, refer to the command reference.

| Function types      | Operations               | Operating commands        |
|---------------------|--------------------------|---------------------------|
| DNS client settings | DNS client settings      | dns-client enable/disable |
|                     | Set DNS server address   | dns-client name-server    |
|                     | Set default domain name  | dns-client domain-name    |
|                     | Set search domain list   | dns-client domain-list    |
|                     | Show DNS client settings | show dns-client           |

### **Examples of Command Execution**

#### **DNS client settings**

Set DNS client settings for this product to prepare an environment for DNS queries.

- Specify 192.168.100.1 and 192.168.100.2 as the IP addresses of the servers for DNS queries.
- Specify example.com as the default domain used for DNS queries.

#### Setting Procedure

1. Enable the DNS query functionality.

Yamaha(config)#dns-client enable

。Since this is specified as the default value, we do not need to set this specifically.

2. Specify the DNS servers.

Yamaha(config)#dns-client name-server 192.168.100.1 Yamaha(config)#dns-client name-server 192.168.100.2

3. Set the default domain.

Yamaha(config)#dns-client domain-name example.com

4. Check the DNS client information that was set.

```
Yamaha#show dns-client
DNS client is enabled
Default domain : example.com
Domain list :
Name Servers : 192.168.100.1 192.168.100.2
* - Values assigned by DHCP Client.
```

# **Points of Caution**

None

# **Related Documentation**

None

# **Basic IPv4 Settings**

# **Function Overview**

This product is compatible with the following **IPv4 network environment settings**, mainly for the purpose of maintenance (configuring the settings of the switch).

- 1. IPv4 address settings
- 2. Route information settings
- 3. ARP table settings

## **Definition of Terms Used**

#### **IPv4 Link Local Address**

This is an address that is only valid within the same segment, within the range of **169.254.0.0/16 to 169.254.255.255/16**.

## **Function Details**

#### IPv4 address settings

This product lets you specify the **IPv4 address and subnet mask** for a **VLAN interface**. As the setting method, both **fixed settings** and **automatic settings via DHCP** are supported.

- To set the fixed/automatic IPv4 address, use the **ip address** command.
- The IPv4 address setting cannot be left unspecified.
- The following actions occur if addresses are specified automatically by DHCP.
  - $_{\circ}$  The HostName option (option code 12) can be added to the Discover/Request message.
  - The lease time requested to the DHCP server is fixed at 72 hours. (The actual lease time will depend on the setting of the DHCP server.)
  - 。If the **ip address** command is executed with automatic settings and the settings are changed to fixed settings, a release message for the IPv4 address obtained is sent to the DHCP server.
  - <sup>°</sup>. The information obtained from the DHCP server can be checked using the **show dhcp lease**.
- An IPv4 address can only be specified for one VLAN interface.
   If an IPv4 address already specified for a VLAN interface is specified for another VLAN interface, the IPv4 address for the old VLAN interface will be deleted.
  - The IPv4 address that is allocated to a VLAN interface can be checked using the **show ip interface** command.
- In the initial state, 192.168.100.240/24 is fixed for the default VLAN (VLAN #1).

#### Auto IP function

As part of the IPv4 address setting functionality, this product provides an auto IP function which automatically generates IPv4 link local addresses based on the MAC address.

The auto IP function only works when an IPv4 address has not been allocated from the DHCP server. (The IPv4 address must be set to "DHCP" as a prerequisite.)

This function confirms whether the automatically-generated IPv4 link local address does not already exist on the network via ARP.

If it has been confirmed that the address does not already exist, the generated address will start to be used. If the IPv4 address was allocated from the DHCP server after the IPv4 link local address was determined via auto IP, the IPv4 link local address is discarded, and the IP address obtained from the DHCP server is used. • The auto IP function can only be **enabled for VLAN interfaces whose IPv4 address is specified**. In the initial state, the **default VLAN (VLAN #1)** is enabled.

#### **Route information settings**

This product refers to a routing table when sending syslog messages and when sending out voluntary IPv4 packets as an IPv4 host for NTP-based time adjustments and so on. This product uses the following functions to perform the routing table operations.

- Set VLAN interface route information
- Set default gateway
- Show route information

#### **Route information for VLAN interfaces**

When setting an IPv4 address on this product for a VLAN interface, the correspondence between the network address and VLAN ID is automatically set as route information.

#### Set default gateway

The destination for IPv4 packets sent to network addresses that are not set in the routing table can be set as the default gateway on this product.

- To set the default gateway, use the **ip route** command.
- To show the default gateway, use the **show ip route** command.

#### Show route information

• This product is provided with an FIB (Forwarding Information Base: IP forwarding table) as route information.

FIB is a database that is referenced when deciding how to forward IP packets.

Use the **show ip route** command to check the FIB.

#### ARP table settings

When sending IPv4 packets, this product uses ARP (Address Resolution Protocol) to obtain the MAC addresses from the IPv4 addresses.

The correspondence between IPv4 address and MAC address is saved in the ARP table with the following specifications.

- The **ARP entries** saved in the ARP table manage the following information.
  - 。IPv4 address
  - 。MAC address
  - $_{\circ}\,$  VLAN interface
- The number of ARP table entries is guaranteed to operate up to 512 entries.
- With the default settings, dynamic entries saved in the ARP table are maintained for **300 sec**. The entry timeout value can be changed using the **arp-ageing-timeout** command.
- Dynamic entries saved in the ARP table can be cleared regardless of the timeout value, by using the **clear arp-cache** command.
- Use the **show arp** command to check the ARP table.

# **Related Commands**

Related commands are indicated below.

For command details, refer to the command reference.

| Function types             | Operations                              | Operating commands |
|----------------------------|-----------------------------------------|--------------------|
| IPv4 address settings      | IPv4 address settings                   | ip address         |
|                            | Show IPv4 address                       | show ip interface  |
|                            | Set dynamic IPv4 address by DHCP client | ip address dhcp    |
|                            | Show DHCP client status                 | show dhcp lease    |
| Route information settings | Set default gateway                     | ip route           |
|                            | Show default gateway                    | show ip route      |
| ARP table settings         | Show ARP table                          | show arp           |
|                            | Set the dynamic entry hold time         | arp-ageing-timeout |
|                            | Clear dynamic entries                   | clear arp-cache    |

## **Examples of Command Execution**

#### IPv4 network environment settings (DHCP)

In this example, the IPv4 addresses are set on this product, and an environment is set up for accessing the unit from a remote terminal.

- The IPv4 address is set automatically by DHCP for the default VLAN (VLAN #1).
- Check the IPv4 address that is currently set. If the default settings are still in effect, the fixed IPv4 address (192.168.100.240/24) is set.

| Yamaha#show ip interface brief |                    |        |          |  |  |  |  |
|--------------------------------|--------------------|--------|----------|--|--|--|--|
| Interface                      | IP-Address         | Status | Protocol |  |  |  |  |
| vlan1                          | 192.168.100.240/24 | ир     | ир       |  |  |  |  |

- 2. Specify DHCP for the default VLAN (VLAN #1).
  - Changing the IP address may disable access to this product. Use particular caution when making any changes.

```
Yamaha#configure terminal
Enter configuration commands, one per line. End with CNTL/Z.
Yamaha(config)#interface vlan1
Yamaha(config-if)#ip address dhcp
Do you really want to change IP address? [y/N]:y
```

3. Use TELNET to access the IP address allocated by the DHCP server and log in.

```
Username:*****
Password:*****
```

```
SWX2210P-10G Rev.1.03.03 (Thu Jan 16 13:20:45 2020)
Copyright (c) 2018-2020 Yamaha Corporation. All Rights Reserved.
Yamaha>enable
Password:*****
Yamaha#
```

4. After logging in, check the information provided by the DHCP server.

| Yamaha#show dhcp lease<br>Interface vlan1 |                     |
|-------------------------------------------|---------------------|
| IP Address:                               | 192.168.1.9         |
| Expires:                                  | 2019/10/13 18:47:32 |
| Renew:                                    | 2019/10/12 18:47:32 |
| Rebind:                                   | 2019/10/13 12:47:33 |
| Server:                                   |                     |
| Options:                                  |                     |
| subnet-mask                               | 255.255.255.0       |
| default-gateway                           | 192.168.1.1         |
| dhcp-lease-time                           | 172800              |
| domain-name-servers                       | 192.168.1.1         |
| dhcp-server-identifier                    | 192.168.1.1         |
| domain-name                               | domain.test         |

# **Points of Caution**

When the IPv4 address settings are changed, all of the following commands related to remote access control will be deleted.

Use particular caution when changing the IPv4 address.

- telnet-server access
- http-server access
- tftp-server access
- snmp-server access

### **Related Documentation**

- L2 Switching Function: VLAN
- Remote Access Function: Remote Access Control
- Yamaha RTpro: What is ARP?

# **Basic IPv6 Settings**

# **Function Overview**

This product is compatible with the following **IPv6 network environment settings**, mainly for the purpose of maintenance (configuring the switch settings).

- 1. IPv6 address settings
- 2. Route information settings
- 3. Neighbor cache table settings

## **Definition of Terms Used**

#### RA (Router Advertisement)

This is a system that automatically sets address information and network settings on the IPv6 network for devices of the network that is associated with a router.

#### IPv6 address

The IPv6 address is 128 bits expressed as hexadecimal. The address is divided into eight fields delimited by ":" with 16 bits in each field.

#### · 2001:02f8:0000:0000:1111:2222:0000:4444

The expression can be abbreviated according to the following rules.

- If the beginning of a field is a zero, the zero can be omitted.
- A field that consists of four zeros can be abbreviated as a single zero.
- Multiple fields consisting only of consecutive zeros can be abbreviated as "::" in only one location for the entire address.

Applying these rules to the above address, we get the following.

· 2001:2f8::1111:2222:0:4444

#### IPv6 link-local address

This is an address that is only valid within the same segment, and is in the following range.

- [Start] FE80:0000:0000:0000:0000:0000:0000

### **Function Details**

#### IPv6 address settings

This product lets you specify the **IPv6 address and prefix length** for a **VLAN interface**. As the setting method, both **fixed settings** and **automatic settings via RA (router advertisement)** are supported.

- In order to specify an IPv6 address, IPv6 functionality must be enabled for the corresponding VLAN interface.
  - °. To enable IPv6 functionality, use the **ipv6 enable** command.
  - <sub>°</sub>. When IPv6 functionality is enabled, an IPv6 link local address is automatically assigned.
- To set a fixed/automatic IPv6 address, use the **ipv6 address** command.

• For IPv6 addresses, one global address and one link local address can be specified only for a single VLAN interface.

If an IPv6 address already specified for a VLAN interface is specified for another VLAN interface, the IPv6 address for the old VLAN interface will be deleted.

The IPv6 address that can be specified for one VLAN interface can be **either the fixed or automatic setting**.

The IPv6 address that is allocated to a VLAN interface can be checked using the **show ipv6 interface** command.

#### **Route information settings**

This product refers to a routing table when sending syslog messages and when sending out voluntary IPv6 packets as an IPv6 host for NTP-based time adjustments and so on.

This product uses the following functions to perform the routing table operations.

- Set VLAN interface route information
- Set default gateway
- Show route information

#### **Route information for VLAN interfaces**

When setting an IPv6 address on this product for a VLAN interface, the correspondence between the network address and VLAN ID is automatically set as route information. When releasing IPv6 addresses set for the VLAN interface, the above settings will be deleted.

#### Set default gateway

The destination for IPv6 packets sent to network addresses that are not set in the routing table can be set as the default gateway on this product.

- To set the default gateway, use the **ipv6 route** command.
- To show the default gateway, use the **show ipv6 route** command.

#### Show route information

• This product is provided with an FIB (Forwarding Information Base: IP forwarding table) as route information.

FIB is a database that is referenced when deciding how to forward IP packets. Use the **show ipv6 route** command to check the FIB.

#### Neighbor cache table settings

When sending IPv6 packets, this product uses Neighbor Discovery Protocol to obtain the MAC addresses from the IPv6 addresses.

The correspondence between IPv6 address and MAC address is saved in the neighbor cache table with the following specifications.

- The neighbor cache entries saved in the neighbor cache table manage the following information.
  - $_{\circ}\,$  IPv6 address
  - $_{\circ}\,$  MAC address
  - $_{\circ}\,$  VLAN interface
- **Up to 10 entries** are saved in the neighbor cache table. If the maximum number of entries is reached and a new neighbor is found the

If the maximum number of entries is reached and a new neighbor is found, the oldest neighbor is deleted and the new neighbor is registered.

- Dynamic entries saved in the neighbor cache table can be cleared by using the **clear ipv6 neighbors** command.
- Use the **show ipv6 neighbor** command to check the neighbor cache table.

# **Related Commands**

Related commands are indicated below. For details, refer to the Command Reference.

| Function types             | Operations                      | Operating commands      |  |
|----------------------------|---------------------------------|-------------------------|--|
| IPv6 address settings      | Enable/disable IPv6 addresses   | ipv6 enable/disable     |  |
|                            | IPv6 address settings           | ipv6 address            |  |
|                            | Show IPv6 address               | show ipv6 interface     |  |
|                            | Set RA setting for IPv6 address | ipv6 address autoconfig |  |
| Route information settings | Set default gateway             | ipv6 route              |  |
|                            | Show default gateway            | show ipv6 route         |  |
|                            | Show route information          | show ipv6 route         |  |
| Neighbor cache settings    | Show neighbor cache table       | show ipv6 neighbors     |  |
|                            | Clear neighbor cache table      | clear ipv6 neighbors    |  |

# Examples of Command Execution

#### Setting up an IPv6 network environment (fixed settings)

In this example, the IPv6 addresses are manually set on this product, and an environment is set up for accessing the unit from a remote terminal.

- The IPv6 address is set manually for the default VLAN (VLAN #1).
- 1. This sets 2001:db8:1::2/64 for the default VLAN (VLAN #1).

```
Yamaha#configure terminal
Enter configuration commands, one per line. End with CNTL/Z.
Yamaha(config)#interface vlan1
Yamaha(config-if)#ipv6 enable ①
Yamaha(config-if)#ipv6 address 2001:db8:1::2/64 ②
```

1 Enable IPv6

- ② Specify an IPv6 address
- 2. Check the IPv6 address that was set.

| Yamaha(config-if<br>Yamaha#show inv6 | )#end<br>interface brief |        |    |
|--------------------------------------|--------------------------|--------|----|
| Interface<br>Protocol                | IP-Address               | Status |    |
| vlan1                                | 2001:db8:1::2/64         | up     | up |

#### fe80::2a0:deff:fe:2/64

#### Setting up an IPv6 network environment (automatic settings using RA)

In this example, the IPv6 addresses are automatically set on this product, and an environment is set up for accessing the unit from a remote terminal.

- The IPv6 address is set automatically by **RA** for the default VLAN (VLAN #1).
- 1. Specify RA for the default VLAN (VLAN #1).

```
Yamaha#configure terminal
Enter configuration commands, one per line. End with CNTL/Z.
Yamaha(config)#interface vlan1
Yamaha(config-if)#ipv6 enable ①
Yamaha(config-if)#ipv6 address autoconfig ②
```

① Enable IPv6

- ② Set up RA
- 2. Check the IPv6 address that was obtained from RA.

| Yamaha(config-if)#end |                            |        |    |  |  |  |
|-----------------------|----------------------------|--------|----|--|--|--|
| Yamaha#show ipv6      | interface brief            |        |    |  |  |  |
| Interface             | IP-Address                 | Status |    |  |  |  |
| Protocol              |                            |        |    |  |  |  |
| vlan1                 | 2001:db8::2a0:deff:fe:2/64 | ир     | ир |  |  |  |
|                       | fe80::2a0:deff:fe:2/64     |        |    |  |  |  |

### **Points of Caution**

When the IPv6 address settings are changed, all of the following commands related to remote access control will be deleted.

Use particular caution when changing the IPv6 address.

- telnet-server access
- http-server access
- tftp-server access
- snmp-server access

### **Related Documentation**

- L2 Switching Function: VLAN
- Remote Access Function: Remote Access Control

# **IP Multicast Functions**

# **IGMP Snooping**

# **Function Overview**

IGMP snooping is a function to suppress consumption of network bandwidth in a VLAN environment, by controlling any surplus multicast flooding.

On an L2 switch, since multicast packets are distributed per VLAN, if there is even one device in the VLAN that wants to receive the multicast packet, the packet will be distributed to all ports within the same VLAN.

• Operations during multicast distribution (no IGMP snooping)

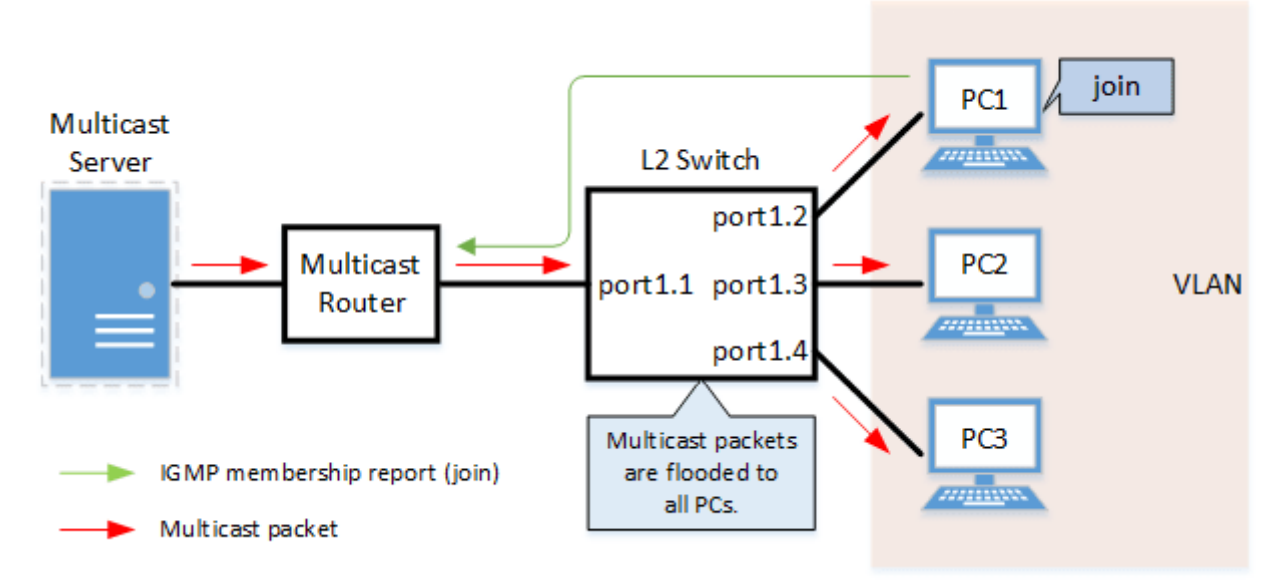

When using the IGMP snooping function, the IGMP messages exchanged between the receiving device and the multicast router are monitored (snooped), the packet from the relevant group will only be distributed to the port, to which the device that wants to receive the multicast packet is connected.

• Operations during multicast distribution (using IGMP snooping)

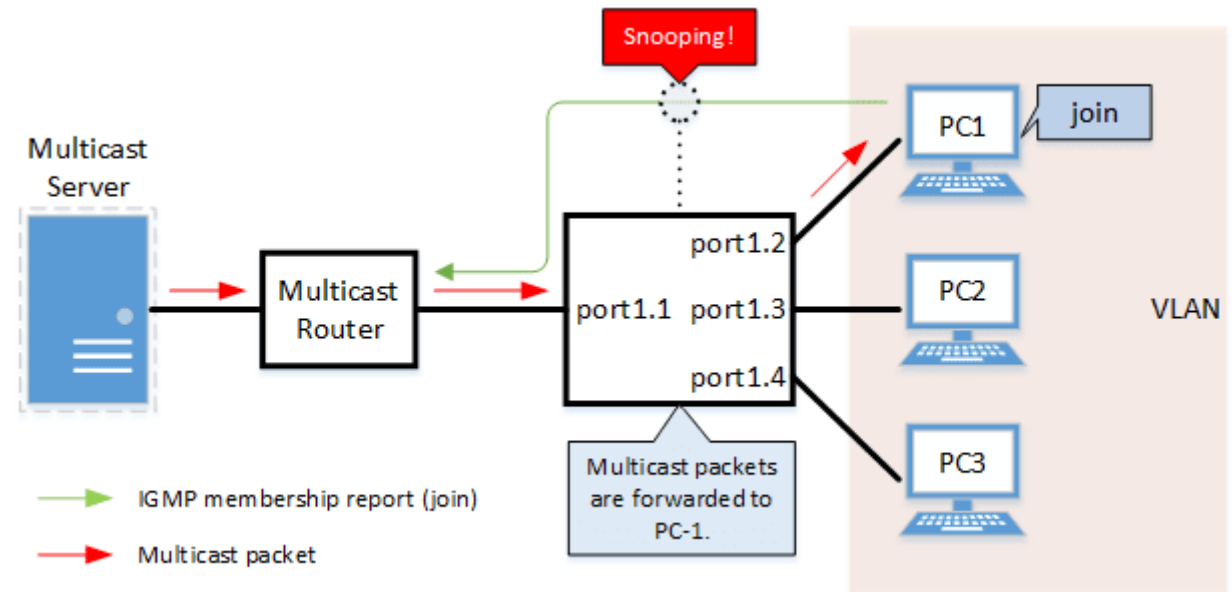

# **Definition of Terms Used**

#### IGMP (Internet Group Management Protocol)

This is a protocol to control multicast groups.

The multicast router can determine which hosts on the LAN are members of the multicast group, and the hosts can communicate which multicast group they belong to.

There are three protocol versions, respectively defined by IGMPv1 (RFC1112), IGMPv2 (RFC2236) and IGMPv3 (RFC3376).

#### **Multicast Router Port**

This is the LAN/SFP port to which the multicast router is connected. The LAN/SFP port that receives the IGMP general query is automatically acquired as the multicast router port.

#### **IGMP Report Suppression Function**

This is a function where the switch controls the data transmission load between the multicast router and the hosts.

The messages gathered by this product to perform control are shown below.

- · IGMP reports replied to IGMP general queries by hosts, sent from the multicast router
- IGMP leave messages notified by the host

The report suppression function works with IGMPv1/v2/v3.

#### **Fast Leave Function**

If a LAN/SFP port receives an IGMPv2/v3 leave message, this function immediately disconnects the port from ports receiving multicast traffic (deletes the FDB entry necessary for transmission).

Normally, when processing IGMPv2/v3 messages, if a leave message is received, a group-specific query is transmitted to that port to confirm that the receiver exists, but if the fast leave function is **enabled**, that action is not performed.

For this reason, the fast leave function is effective only when there is a single receiver under the control of the

#### LAN/SFP port.

The fast leave function operates only when an IGMPv2/v3 leave message is received.

If the fast leave function is **enabled** and the **auto-assignment** option is specified, the port to which the switch is connected under the control of the LAN/SFP port will confirm that a receiver exists when a leave message is received.

The auto-assignment option allows you to use the fast leave function in a cascaded switch configuration.

#### IGMP Query Transmission Function (IGMP Querier)

This is a function to send IGMP general and specific queries. It is used to enable the IGMP snooping function in an environment without a multicast router.

#### Data Transfer Suppression Function for Multicast Router Ports

This function controls multicast data being forwarded to the multicast router port.

Normally, all multicast group data already acquired by the product is forwarded to the multicast router port, but if this function is **enabled**, then only multicast group data acquired by receiving an IGMP report via the multicast

#### router port is forwarded.

If unnecessary multicast data flow between switches is restricting bandwidth, the problem can be mitigated by **enabling** this function in combination with the **I2-unknown-mcast discard** command.

#### **IGMP Report Forwarding Function**

This function forwards IGMP Join/Leave messages to ports to which a switch is connected under the control of the LAN/SFP port.

By enabling this function, IGMP Join/Leave messages will be forwarded to non-querier switches in a cascaded switch configuration.

When using the **data transfer suppression function for multicast router ports** in an environment where multiple multicast data flow, we recommend that this function be **enabled**.

# **Function Details**

The operating specifications for IGMP snooping are shown below.

<sup>1.</sup> This product offers snooping functions compatible with **IGMP v1/v2/v3**.

You can use the ip igmp snooping version command to make later versions operate on this product.

Version settings are made for the **VLAN interface**, and initial settings are for **v3**. The difference in operations between the configured version and received frame versions are shown in the table below.

- If an IGMP query whose version is higher than the settings is received, the version will be lowered to the version that was configured, and the query will be forwarded.
- 。If an IGMP report whose version is higher than the configured version is received, the relevant report will be discarded without being forwarded.
- <sup>o</sup> If an IGMP query and report of a lower version than the specified version is received, it is forwarded unmodified as the received version.
- 2. The settings to **enable/disable** IGMP snooping are made for the **VLAN interface**. The default value is **disabled**.
- 3. The IGMP snooping function can handle the following six operations.
  - 。Multicast router port setting
  - 。IGMP report suppression
  - $_{\circ}\,$  Fast leave
  - 。IGMP query transmission
  - 。Suppression of data forwarding to multicast router port
  - 。IGMP report forwarding
- 4. Although the multicast router port is automatically acquired on VLAN interfaces where IGMP snooping is set to "enable", the ip igmp snooping mrouter interface command can also be used to make static settings.

The **show ip igmp snooping mrouter** command is used to check multicast router ports that are set for the VLAN interface.

5. The **IGMP report suppression function** is specified for VLAN interfaces using the **ip igmp snooping report-suppression** command.

The default value is **enabled**.

When transmitting an IGMP report or IGMP leave message using the report suppression function, the IPv4 address allocated to the VLAN interface will be used for the source IPv4 address. (The address will be set and transmitted as "0.0.0.0" if it has not been allocated.)

6. The fast leave function is set for the VLAN interface using the ip igmp snooping fast-leave command. The default value is disabled.

If the fast leave function is **enabled** and the **auto-assignment** option is specified, and a switch is connected under the control of the LAN/SFP port, the fast leave function is automatically **disabled** on that port.

To determine whether or not a switch is connected under the control of the LAN/SFP port, the basic management TLV "System Capabilities" of the LLDP frame received on that port is checked to see if "Bridge" is contained in the TLV.

Therefore, when using the **auto-assignment** option, enable LLDP transmission and reception on both this product and the counterpart switch. If LLDP is enabled on this product, the basic management TLV will always be sent.

7. The **IGMP query transmission function** is supported in order to allow use of IGMP snooping in environments that do not have a multicast router.

The IGMP query transmission function is controlled with the following two parameters.

- 。IGMP query transmission function Enable/disable
  - . The ip igmp snooping querier command is used for VLAN interfaces.
  - The default value is **disabled**.
- 。IGMP query transmission interval
  - This is executed using the **ip igmp snooping query-interval** command.
  - The transmission interval can be set from 20–18,000 sec., and the default value is **125 sec.**

8. When multiple devices transmit queries within a VLAN, the query is sent by the device with the lowest IPv4 address within the VLAN.

When this product receives a query from a device whose IPv4 address is lower than its own, the query transmission function will be halted.

The source IPv4 address that is set when a query is transmitted uses the IPv4 address allocated to the VLAN interface. If an IPv4 address has not been allocated, an IPv4 address allocated to a different VLAN interface is used instead.

9. This product features a function that forces the TTL value of a received IGMP packet to change to "1" if the TTL value is invalid (a value other than "1"), instead of discarding the packet.

This is defined as the **"TTL check function"**, and it can be configured for a VLAN interface by using the **ip igmp snooping check ttl** command.

The default setting value for the **TTL check function** is **enabled (packets with invalid TTL values are discarded)**.

10. This product features a function that adds the RA (Router Alert) option to an IP header of a received IGMPv2/IGMPv3 packet that does not contain the RA option and forwards it instead of discarding. This is defined as the **"RA check function"**, and it can be configured for a VLAN interface by using the **ip** 

igmp snooping check ra command.

The default value of the **RA check function** is set to **Disabled (forward packets that do not contain the RA option)**.

11. This product features a function that forces the ToS (Type of field) value of a received IGMPv3 packet to change to "0xc0" if the ToS value is invalid (a value other than "0xc0"), instead of discarding the packet. This is defined as the **"ToS check function"**, and it can be configured for a VLAN interface by using the **ip igmp snooping check tos** command.

The default value of ToS check function is set to Disabled (forward packets with invalid ToS values).

- 12. The **data transfer suppression function for multicast router ports** is specified for VLAN interfaces using the **ip igmp snooping mrouter-port data-suppression** command. The default value is **disabled**.
- 13. The **IGMP report forwarding function** is specified using the **ip igmp snooping report-forward** command for VLAN interfaces.

The default value is **disabled**.

When this function is **enabled** and a switch is connected under the control of the LAN/SFP port, IGMP Join/Leave messages will be forwarded to that port.

To determine whether or not a switch is connected under the control of the LAN/SFP port, the basic management TLV "System Capabilities" of the LLDP frame received on that port is checked to see if "Bridge" is contained in the TLV.

Therefore, when using this function, enable LLDP transmission and reception on both this product and the counterpart switch. If LLDP is enabled on this product, the basic management TLV will always be sent.

# **Related Commands**

Related commands are indicated below. For command details, refer to the command reference.

| Operations                                                                | Operating commands                                 |
|---------------------------------------------------------------------------|----------------------------------------------------|
| Enable/disable IGMP snooping                                              | ip igmp snooping                                   |
| Set IGMP snooping fast-leave                                              | ip igmp snooping fast-leave                        |
| Multicast router port setting                                             | ip igmp snooping mrouter interface                 |
| Set the query transmission function                                       | ip igmp snooping querier                           |
| Set IGMP query transmission interval                                      | ip igmp snooping query-interval                    |
| Set IGMP snooping TTL check                                               | ip igmp snooping check ttl                         |
| Set IGMP snooping RA check                                                | ip igmp snooping check ra                          |
| Set IGMP snooping ToS check                                               | ip igmp snooping check tos                         |
| Set IGMP version                                                          | ip igmp snooping version                           |
| Set IGMP report suppression function                                      | ip igmp snooping report-suppression                |
| Set the data transfer suppression function for multicast router ports     | ip igmp snooping mrouter-port data-<br>suppression |
| Set IGMP report forwarding function                                       | ip igmp snooping report-forward                    |
| Set the processing method for unknown multicast frames in the system      | I2-unknown-mcast                                   |
| Set forwarding of linked local multicasting addresses in the system       | I2-unknown-mcast forward link-local                |
| Set the processing method for unknown multicast frames at VLAN interfaces | I2-unknown-mcast                                   |
| Set forwarding of multicasting frames at VLAN interfaces                  | I2-mcast flood                                     |
| Show multicast router port information                                    | show ip igmp snooping mrouter                      |
| Show IGMP multicast receiver information                                  | show ip igmp snooping groups                       |
| Show IGMP related information for an interface                            | show ip igmp snooping interface                    |
| Clear IGMP group membership entries                                       | clear ip igmp snooping                             |

# **Examples of Command Execution**

#### IGMP snooping settings (with multicast router)

In an environment with a multicast router, enable the IGMP snooping function and join a multicast group. Data is distributed only to PC1 and PC3.

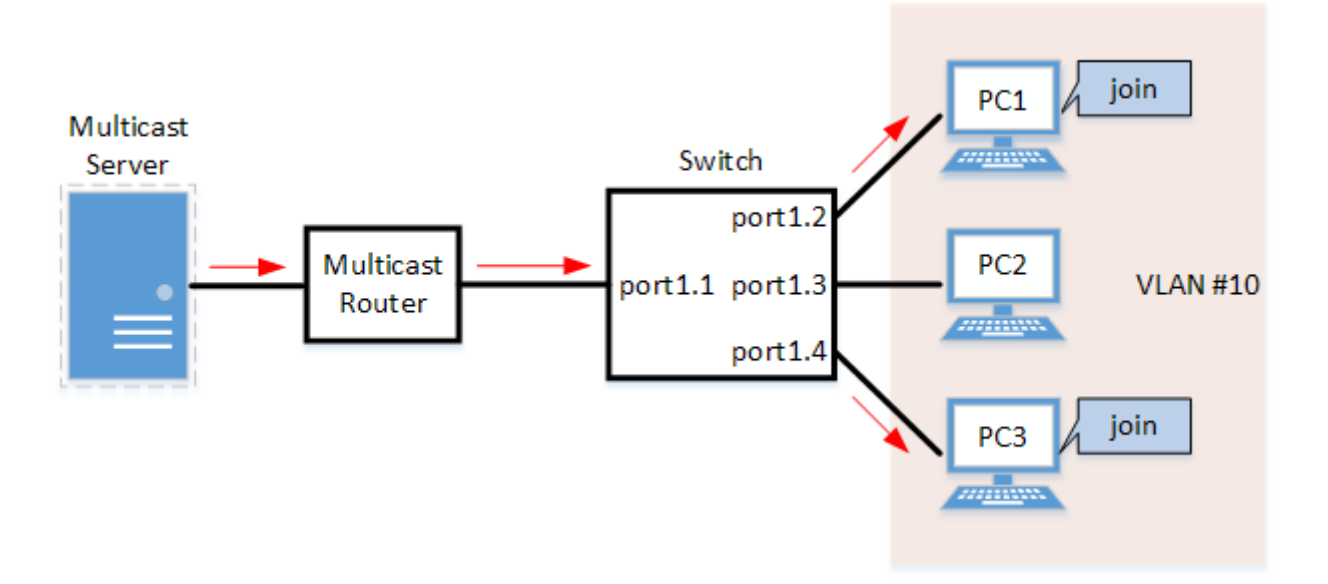

- Set LAN ports #1-#4 as access ports and associate them with VLAN #10.
- Since there is a multicast router, leave the IGMP query transmission function as "disabled".
- Set multicast router port acquisition to automatic acquisition only. (A static setting is not used.)
- Enable the fast leave function.
- 1. Define VLAN #10, and set IGMP snooping.

```
Yamaha(config)# vlan database
Yamaha(config-vlan)#vlan 10 ①
Yamaha(config-vlan)#exit
Yamaha(config)#interface vlan10
Yamaha(config-if)#ip igmp snooping enable ②
Yamaha(config-if)#no ip igmp snooping querier ③
Yamaha(config-if)#ip igmp snooping fast-leave ④
```

- ① Define VLAN #10
- ② Enable IGMP Snooping for VLAN #10
- ③ Disable the IGMP query transmission function for VLAN #10
- ④ Enable the IGMP fast leave function for VLAN #10
  - The IGMP query transmission function is disabled in default settings, so there is no need to specify those settings.
- 2. Set LAN ports #1-#4 as access ports, and associate them with VLAN #10.

```
Yamaha(config)# interface port1.1
Yamaha(config-if)# switchport mode access
Yamaha(config-if)# switchport access vlan 10
①
```

Configure the settings above for LAN ports #2–#4 as well.

3. Confirm the multicast router port information. (It should be connected to LAN port #1.)

Yamaha#show ip igmp snooping mrouter vlan10 VLAN Interface IP-address Expires

| <pre></pre> |                  |                 |          |  |
|-------------|------------------|-----------------|----------|--|
| 10          | port1.1(dynamic) | 192.168.100.216 | 00:00:49 |  |

4. Confirm the information for the multicast recipient.

| Yamaha#show ip igmp snooping groups<br>IGMP Snooping Group Membership |                         |                |       |          |          |               |  |
|-----------------------------------------------------------------------|-------------------------|----------------|-------|----------|----------|---------------|--|
| Group                                                                 | source list: (R - Remot | e, S - Static) |       |          |          |               |  |
| Vlan                                                                  | Group/Source Address    | Interface      | Flags | Uptime   | Expires  | Last Reporter |  |
| Versio                                                                | n                       |                |       |          |          |               |  |
| 10                                                                    | 239.0.0.1               | port1.2        | R     | 00:00:13 | 00:00:41 | 192.168.100.2 |  |
| V3                                                                    |                         |                |       |          |          |               |  |
| 10                                                                    | 239.0.0.1               | port1.4        | R     | 00:00:02 | 00:00:48 | 192.168.100.4 |  |
| V3                                                                    |                         |                |       |          |          |               |  |
|                                                                       |                         |                |       |          |          |               |  |

#### IGMP snooping settings (without multicast router)

In an environment without a multicast router, enable the IGMP snooping function and join a multicast group. Data is distributed only to PC1 and PC3.

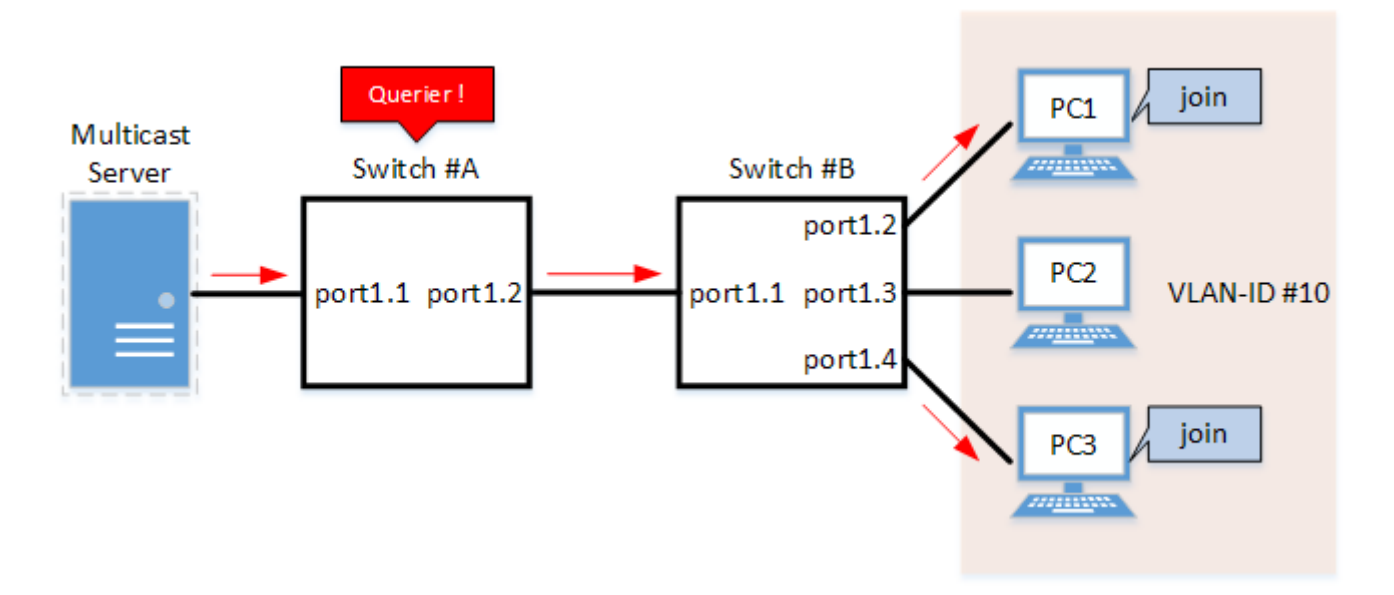

- Switch #A
  - $_{\circ}\,$  Set LAN ports #1–#2 as access ports and associate them with VLAN #10.
  - Enable the IGMP query transmission function. Set the IGMP query transmission interval to **20 sec**.
- Switch #B
  - 。Set LAN ports #1-#4 as access ports and associate them with VLAN #10.
  - 。Set multicast router port acquisition to automatic acquisition only. (A static setting is not used.)
  - 。 Enable the fast leave function.
  - Since there is a device that sets invalid TTL values in IGMP packets, disable the TTL check function.
- 1. [Switch #A] Define VLAN #10, and set IGMP snooping.

Yamaha(config)# vlan database Yamaha(config-vlan)#vlan 10 ①

```
Yamaha(config-vlan)#exit
Yamaha(config)#interface vlan10
Yamaha(config-if)#ip igmp snooping enable ②
Yamaha(config-if)#ip igmp snooping querier ③
Yamaha(config-if)#ip igmp snooping query-interval 20 ④
```

① Define VLAN #10

② Enable IGMP Snooping for VLAN #10

③ Enable the IGMP query transmission function for VLAN #10

3 Set the IGMP query transmission interval for VLAN #10 to 20 sec.

2. [Switch #A] Set LAN ports #1-#2 as access ports, and associate them with VLAN #10.

```
Yamaha(config)# interface port1.1
Yamaha(config-if)# switchport mode access
Yamaha(config-if)# switchport access vlan 10
①
```

① Configure the settings above for LAN port #2 as well.

3. [Switch #B] Define VLAN #10, and set IGMP snooping.

```
Yamaha(config)# vlan database
Yamaha(config-vlan)#vlan 10 ①
Yamaha(config-vlan)#exit
Yamaha(config)#interface vlan10
Yamaha(config-if)#ip igmp snooping enable ②
Yamaha(config-if)#no ip igmp snooping querier ③
Yamaha(config-if)#no ip igmp snooping check ttl ④
Yamaha(config-if)#ip igmp snooping fast-leave ⑤
```

- ① Define VLAN #10
- ② Enable IGMP Snooping for VLAN #10
- ③ Disable the IGMP query transmission function for VLAN #10
- ④ Disable the TTL check function for VLAN #10
- ⑤ Enable the IGMP fast leave function for VLAN #10
  - The IGMP query transmission function is disabled in default settings, so there is no need to specify those settings.
- 4. [Switch #B] Set LAN ports #1-#4 as access ports, and associate them with VLAN #10.

```
Yamaha(config)# interface port1.1
Yamaha(config-if)# switchport mode access
Yamaha(config-if)# switchport access vlan 10
①
```

① Configure the settings above for LAN ports #2-#4 as well.

5. [Switch #B] Check the multicast router port information. (It should be connected to LAN port #1.)

Yamaha#show ip igmp snooping mrouter vlan10

| VLAN | Interface        | IP-address Expires |          |
|------|------------------|--------------------|----------|
| 10   | port1.1(dynamic) | 192.168.100.216    | 00:00:49 |

6. [Switch #B] Check the multicast receiver information.

| Yamah<br>IGMP | a#show ip igmp snooping<br>Snooping Group Membershi | groups<br>p    |       |          |          |               |
|---------------|-----------------------------------------------------|----------------|-------|----------|----------|---------------|
| Group         | source list: (R - Remot                             | e, S - Static) |       |          |          |               |
| Vlan          | Group/Source Address                                | Interface      | Flags | Uptime   | Expires  | Last Reporter |
| Versi         | on                                                  |                |       |          |          |               |
| 10            | 239.0.0.1                                           | port1.2        | R     | 00:00:13 | 00:00:41 | 192.168.100.2 |
| V3            |                                                     |                |       |          |          |               |
| 10            | 239.0.0.1                                           | port1.4        | R     | 00:00:02 | 00:00:48 | 192.168.100.4 |
| V3            |                                                     |                |       |          |          |               |
|               |                                                     |                |       |          |          |               |

#### IGMP snooping settings (If distributing data in both directions)

In a configuration with two switches, both switches are connected to a multicast server and computer. Each computer frequently switches between participating multicast groups to minimize the interruption time.

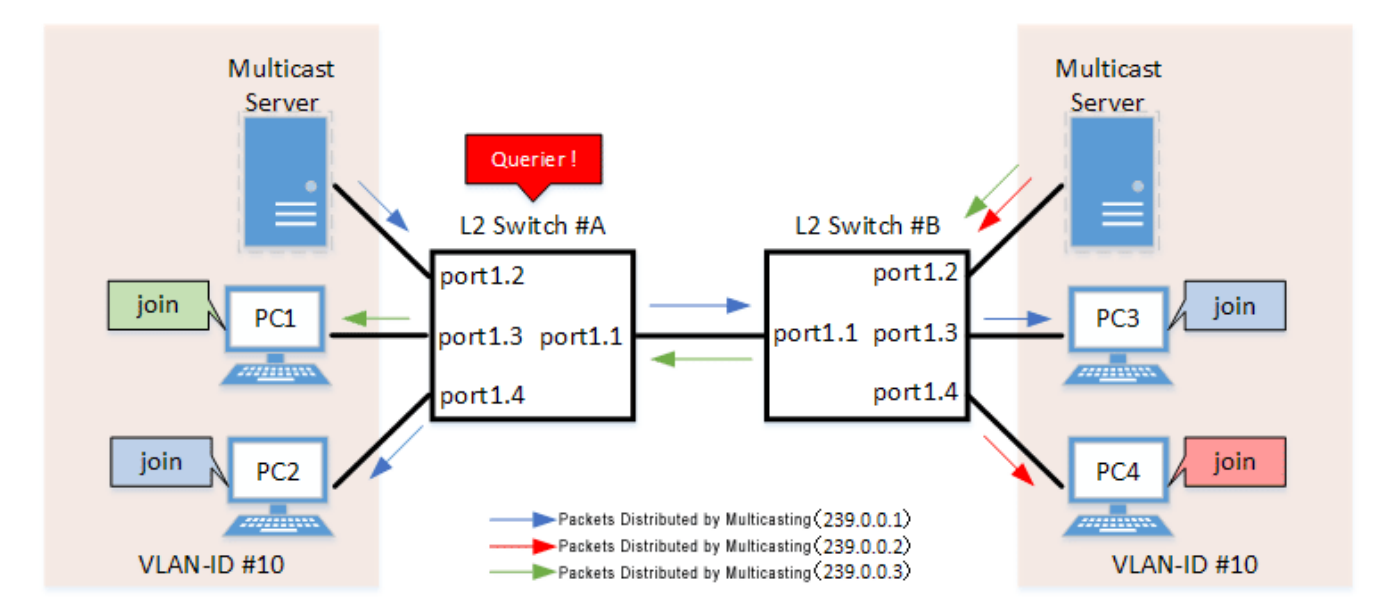

- Switch #A
  - 。Set LAN ports #1-#4 as access ports and associate them with VLAN #10.
  - Enable the IGMP query transmission function. Set the IGMP query transmission interval to **20 sec**.
  - Enable the fast leave function and, in order to confirm the existence of multiple multicast receivers connected to the counterpart switch, enable LLDP transmission and reception and enable the auto-assignment option.
  - 。 Disable the IGMP report suppression function.
  - Increasing the number of multicast servers or data distributions could cause port bandwidth restrictions, so the data transfer suppression function for multicast router ports is enabled to only forward the minimum data necessary.

Also, unknown multicast frames are set to be discarded.

 To forward IGMP reports to non-queriers, enable LLDP transmission and reception and also enable the IGMP report forwarding function.

- Switch #B
  - 。Set LAN ports #1-#4 as access ports and associate them with VLAN #10.
  - 。Set multicast router port acquisition to automatic acquisition only. (A static setting is not used.)
  - Enable the fast leave function and, in order to confirm the existence of multiple multicast receivers connected to the counterpart switch, enable LLDP transmission and reception and enable the auto-assignment option.
  - 。 Disable the IGMP report suppression function.
  - Increasing the number of multicast servers or data distributions could cause port bandwidth restrictions, so the data transfer suppression function for multicast router ports is enabled to only forward the minimum data necessary.
     Also, unknown multicast frames are set to be discarded.
- 1. [Switch #A] Define VLAN #10, and set IGMP snooping.

```
Yamaha(config)# vlan database
Yamaha(config-vlan)#vlan 10 ①
Yamaha(config-vlan)#exit
Yamaha(config)#interface vlan10
Yamaha(config-if)#ip igmp snooping enable ②
Yamaha(config-if)#ip igmp snooping querier ③
Yamaha(config-if)#ip igmp snooping query-interval 20 ④
Yamaha(config-if)#ip igmp snooping fast-leave auto-assignment ⑤
Yamaha(config-if)#ip igmp snooping report-suppression disable ⑥
Yamaha(config-if)#ip igmp snooping mrouter-port data-suppression enable ⑦
Yamaha(config-if)#ip igmp snooping report-forward enable ⑧
```

① Define VLAN #10

- ② Enable IGMP Snooping for VLAN #10
- ③ Enable the IGMP query transmission function for VLAN #10
- ④ Set the IGMP query transmission interval for VLAN #10 to 20 sec.
- ⑤ Enable the fast leave function and auto-assignment option for VLAN #10
- (6) Disable the report suppression function for VLAN #10
- ⑦ Enable the data transfer suppression function for multicast router ports for VLAN #10
- ⑧ Enable the report forwarding function for VLAN #10
- 2. [Switch #A] Set LAN ports #1-#4 as access ports, and associate them with VLAN #10.

```
Yamaha(config)# interface port1.1
Yamaha(config-if)# switchport mode access
Yamaha(config-if)# switchport access vlan 10
①
```

① Configure the settings above for LAN ports #2-#4 as well.

3. [Switch #A] Discard unknown multicast frames.

Yamaha(config)#12-unknown-mcast discard

4. [Switch #A] Enable LLDP transmission and reception on LAN port #1.

Yamaha(config)# lldp run Yamaha(config)# interface port1.1 Yamaha(config-if)# lldp-agent Yamaha(lldp-agent)# set lldp enable txrx

5. [Switch #B] Define VLAN #10, and set IGMP snooping.

```
Yamaha(config)# vlan database
Yamaha(config-vlan)#vlan 10 ①
Yamaha(config-vlan)#exit
Yamaha(config)#interface vlan10
Yamaha(config-if)#ip igmp snooping enable ②
Yamaha(config-if)#no ip igmp snooping querier ③
Yamaha(config-if)#ip igmp snooping fast-leave ④
Yamaha(config-if)#ip igmp snooping report-suppression disable ⑤
Yamaha(config-if)#ip igmp snooping mrouter-port data-suppression enable ⑥
Yamaha(config-if)#ip igmp snooping report-forward enable ⑦
```

- ① Define VLAN #10
- ② Enable IGMP Snooping for VLAN #10
- ③ Disable the IGMP query transmission function for VLAN #10
- ④ Enable the fast leave function and auto-assignment option for VLAN #10
- ⑤ Disable the report suppression function for VLAN #10
- 6 Enable the data transfer suppression function for multicast router ports for VLAN #10
- ⑦ Enable the report forwarding function for VLAN #10
  - $_{\circ}\,$  The IGMP query transmission function is disabled in default settings, so there is no need to specify those settings.
- 6. [Switch #B] Set LAN ports #1-#4 as access ports, and associate them with VLAN #10.

```
Yamaha(config)# interface port1.1
Yamaha(config-if)# switchport mode access
Yamaha(config-if)# switchport access vlan 10
①
```

Configure the settings above for LAN ports #2–#4 as well.

7. [Switch #B] Discard unknown multicast frames.

Yamaha(config)#12-unknown-mcast discard

8. [Switch #B] Enable LLDP transmission and reception on LAN port #1.

```
Yamaha(config)# lldp run
Yamaha(config)# interface port1.1
Yamaha(config-if)# lldp-agent
Yamaha(lldp-agent)# set lldp enable txrx
```

9. [Switch #A] Check the multicast receiver information.

```
Yamaha#show ip igmp snooping groups
IGMP Snooping Group Membership
Group source list: (R - Remote, S - Static)
Vlan
       Group/Source Address
                               Interface
                                                       Uptime
                                                                  Expires Last Reporter
                                               Flags
Version
                                port1.1
                                                R
10
       239.0.0.1
                                                       00:00:02
                                                                  00:00:48 192.168.100.3
V3
                                                                  00:00:48 192.168.100.4
10
       239.0.0.2
                                port1.1
                                                R
                                                       00:00:02
V3
10
       239.0.0.3
                                port1.3
                                                R
                                                       00:00:04
                                                                  00:00:46 192.168.100.1
V3
10
       239.0.0.1
                                                R
                                                       00:00:03
                                                                  00:00:47 192.168.100.2
                                 port1.4
V3
```

10. [Switch #B] Check the multicast router port information. (It should be connected to LAN port #1.)

Yamaha#show ip igmp snooping mrouter vlan10VLANInterface10port1.1(dynamic)192.168.100.24000:00:25

11. [Switch #B] Check the multicast receiver information.

| Yamaha#show ip igmp snooping groups<br>IGMP Snooping Group Membership<br>Group source list: (P. Pomoto S. Statig) |                      |           |       |          |          |               |  |
|----------------------------------------------------------------------------------------------------|----------------------|-----------|-------|----------|----------|---------------|--|
| Vlan                                                                                                    | Group/Source Address | Interface | Flags | Uptime   | Expires  | Last Reporter |  |
| Versi                                                                                                    | ,<br>on              |           | ,     |          |          |               |  |
| 10                                                                                                    | 239.0.0.1            | port1.1   | R     | 00:00:03 | 00:00:47 | 192.168.100.2 |  |
| V3                                                                                                    |                      |           |       |          |          |               |  |
| 10                                                                                                    | 239.0.0.3            | port1.1   | R     | 00:00:04 | 00:00:46 | 192.168.100.1 |  |
| V3                                                                                                    |                      |           |       |          |          |               |  |
| 10                                                                                                    | 239.0.0.1            | port1.3   | R     | 00:00:02 | 00:00:48 | 192.168.100.3 |  |
| V3                                                                                                    |                      |           |       |          |          |               |  |
| 10                                                                                                    | 239.0.0.2            | port1.4   | R     | 00:00:02 | 00:00:48 | 192.168.100.4 |  |
| V3                                                                                                    |                      |           |       |          |          |               |  |

### **Points of Caution**

If you want to change the handling of unknown multicast frames, use the **I2-unknown-mcast** command.

### **Related Documentation**

• VLAN

# **MLD Snooping**

### **Function Overview**

MLD snooping is a function to suppress consumption of network bandwidth in an IPv6 VLAN environment, by controlling any surplus multicast flooding.

On an L2 switch, since multicast packets are distributed per VLAN, if there is even one device in the VLAN that wants to receive the multicast packet, the packet will be distributed to all ports within the same VLAN.

• Operations during multicast distribution (no MLD snooping)

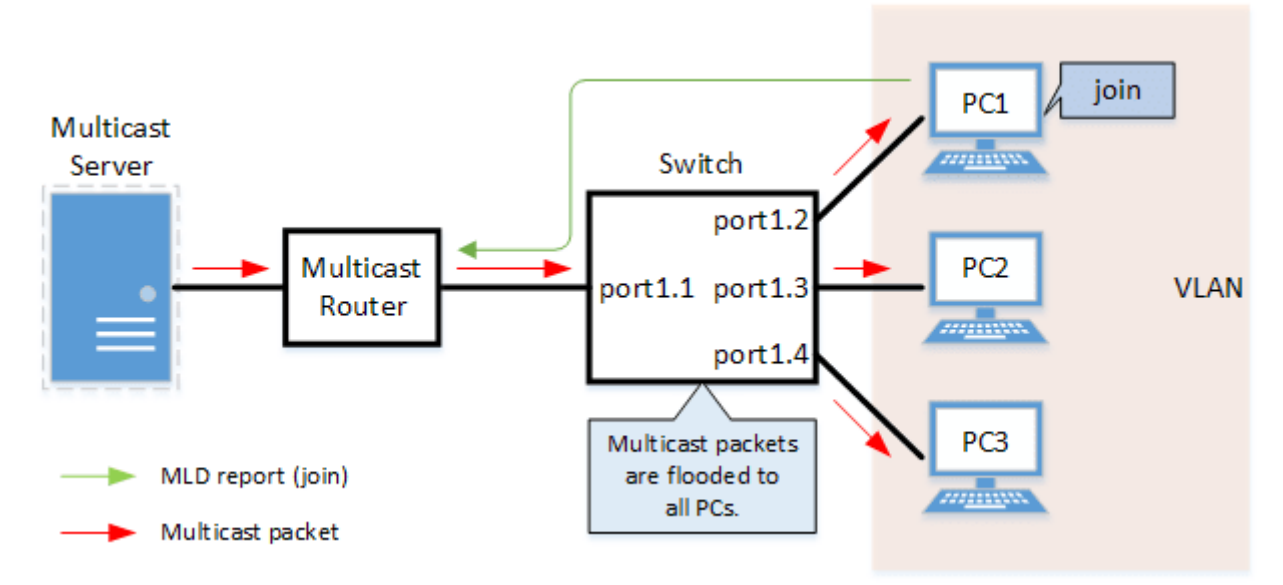

When using the MLD snooping function, the MLD messages exchanged between the receiving device and the multicast router are monitored (snooped), the packet from the relevant group will only be distributed to the port, to which the device that wants to receive the multicast packet is connected.

• Operations during multicast distribution (using MLD snooping)

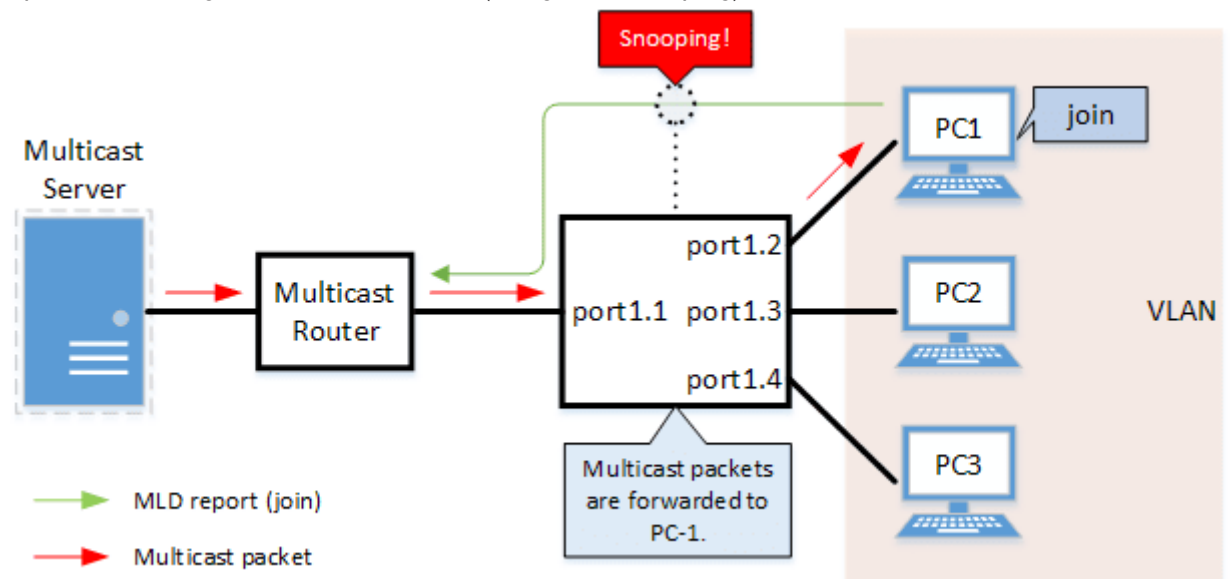

# **Definition of Terms Used**

#### MLD (Multicast Listener Discovery)

This is a protocol to control multicast groups using IPv6 (a sub-protocol of ICMPv6). The multicast router can determine which hosts on the LAN are members of the multicast group, and the hosts can communicate which multicast group they belong to. There are two protocol versions, respectively defined by **MLDv1 (RFC2710)**, and **MLDv2 (RFC3810)**.

#### **Multicast Router Port**

This is the LAN/SFP port to which the multicast router is connected. The LAN/SFP port that receives the MLD general query is automatically acquired as the multicast router port.

#### **MLD Report Suppression Function**

This is a function where the L2 switch controls the data transmission load between the multicast router and the hosts.

The messages gathered by this product to perform control are shown below.

- MLD reports replied to MLD general queries by hosts, sent from the multicast router
- MLD Done messages notified by the host and MLD reports (Leave)

The report suppression function works with MLDv1/v2.

#### **MLD Fast Leave Function**

This function allows for the LAN/SFP port that received an MLDv1 Done and an MLDv2 report (Leave) to

immediately stop receiving multicasts (deleting the necessary FDB entry).

Previously, when an MLDv1 Done message and an MLDv2 report (Leave) was received in the course of MLD leave processing, a group-specific guery was sent to check for the existence of a receiver; but if the fast leave

function is **enabled**, this operation is not performed.

For this reason, the fast leave function is **effective only when there is a single receiver under the control of the LAN/SFP port**.

#### MLD Query Transmission Function (MLD Querier)

This is a function to send MLD general and specific queries.

It is used to enable the MLD snooping function in an environment without a multicast router.

# **Function Details**

The operating specifications for MLD snooping are shown below.

<sup>1.</sup> This product offers snooping functions compatible with **MLD v1/v2**.

You can use the **ipv6 mld snooping version** command to make later versions work on this product.

Version settings are made for the VLAN interface, and initial settings are for v2.

The difference in operations between the configured version and received frame versions are shown in the table below.

- <sup>°</sup> If an MLD query whose version is higher than the settings is received, the version will be lowered to the version that was configured, and the query will be forwarded.
- If an MLD report whose version is higher than the configured version is received, the relevant report will be discarded without being forwarded.
- 2. The settings to enable/disable MLD snooping are made for the VLAN interface. The initial setting for the default VLAN (VLAN #1) and the initial setting after a VLAN is generated are both disabled.
- 3. The MLD snooping function can handle the following four operations.
  - $_{\circ}\,$  Multicast router port setting
  - 。MLD report suppression
  - 。MLD fast leave

。MLD query transmission

4. Although the multicast router port is automatically acquired on VLAN interfaces where MLD snooping is set to "enable", the ipv6 mld snooping mrouter interface command can also be used to make static settings.

The **show ipv6 mld snooping mrouter** command is used to check multicast router ports that are set for the VLAN interface.

5. The **MLD report suppression function** is specified for VLAN interfaces using the **ipv6 mld snooping report-suppression** command.

#### The default value is **enabled**.

When transmitting an MLD report or MLD leave message using the report suppression function, the IPv6

link local address allocated to the VLAN interface will be used for the source IPv6 address. (The address will be set and transmitted as "::" if it has not been allocated.)

6. The **MLD fast leave function** is set for the VLAN interface using the **ipv6 mld snooping fast-leave** command.

The initial setting for the default VLAN (VLAN #1) and the initial setting after a VLAN is generated are both **disabled**.

7. The **MLD query transmission function** is supported in order to allow use of MLD snooping in environments that do not have a multicast router.

The MLD query transmission function controls the following two parameters.

- 。MLD query transmission function Enable/disable
  - The ipv6 mld snooping querier command is used for VLAN interfaces.
  - The initial setting for the default VLAN (VLAN #1) and the initial setting after a VLAN is generated are both **disabled**.
- 。MLD query transmission interval
  - This is set using the **ipv6 mld snooping query-interval** command.
  - The transmission interval can be set from 20–18,000 sec., and the default value is **125 sec.**
- 8. When multiple devices transmit queries within a VLAN, the query is sent by the device with the lowest IPv6 address within the VLAN.

When this product receives a query from a device whose IPv6 address is lower than its own, the query transmission function will be halted.

The source IPv6 address that is set when a query is transmitted uses the IPv6 link local address allocated to the VLAN interface. If an IPv6 link local address has not been allocated, an IPv6 link local address allocated to a different VLAN interface is used instead.

(If no IPv6 link local addresses have been allocated to any VLAN interfaces, the query is not transmitted.)

- 9. In this product, if the Hop Limit of a received MLD packet is invalid (other than 1), the MLD packet will be discarded.
- 10. In this product, if a received MLD packet does not contain the Router Alert option, the MLD packet will be discarded.

# **Related Commands**

Related commands are indicated below. For command details, refer to the command reference.

| Operations                    | Operating commands                  |
|-------------------------------|-------------------------------------|
| Enable/disable MLD snooping   | ipv6 mld snooping                   |
| Set MLD snooping fast-leave   | ipv6 mld snooping fast-leave        |
| Multicast router port setting | ipv6 mld snooping mrouter interface |

| Operations                                    | Operating commands                   |
|-----------------------------------------------|--------------------------------------|
| Set the query transmission function           | ipv6 mld snooping querier            |
| Set the MLD query transmission interval       | ipv6 mld snooping query-interval     |
| Set the MLD version                           | ipv6 mld snooping version            |
| Set the MLD report suppression function       | ipv6 mld snooping report-suppression |
| Show multicast router port information        | show ipv6 mld snooping mrouter       |
| Show MLD multicast recipient information      | show ipv6 mld snooping groups        |
| Show MLD related information for an interface | show ipv6 mld snooping interface     |
| Clear the MLD group membership entries        | clear ipv6 mld snooping              |

# **Examples of Command Execution**

#### MLD snooping settings (with multicast router)

In an environment with a multicast router, enable the MLD snooping function and join a multicast group. Data is distributed only to PC1 and PC3.

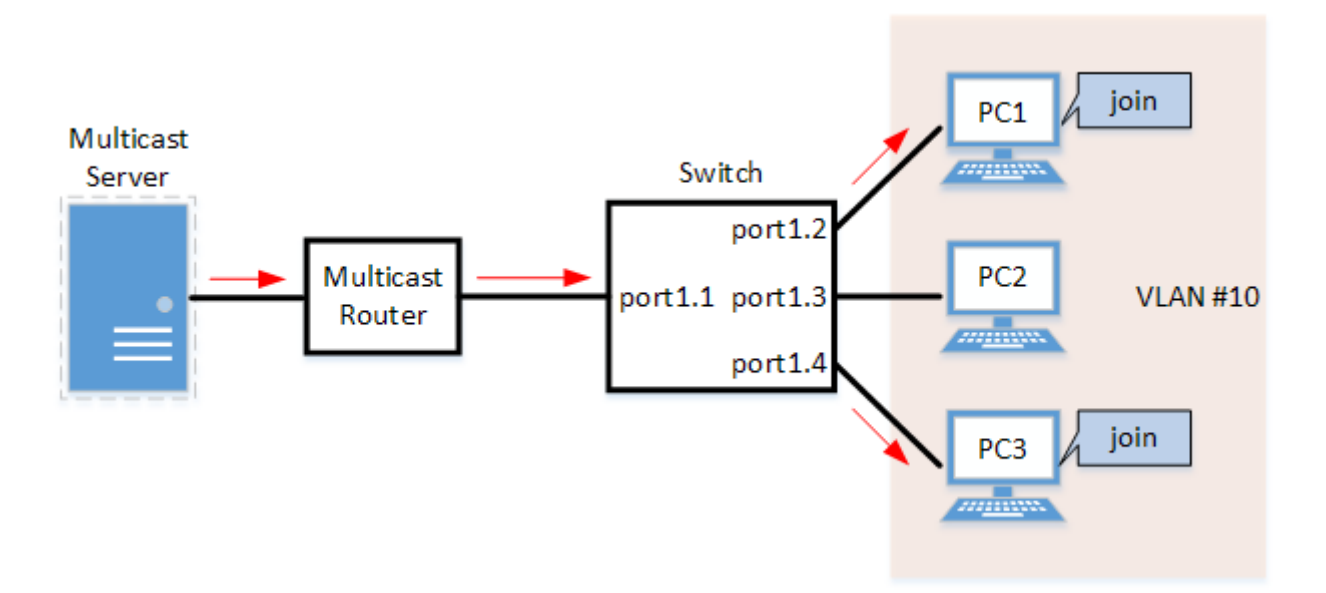

- Set LAN ports #1-#4 as access ports and associate them with VLAN #10.
- Since there is a multicast router, leave the MLD query transmission function as "disabled".
- Set multicast router port acquisition to automatic acquisition only. (A static setting is not used.)
- Enable the MLD fast leave function.

#### Setting Procedure

1. Define VLAN #10, and set MLD snooping.

```
Yamaha(config)# vlan database
Yamaha(config-vlan)#vlan 10 ①
Yamaha(config-vlan)#exit
Yamaha(config)#interface vlan10
Yamaha(config-if)#ipv6 enable ②
Yamaha(config-if)#ipv6 mld snooping ③
```

Yamaha(config-if)#no ipv6 mld snooping querier ④ Yamaha(config-if)#ipv6 mld snooping fast-leave ⑤

- ① Define VLAN #10
- ② Enable the IPv6 function for VLAN #10
- ③ Enable MLD Snooping for VLAN #10
- ④ Disable the MLD query transmission function for VLAN #10
- ⑤ Enable the MLD fast leave function for VLAN #10
  - The MLD query transmission function is disabled in default settings, so there is no need to specify those settings.
- 2. Set LAN ports #1-#4 as access ports, and associate them with VLAN #10.

```
Yamaha(config)# interface port1.1
Yamaha(config-if)# switchport mode access
Yamaha(config-if)# switchport access vlan 10
①
```

(1) Configure the settings above for LAN ports #2-#4 as well.

3. Confirm the multicast router port information. (It should be connected to LAN port #1.)

| Yamaha# | show ipv6 mld snooping | mrouter vlan1 | 0              |          |
|---------|------------------------|---------------|----------------|----------|
| VLAN    | Interface              | IP-address    | Expires        |          |
| 10      | port1.1(dynamic)       | fe80::2a0:    | deff:feae:b879 | 00:00:43 |

4. Confirm the information for the multicast recipient.

| Yamaha#show ipv6 mld snooping groups<br>MLD Connected Group Membership |           |                   |
|------------------------------------------------------------------------|-----------|-------------------|
| Vlan Group Address                                                     | Interface | Uptime Expires    |
| Last Reporter                                                          |           |                   |
| 10 ff15::1                                                             | port1.2   | 00:00:13 00:00:41 |
| fe80::a00:27ff:fe8b:87e2                                               |           |                   |
| 10 ff15::1                                                             | port1.4   | 00:00:02 00:00:48 |
| fe80::a00:27ff:fe8b:87e4                                               |           |                   |

#### MLD snooping settings (without multicast router)

In an environment without a multicast router, enable the MLD snooping function and join a multicast group. Data is distributed only to PC1 and PC3.

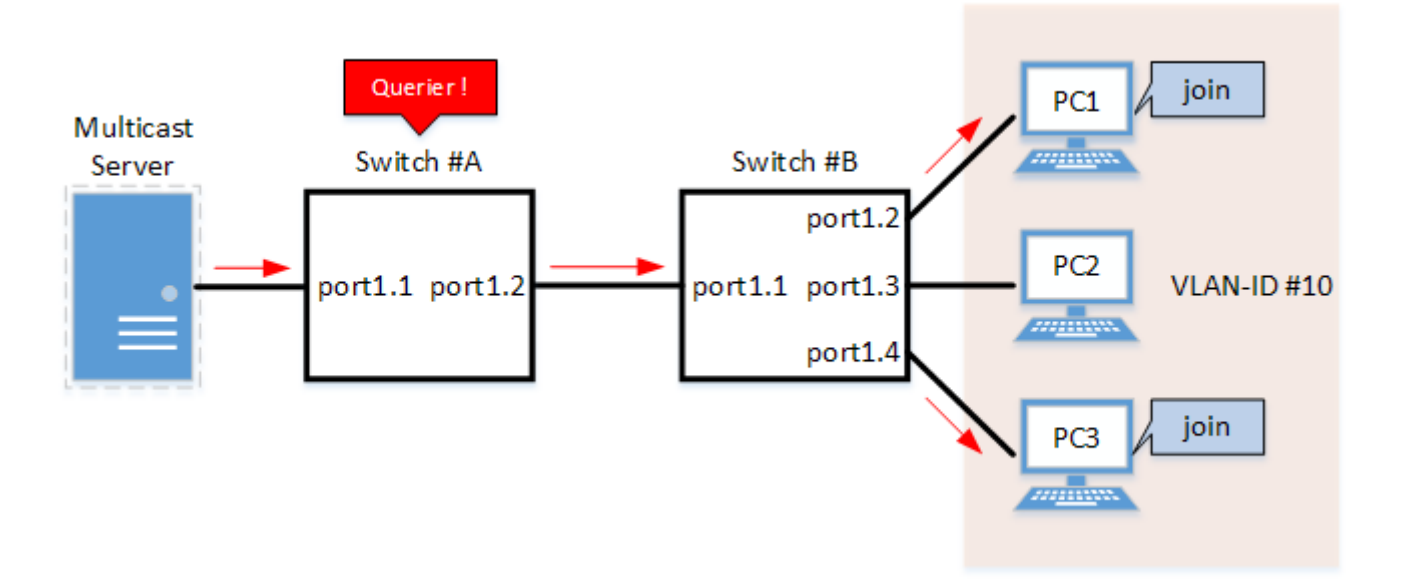

- Switch #A
  - 。Set LAN ports #1-#2 as access ports and associate them with VLAN #10.
  - Enable the MLD query transmission function. Set the MLD query transmission interval to\* 20 sec\*.
- Switch #B
  - $_{\circ}\,$  Set LAN ports #1–#4 as access ports and associate them with VLAN #10.
  - 。Set multicast router port acquisition to automatic acquisition only. (A static setting is not used.)
  - $_{\rm \circ}\,$  Enable the MLD fast leave function.
- 1. [Switch #A] Define VLAN #10, and set MLD snooping.

```
Yamaha(config)# vlan database
Yamaha(config-vlan)#vlan 10 ①
Yamaha(config-vlan)#exit
Yamaha(config)#interface vlan10
Yamaha(config-if)#ipv6 enable ②
Yamaha(config-if)#ipv6 mld snooping ③
Yamaha(config-if)#ipv6 mld snooping querier ④
Yamaha(config-if)#ipv6 mld snooping query-interval 20 ⑤
```

- ① Define VLAN #10
- ② Enable the IPv6 function for VLAN #10
- ③ Enable MLD Snooping for VLAN #10
- ④ Enable the MLD query transmission function for VLAN #10
- S Set the MLD query transmission interval for VLAN #10 to 20 sec.
- 2. [Switch #A] Set LAN ports #1-#2 as access ports, and associate them with VLAN #10.

```
Yamaha(config)# interface port1.1
Yamaha(config-if)# switchport mode access
Yamaha(config-if)# switchport access vlan 10
①
```

① Configure the settings above for LAN port #2 as well.

3. [Switch #B] Define VLAN #10, and set MLD snooping.

```
Yamaha(config)# vlan database
Yamaha(config-vlan)#vlan 10 ①
Yamaha(config-vlan)#exit
Yamaha(config)#interface vlan10
Yamaha(config-if)#ipv6 enable ②
Yamaha(config-if)#ipv6 mld snooping ③
Yamaha(config-if)#no ipv6 mld snooping querier ④
Yamaha(config-if)#ipv6 mld snooping fast-leave ⑤
```

① Define VLAN #10

- ② Enable the IPv6 function for VLAN #10
- ③ Enable MLD Snooping for VLAN #10
- ④ Disable the MLD query transmission function for VLAN #10
- ⑤ Enable the MLD fast leave function for VLAN #10
  - The MLD query transmission function is disabled in default settings, so there is no need to specify those settings.
- 4. [Switch #B] Set LAN ports #1-#4 as access ports, and associate them with VLAN #10.

```
Yamaha(config)# interface port1.1
Yamaha(config-if)# switchport mode access
Yamaha(config-if)# switchport access vlan 10
①
```

① Configure the settings above for LAN ports #2-#4 as well.

5. [Switch #B] Check the multicast router port information. (It should be connected to LAN port #1.)

```
Yamaha#show ipv6 mld snooping mrouter vlan10VLANInterface10port1.1(dynamic)fe80::2a0:deff:feae:b87900:00:43
```

6. [Switch #B] Check the multicast receiver information.

| Yamaha#show ipv6 mld snooping groups<br>MLD Connected Group Membership |                                 |                                                                                      |  |  |  |
|------------------------------------------------------------------------|---------------------------------|--------------------------------------------------------------------------------------|--|--|--|
| Interface                                                              | Uptime                          | Expires                                                                              |  |  |  |
|                                                                        |                                 |                                                                                      |  |  |  |
| port1.2                                                                | 00:00:13                        | 00:00:41                                                                             |  |  |  |
| fe80::a00:27ff:fe8b:87e2                                               |                                 |                                                                                      |  |  |  |
| port1.4                                                                | 00:00:02                        | 00:00:48                                                                             |  |  |  |
|                                                                        |                                 |                                                                                      |  |  |  |
|                                                                        | Interface<br>port1.2<br>port1.4 | Interface       Uptime         port1.2       00:00:13         port1.4       00:00:02 |  |  |  |

### **Points of Caution**

If you want to change the handling of unknown multicast frames, use the **I2-unknown-mcast** command.

# **Related Documentation**

- VLAN
- Basic IPv6 Settings

# **Traffic Control Functions**

# ACL

# **Function Overview**

The access list (ACL) is a conditional statement that determines whether to permit or to deny the frame. If the access list is applied to the interface, the permitted frames and frames not matching the conditions will be transferred, and the denied frames will be discarded.

As this allows for only specified frames to be selected for transfer, this feature is primarily used for security purposes.

This product supports three access list types, as shown in the table below.

Access list type

| Access list type | Deciding criteria   | Access list ID | Purpose of use                                   |
|------------------|---------------------|----------------|--------------------------------------------------|
| IPv4 access list | Source IPv4 address | 1-2000         | Filters access from specific hosts and networks. |
| IPv6 access list | Source IPv6 address | 3001-4000      | Filters access from specific hosts and networks. |
| MAC access list  | Source MAC address  | 2001-3000      | Filters access from specific devices.            |

# **Definition of Terms Used**

#### <u>ACL</u>

Abbreviation of "Access Control List".

#### Wildcard mask

Information that specifies which portion of the specified IPv4 address or MAC address is read. This is **used** when specifying a range of IPv4 addresses or MAC addresses as ACL conditions.

- When the wildcard mask bit is "0": check the corresponding bit
- When the wildcard mask bit is "1": do not check the corresponding bit

Examples of settings using wildcard masks are shown below. (The underlined portion is the wildcard mask.)

- To specify conditions for subnet 192.168.1.0/24: 192.168.1.0 0.0.255 (specified in decimal)
- To specify conditions for vendor code 00-A0-DE---\*: 00A0.DE00.0000 <u>0000.00FF.FFFF</u> (specified in hexadecimal)

# **Function Details**

#### Generate access list

A **maximum of 28** access lists can be created for each of the following types: IPv4 access lists, IPv6 access lists, and MAC access lists.

A **maximum of 128** control conditions can be registered per access list. If the registered control conditions are not satisfied, forwarding occurs as usual.

#### Applying to the interface

The following table shows how access lists are applied to the interfaces of this product. Note that only **one** access list can be applied to an interface.

| Access list type | LAN port |     | VLAN interface |     | Logical interface |     |
|------------------|----------|-----|----------------|-----|-------------------|-----|
|                  | in       | out | in             | out | in                | out |
| IPv4 access list | Yes      | No  | No             | No  | No                | No  |
| IPv6 access list | Yes      | No  | No             | No  | No                | No  |
| MAC access list  | Yes      | No  | No             | No  | No                | No  |

The number of access lists that can be applied to the interface depends on the number of control parameters that are registered in the access lists.

The maximum number of control conditions that can be used in the entire system is 896 for IPv4 and MAC

#### combined, and 384 for IPv6.

Applying an access list to the interface will use resources **"equivalent to the number of control conditions that are registered in the access list"**.

#### LAN port settings

The steps for applying access lists to LAN ports are shown below.

- 1. Decide on the filtering parameters, and generate the access list.
  - $_{\circ}\,$  Add a name if necessary.
- 2. Check the access list.
- 3. Apply the access list to the LAN port.
- 4. Check the applied access list.

A list of operation commands is given below.

Access list operation commands

| Access list type | Generate access list | Check access list | Apply access list | Check applied access list |
|------------------|----------------------|-------------------|-------------------|---------------------------|
| IPv4 access list | access-list          | show access-list  | access-group      | show access-group         |
| IPv6 access list | access-list          | show access-list  | access-group      | show access-group         |
| MAC access list  | access-list          | show access-list  | access-group      | show access-group         |

# **Related Commands**

Related commands are indicated below. For details on the commands, refer to the Command Reference.

| Operations                      | Operating commands      |
|---------------------------------|-------------------------|
| Generate IPv4 access list       | access-list             |
| Add comment to IPv4 access list | access-list description |
| Apply IPv4 access list          | access-group            |
| Generate IPv6 access list       | access-list             |
| Add comment to IPv6 access list | access-list description |
| Apply IPv6 access list          | access-group            |

| Operations                            | Operating commands      |
|---------------------------------------|-------------------------|
| Generate MAC access list              | access-list             |
| Add comment to MAC access list        | access-list description |
| Apply MAC access list                 | access-group            |
| Show generated access list            | show access-list        |
| Show access list applied to interface | show access-group       |

# **Examples of Command Execution**

#### IPv4 access list settings

#### Specify host

Set LAN port #1 so that it only allows access from host: 192.168.1.1. The access list ID to be used is #123, and the access list name IPV4-ACL-EX is added.

1. Generate and confirm **access list #123**.

```
Yamaha(config)#access-list 123 permit host 192.168.1.1 ①
Yamaha(config)#access-list 123 deny any
Yamaha(config)#access-list 123 description IPV4-ACL-EX ②
Yamaha(config)#end
Yamaha#
Yamaha#show access-list 123 ③
IPv4 access list 123
10 permit host 192.168.1.1
20 deny any
Yamaha#
```

- ① Generate access list
- Name access list
- ③ Check access list
- 2. Apply access list #123 to LAN port #1.

```
Yamaha(config)#interface port1.1
Yamaha(config-if)#access-group 123 in ①
Yamaha(config-if)#end
Yamaha#
Yamaha#show access-group ②
Interface port1.1 : IPv4 access group 123 in
```

- Apply access list
- ② Check access list settings

#### Specify network

Set LAN port #1 so that it only allows access from network: 192.168.1.0/24. The access list ID to be used is #123, and the access list name IPV4-ACL-EX is added. 1. Generate and confirm **access list #123**.

```
Yamaha(config)#access-list 123 permit 192.168.1.0 0.0.0.255 ①
Yamaha(config)#access-list 123 deny any
Yamaha(config)#access-list 123 description IPV4-ACL-EX ②
Yamaha(config)#end
Yamaha#
Yamaha#show ip access-list ③
IPv4 access list 123
10 permit 192.168.1.0/24
20 deny any
Yamaha#
```

Generate access list

② Name access list

③ Check ACL

2. Apply access list #123 to LAN port #1.

```
Yamaha(config)#interface port1.1
Yamaha(config-if)#access-group 123 in ①
Yamaha(config-if)#end
Yamaha#
Yamaha#show access-group ②
Interface port1.1 : IPv4 access group 123 in
```

Apply access list

② Check access list settings

#### IPv6 access list settings

#### Specify host

Set LAN port #1 so that it only allows access from host: 2001:db8::1. The access list ID to be used is #3001, and the access list name is IPV6-ACL-EX.

1. Generate and confirm **access list #3001**.

```
Yamaha(config)#access-list 3001 permit 2001:db8::1/128 ①
Yamaha(config)#access-list 3001 deny any
Yamaha(config)#access-list 3001 description IPV6-ACL-EX ②
Yamaha(config)#end
Yamaha# show access-list 3001 ③
IPv6 access list 3001
10 permit 2001:db8::1/128
20 deny any
```

① Generate access list

Name access list

③ Check access list

2. Apply access list #3001 to LAN port #1.

```
Yamaha(config)#interface port1.1
Yamaha(config-if)#access-group 3000 in ①
Yamaha(config-if)#end
Yamaha#
Yamaha#show access-group ②
Interface port1.1 : IPv6 access group 3001 in
```

Apply access list

② Check access list settings

#### Specify network

Set LAN port #1 so that it only allows access from network: 2001:db8::/64. The access list ID to be used is #3001, and the access list name is IPV6-ACL-EX.

1. Generate and confirm **access list #3001**.

```
Yamaha(config)#access-list 3001 permit 2001:db8::/64 ①
Yamaha(config)#access-list 3001 deny any
Yamaha(config)#access-list 3001 description IPV6-ACL-EX ②
Yamaha(config)#end
Yamaha# show access-list 3001 ③
IPv6 access list 3001
10 permit 2001:db8::/64
20 deny any
```

① Generate access list

- ② Name access list
- ③ Check access list
- 2. Apply access list #3001 to LAN port #1.

```
Yamaha(config)#interface port1.1
Yamaha(config-if)#access-group 3001 in ①
Yamaha(config-if)#end
Yamaha#
Yamaha#show access-group ②
Interface port1.1 : IPv6 access group 3001 in
```

① Apply access list

② Check access list settings

#### MAC access list settings

#### Specify host

Set LAN port #1 so that it only denies access from host: 00-A0-DE-12-34-56 and allows all others. ID #2001 and the access list name MAC-ACL-EX are added for the access list used.
1. Generate and confirm **access list #2001**.

```
Yamaha(config)#access-list 2001 deny host 00a0.de12.3456 ①
Yamaha(config)#access-list 2001 description MAC-ACL-EX ②
Yamaha(config)#end
Yamaha#
Yamaha#show access-list 2001 ③
MAC access list 2001
10 deny host 00A0.DE12.3456
```

- Generate access list
- Set access list name
- ③ Check access list
- 2. Apply access list #2001 to LAN port #1.

```
Yamaha(config)#interface port1.1
Yamaha(config-if)#access-group 2001 in ①
Yamaha(config-if)#end
Yamaha#
Yamaha#show access-group ②
Interface port1.1 : MAC access group 2001 in
```

Apply access list

② Check access list settings

#### Specify vendor

Set LAN port #1 so that it only denies access from vendor code: **00-A0-DE-**--\* (00-A0-DE-00-00-00 to 00-A0-DE-FF-FF-FF) and allows all others.

ID #2001 and the access list name MAC-ACL-EX are added for the access list used.

1. Generate and confirm **access list #2001**.

```
Yamaha(config)#access-list 2001 deny 00a0.de00.0000 0000.00ff.ffff ①
Yamaha(config)#access-list 2001 description MAC-ACL-EX ②
Yamaha(config)#end
Yamaha#
Yamaha#show access-list 2001 ③
MAC access list 2001
10 deny 00A0.DE00.0000 0000.00FF.FFFF
```

Generate access list

Set access list name

③ Check access list

2. Apply access list #2001 to LAN port #1.

```
Yamaha(config)#interface port1.1
Yamaha(config-if)#access-group 2001 in ①
Yamaha(config-if)#end
Yamaha#
```

```
Yamaha#show access-group ②
Interface port1.1 : MAC access group 2001 in
```

Apply access list

② Check access list settings

## **Points of Caution**

• If access lists are applied to LAN ports belonging to a logical interface, the settings applied to the port with the lowest port number of the logical interface will also be applied to the other ports belonging to that logical interface.

## **Related Documentation**

L2 switching functions: VLAN

# QoS

## **Function Overview**

QoS (Quality of Service) is a technology for reserving a specified bandwidth for communications over a network,

guaranteeing a fixed speed of communication. Application data is classified and grouped, and then forwarded by group priority level, referring to the DSCP in the IP header or the CoS in the IEEE802.1Q tag.

## **Definition of Terms Used**

### CoS (IEEE 802.1p Class of Service)

This expresses priority as a 3-bit field in the VLAN tag header, with a value from 0-7. Also called 802.1p user priority.

## IP Precedence

This expresses priority as a 3-bit field in the TOS field of the IP header, with a value from 0-7. Used to indicate the traffic class of the frame in question, for the device that receives the frame.

#### DSCP (Diffserv Code Point)

This expresses priority as a 6-bit field in the TOS field of the IP header, with a value from 0-63. Since DSCP uses the same TOS field as IP precedence, it is compatible with IP-Precedence. Used to indicate the traffic class of the frame in question, for the device that receives the frame.

## **Default CoS**

This is the CoS value that is assigned to an untagged frame for the purpose of internal processing.

#### Transmission queue

This product has eight transmission queues per port. The transmission queues are numbered from ID 0-7, with larger ID numbers being given higher priority.

#### Trust mode

This indicates what will be the basis for deciding (trusting) the transmission queue ID.

This product can use the CoS value or DSCP value of the received frame to allocate the transmission queues. The setting can be configured on a per-LAN/SFP port basis, and the default status (when QoS is enabled) is set to CoS.

#### Transmission queue ID conversion table

This is a conversion table used when deciding on the transmission queue ID from either the CoS value or the DSCP value.

There are two kinds of transmission queue ID conversion tables, the CoS-transmission queue ID conversion table and the DSCP-transmission queue ID conversion table. Each kind is used with its own trust mode. Mapping can be freely changed by the user.

## Port priority

This is the priority order assigned for each reception port. If the trust mode is "port priority," frames received at that port are placed in the transmission queue according to the port's priority setting.

## **Function Details**

#### **Enabling or disabling QoS control**

When shipped from the factory, the QoS control of this product is set to **disable**.

To enable QoS control, use the **qos enable** command. To disable this, use the **no qos** command.

Most QoS control commands cannot be executed if QoS is not enabled.

The QoS function status can be checked using the **show qos** command.

## QoS processing flow

The QoS processing flow is shown below.

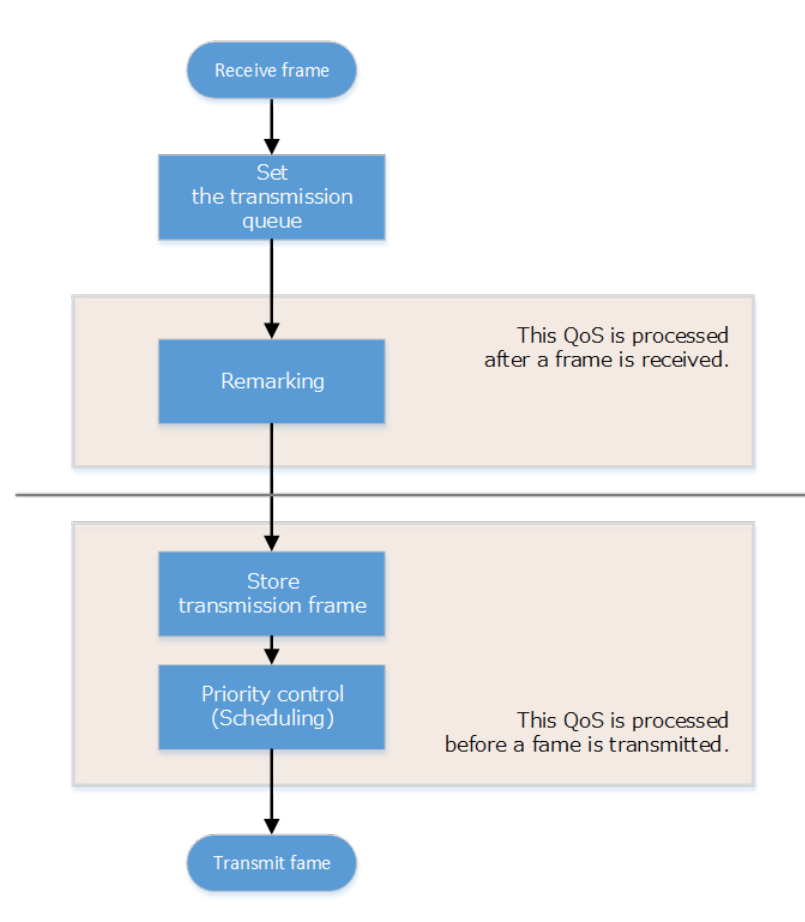

#### Transmission queue assignments

When this product receives a frame, it determines the initial value of the transmission queue ID according to the **CoS value or DSCP value** within the frame and the **port priority** of the reception port.

Of the factors such as the frame's CoS value and DSCP value, the port's **trust mode** determines which factor will be the basis for determining the transmission queue.

The **trust mode** can be changed by the **qos trust** command. The default value (when QoS is enabled) is set to **CoS**.

The transmission queue is assigned per trust mode, using the following rules.

- When trust mode is "CoS"
  - <sup>°</sup> When the received frame is a frame with a VLAN tag, the CoS value within the tag is used to determine the transmission queue ID.
  - When the received frame is a frame without a VLAN tag, the default CoS that is managed by this product is used to determine the transmission queue ID.
     The default setting (when QoS is enabled) and the default CoS are set to "0". The setting can be

QoS | 173

changed using the **qos cos** command.

<sup>°</sup> Conversion from the CoS value to the transmission queue ID is performed by the CoS-transmission queue ID conversion table.

One such table is maintained by the system, and with the default settings (when QoS is enabled), the settings are as follows. The setting can be changed using the **qos cos-queue** command.

| CoS value | Transmission queue ID | Traffic Type                                                   |
|-----------|-----------------------|----------------------------------------------------------------|
| 0         | 2                     | Best Effort                                                    |
| 1         | 0                     | Background                                                     |
| 2         | 1                     | Standard(spare)                                                |
| 3         | 3                     | Excellent Effort(Business Critical)                            |
| 4         | 4                     | Controlled Load(Streaming Multimedia)                          |
| 5         | 5                     | Video(Interactive Media) less than 100 msec latency and jitter |
| 6         | 6                     | Voice(Interactive Media) less than 10 msec latency and jitter  |
| 7         | 7                     | Network Control(Reserved Traffic)                              |

#### When trust mode is "DSCP"

 $_{\circ}\,$  The DSCP value in the IP header is used to determine the transmission queue ID.

 $_{\circ}\,$  Conversion from the DSCP value to the transmission queue ID is performed by the DSCP-

transmission queue ID conversion table. One such table is maintained by the system, and with the default settings (when QoS is enabled),

the settings are as follows. The setting can be changed using the **qos dscp-queue** command.

| DSCP value | Transmission queue<br>ID | Traffic Type                                                   |
|------------|--------------------------|----------------------------------------------------------------|
| 0 - 7      | 2                        | Best Effort                                                    |
| 8 -15      | 0                        | Background                                                     |
| 16 - 23    | 1                        | Standard(spare)                                                |
| 24 - 31    | 3                        | Excellent Effort(Business Critical)                            |
| 32 - 39    | 4                        | Controlled Load(Streaming Multimedia)                          |
| 40 - 47    | 5                        | Video(Interactive Media) less than 100 msec latency and jitter |
| 48 - 55    | 6                        | Voice(Interactive Media) less than 10 msec latency and jitter  |
| 56 - 63    | 7                        | Network Control(Reserved Traffic)                              |

- When trust mode is "port priority"
  - 。The transmission queue ID is determined by the port priority.
  - By default (when QoS is enabled), port priority is set to 2. The setting can be changed using the qos port-priority-queue command.

#### Remark

The CoS value or DSCP value of the received frame is rewritten on a per-port basis.

Use this function to control the priority of frames received on a specific port. Since remarking is performed before the transmission queue is reassigned, the CoS value or DSCP value after remarking is also used for priority control of this product.

If the trust mode is "port priority," the transmission queue ID cannot be changed by the remarking.

#### Storing in the transmission queue

Frames are stored in the transmission queue that is finally determined through a series of QoS processing. In order to resolve transmission queue congestion, this product provides a system to select and discard frames.

- This product uses the **tail drop** method to resolve overflow in the transmission queue. Frames discarded by tail drop are counted by the frame counter.
- It is not possible to change the threshold value for tail drop.
- Each port shares the packet buffer, and the proportion of the packet buffer that can be used by the transmission queue on each port fluctuates depending on the usage status of the packet buffer.
- You can use the **show qos queue-counters** command to check how much packet buffer is used by each transmission queue.
- The usage of the transmission queue can be checked using the **show qos queue-counters** command.
- The number of packets discarded by tail drop can be checked using the **show interface**, **show frame**-**counter** command.

#### Scheduling

Scheduling is used to determine what rules are used to send out the frames that are stored in the transmission queue.

Appropriate control of the scheduling along with the system to control congestion will help ensure QoS. (Inappropriate scheduling will result in degradation of QoS.)

This product supports two types of scheduling for the transmission queue, the **strict priority system (SP)** and the **weighted round-robin (WRR)** system.

• <u>Strict priority system (SP: Strict Priority)</u> The higher the queue priority, the higher the transmission priority. When a frame is stored in a high-priority queue, it can never be transmitted from a lower-priority queue.

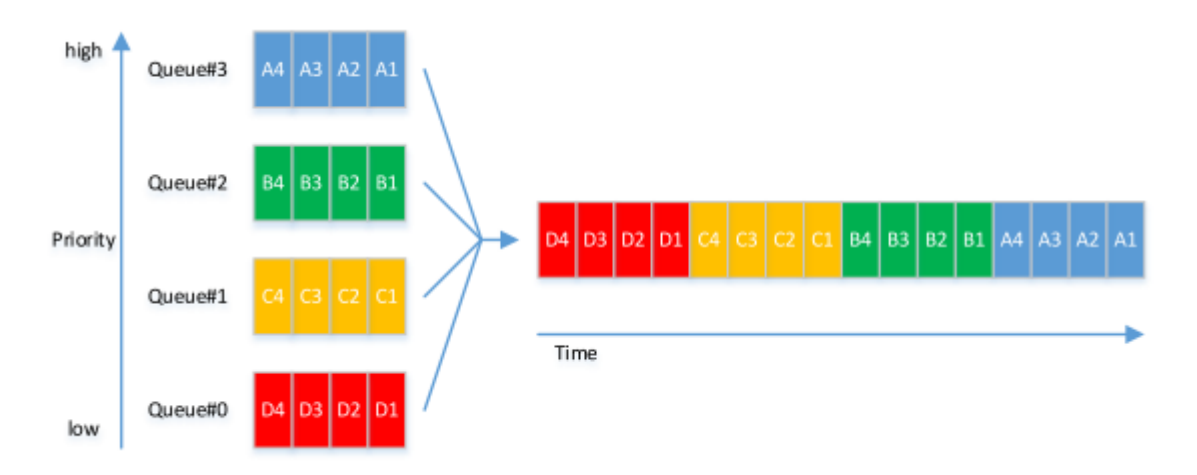

\* Weighted round-robin system (WRR: Weighted Round Robin)

Each queue is assigned **a weight** and transmits frames accordingly.

Frames can also be transmitted from a lower-priority queue, within a specified percentage. **Weights** are determined according to the table below.

Weight of each transmission queue

| Transmission queue ID | Weight | Ratio |
|-----------------------|--------|-------|
| 7 (highest priority)  | 4      | 20%   |
| 6                     | 4      | 20%   |
| 5                     | 3      | 15%   |
| 4                     | 3      | 15%   |
| 3                     | 2      | 10%   |
| 2                     | 2      | 10%   |
| 1                     | 1      | 5%    |
| 0 (lowest priority)   | 1      | 5%    |

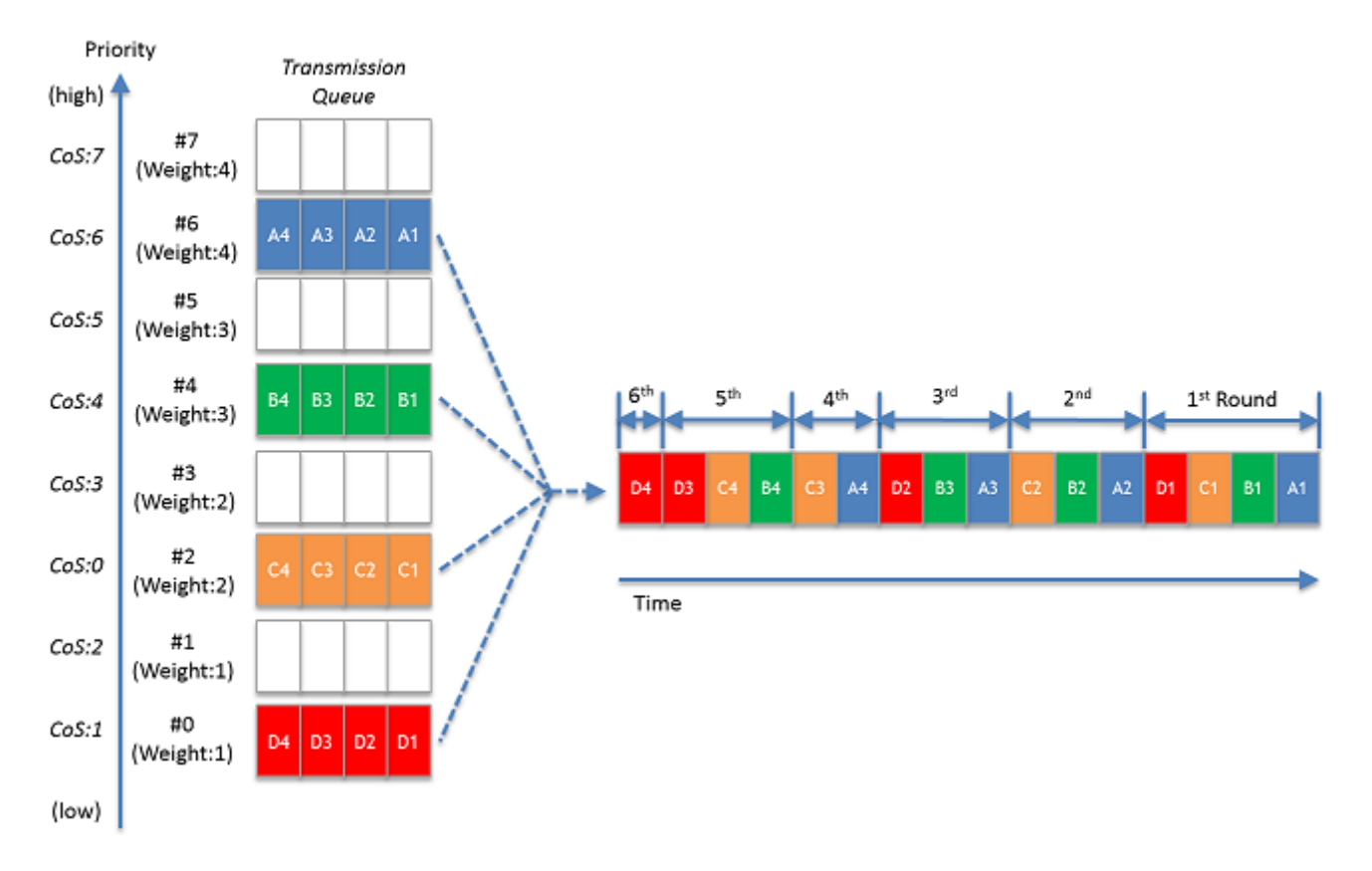

The transmission queue settings are made for the entire system, not for each interface.

To configure the scheduling setting, use the **qos scheduling** command. By default (when QoS is enabled), the scheduling setting is "**WRR**."

#### Optimizing web conference application settings

QoS settings for web conference application software can be configured easily via the Web GUI. By merely using simple operations to select the web conference application to use, communication can be prioritized for that web conference application, such as Zoom Meetings or Microsoft Teams.

\* Page for optimizing web conference application settings

| <b>SWX2210P</b>                                    | -10G                                   |                                              | ?    | 🕀 🔻 🗛 Adn | ninistrative User: admin Log out |
|----------------------------------------------------|----------------------------------------|----------------------------------------------|------|-----------|----------------------------------|
| ■ Dashboard <sup>†</sup> ↓ <sup>†</sup> ProAV sett | tings 🏶 Detailed settings              | Management                                   |      | CONF      | IG   SYSLOG   TECHINFO           |
| 44                                                 | QoS > Setting optimization for web con | ferencing software                           |      |           |                                  |
| Basic settings                                     |                                        |                                              |      |           |                                  |
| Interface settings 🛛 🔻                             | Setting optimizat                      | ion for web conferencing soft                | vare |           |                                  |
| VLAN 🔻                                             | Enter each item When you h             | ave finished then proce the "Confirm" button | Tare |           |                                  |
| Layer 2 functions 🔹                                | Enter each tient, when your            |                                              |      |           |                                  |
| 1 2 6 4                                            | Setting optimization for               | web conterencing software                    |      |           |                                  |
| Layer 3 functions <b>v</b>                         | Applicable software                    | Zoom Meetings                                |      |           |                                  |
| Multicast 🔹                                        |                                        | <ul> <li>Microsoft Teams</li> </ul>          |      |           |                                  |
| Traffic control                                    |                                        | -                                            |      |           |                                  |
| Access list 🔻                                      |                                        |                                              | _    |           |                                  |
| QoS                                                |                                        |                                              | В    | ack       | Confirm                          |
| Flow control                                       |                                        |                                              |      |           |                                  |
| Storm control                                      |                                        |                                              |      |           |                                  |

Optimizing web conference application settings involves configuring the following settings.

- Enable QoS.
- Set the trust mode for all ports to DSCP.
- Assign the DSCP value for the web conference application to be optimized to a high-priority sending queue. The DSCP values used for web conference applications are indicated below.
   To use the web conference application settings to change the DSCP value used by the web conference application to a non-default value, use the **qos dscp-queue** command to change the link between the DSCP value and sending queue.
  - 。Zoom Meetings
    - **56** (Audio)
    - 40 (Video/Screen sharing)
  - $_{\circ}\,$  Microsoft Teams
    - 46 (Audio)
    - 34 (Video)
    - 18 (Application/Screen sharing)
- Assign the DSCP value not used by the web conference application being optimized to the lowest-priority sending queue.
- Change the scheduling mode for all sending queues to the absolute priority method.

This web conference application setting optimization function includes functionality for configuring QoS settings for individual switches. To fully maximize the benefits of QoS settings, they must be configured for the entire

network, including the router, at the same time.

If the DSCP value for the web conference application was changed to a non-default value, also change the DSCP sending queue assignment settings separately.

#### Separate table 1: Standard PHB (RFC recommended value)

| РНВ     | DSCP value | RFC     |
|---------|------------|---------|
| Default | 0          | RFC2474 |

| РНВ                     |                           | DSCP value | RFC     |
|-------------------------|---------------------------|------------|---------|
| CS (Class Selector)     | CS0                       | 0          | RFC2474 |
|                         | CS1                       | 8          |         |
|                         | CS2                       | 16         |         |
|                         | CS3                       | 24         |         |
|                         | CS4                       | 32         |         |
|                         | CS5                       | 40         |         |
|                         | CS6                       | 48         |         |
|                         | CS7                       | 56         |         |
| AF (Assured Forwarding) | (Assured Forwarding) AF11 | 10         | RFC2597 |
|                         | AF12                      | 12         |         |
|                         | AF13                      | 14         |         |
|                         | AF21                      | 18         |         |
|                         | AF22                      | 20         |         |
|                         | AF23                      | 22         |         |
|                         | AF31                      | 26         |         |
|                         | AF32                      | 28         |         |
|                         | AF33                      | 30         |         |
|                         | AF41                      | 34         |         |
|                         | AF42                      | 36         |         |
|                         | AF43                      | 38         |         |

## **Related Commands**

Related commands are indicated below. For details, refer to the Command Reference.

| Operations                                      | Operating commands      |
|-------------------------------------------------|-------------------------|
| Enabling or disabling QoS control               | qos enable              |
| Set default CoS                                 | qos cos                 |
| Change trust mode                               | qos trust               |
| Set CoS-transmission queue ID conversion table  | qos cos-queue           |
| Set DSCP-transmission queue ID conversion table | qos dscp-queue          |
| Set port priority order                         | qos port-priority-queue |
| Set scheduling method                           | qos scheduling          |
| Show status of QoS function setting             | show qos                |

| Operations                            | Operating commands      |
|---------------------------------------|-------------------------|
| Show QoS information for LAN/SFP port | show qos interface      |
| Show egress queue usage ratio         | show qos queue-counters |
| Set remarking                         | remark                  |

## **Examples of Command Execution**

#### Priority control (SP) using DSCP values

This example allocates the transmission queue based on the DSCP value of the frame, for priority control (SP). The SP priority control gives priority on the processing of frames with large DSCP values from LAN port #3.

\* DSCP priority control: setting example

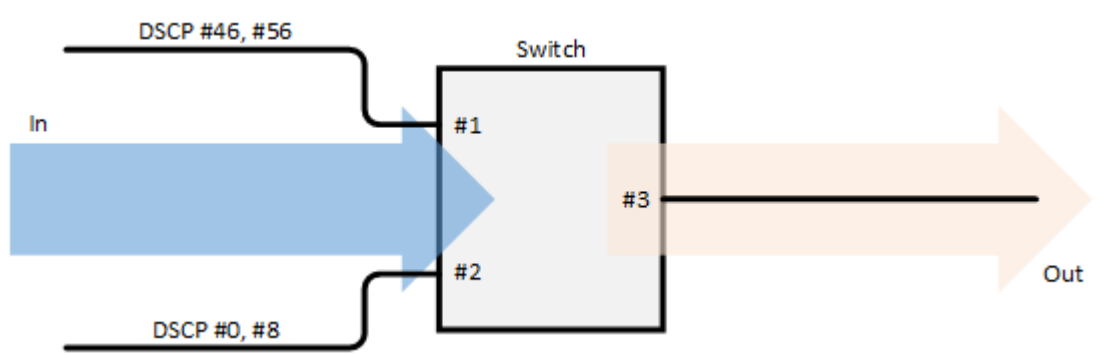

1. Enable QoS and set the trust mode for the reception ports (LAN ports #1 and #2).

```
Yamaha(config)#qos enable ①
Yamaha(config)#interface port1.1 ②
Yamaha(config-if)#qos trust dscp ③
Yamaha(config-if)#exit
Yamaha(config)#interface port1.2 ④
Yamaha(config-if)#qos trust dscp ⑤
Yamaha(config-if)#exit
```

- ① Enable QoS
- ② Setting for LAN port #1
- ③ Change the trust mode to DSCP
- ④ Setting for LAN port #2
- (5) Change the trust mode to DSCP
- 2. Set the scheduling method.

Yamaha(config)# qos scheduling sp

#### Priority control (WRR) using CoS values

This example allocates the transmission queue based on the CoS value of the frame, for priority control (WRR).

\* Priority control using CoS values: setting example

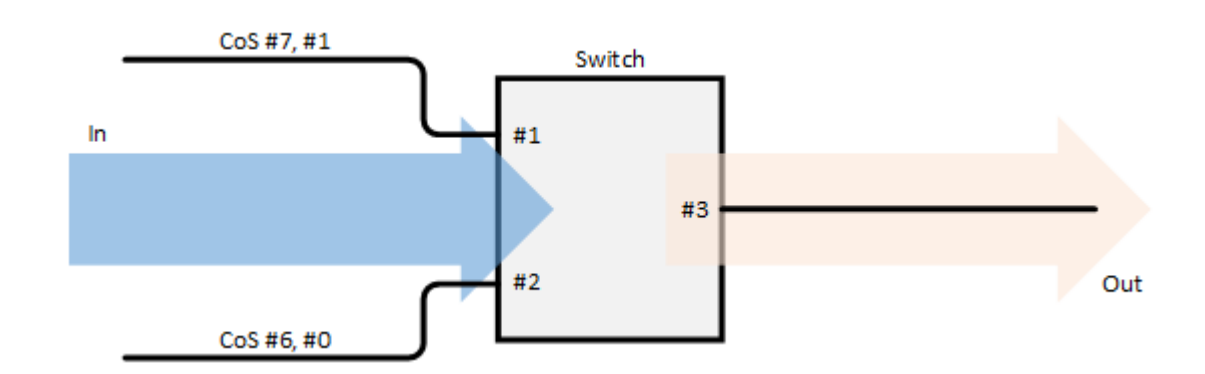

1. Enable QoS and set the trust mode for the reception ports (LAN ports #1 and #2).

```
Yamaha(config)#qos enable ①
Yamaha(config)#interface port1.1 ②
Yamaha(config-if)#qos trust cos ③
Yamaha(config-if)#qos cos 2 ④
Yamaha(config-if)#exit
Yamaha(config)#interface port1.2 ⑤
Yamaha(config-if)#qos trust cos ⑥
Yamaha(config-if)#qos cos 2 ⑦
Yamaha(config-if)#exit
```

① Enable QoS

- ② Setting for LAN port #1
- ③ Change the trust mode to CoS
- ④ Treat untagged frames as if they were received with a CoS value of 2
- (5) Setting for LAN port #2
- 6 Change the trust mode to CoS
- O Treat untagged frames as if they were received with a CoS value of 2
- 2. Set the scheduling method.

Yamaha(config)# qos scheduling wrr

#### Priority control based on DSCP value assigned to each reception port

A DSCP value is assigned to each reception port, and the transmission queues are reassigned based on the DSCP values.

In the following example, frames received on LAN port #1 are stored in the highest-priority transmission queue (ID: 7, weight of 20%), frames received on LAN port #2 are stored in the second highest-priority transmission queue (ID: 5, weight of 15%), and frames received on LAN port #3 are stored in the transmission queue (ID: 2, weight 10%) whose priority is the lowest among the three LAN ports.

\* Priority control based on DSCP value assigned to each reception port: setting example

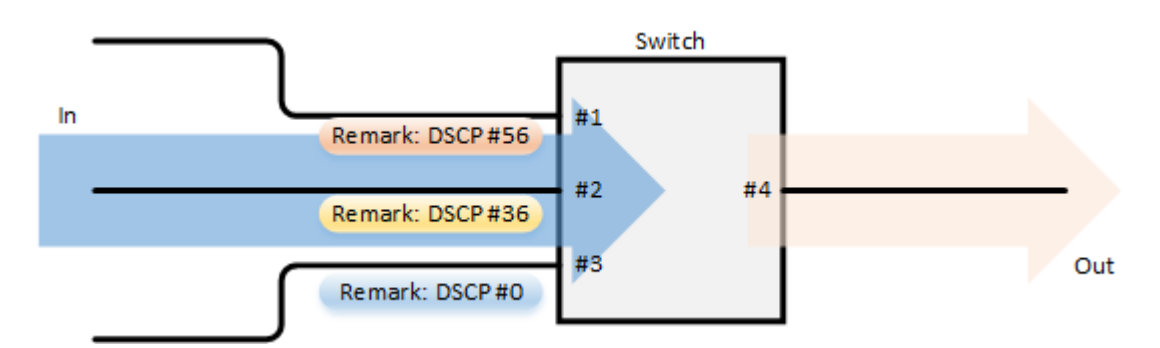

- Remarking settings for individual reception ports
  - $_{\circ}\,$  Set the DSCP value for frames received on LAN port #1 (port1.1) to 56.
  - $_{\circ}\,$  Set the DSCP value for frames received on LAN port #2 (port1.2) to 36.
  - $_{\circ}\,$  Set the DSCP value for frames received on LAN port #3 (port1.3) to 0.
- 1. Enable QoS and set the trust mode and remarking for the reception ports (LAN ports #1, #2, and #3).

```
Yamaha(config)#qos enable ①
Yamaha(config)#interface port1.1 ②
Yamaha(config-if)#qos trust dscp ③
Yamaha(config-if)#remark dscp 56 ④
Yamaha(config)#interface port1.2 ⑤
Yamaha(config-if)#qos trust dscp ⑥
Yamaha(config-if)#remark dscp 36 ⑦
Yamaha(config-if)#exit
Yamaha(config)#interface port1.3 ... ⑧
Yamaha(config)#interface port1.3 ... ⑧
Yamaha(config-if)#qos trust dscp ⑨
Yamaha(config-if)#remark dscp Ø ⑩
Yamaha(config-if)#exit
```

① Enable QoS

- ② Setting for LAN port #1
- ③ Change the trust mode to "DSCP"
- ④ Set the DSCP value for frames received on LAN port #1 to 56
- (5) Setting for LAN port #2
- 6 Change the trust mode to "DSCP"
- ⑦ Set the DSCP value for frames received on LAN port #1 to 36
- ⑧ Setting for LAN port #3
- (9) Change the trust mode to "DSCP"
- 0 Set the DSCP value for frames received on LAN port #1 to 0

#### Priority control using port priority trust mode

The transmission queue is determined according to the port priority order that is specified for each reception port.

\* Priority control using port priority: setting example

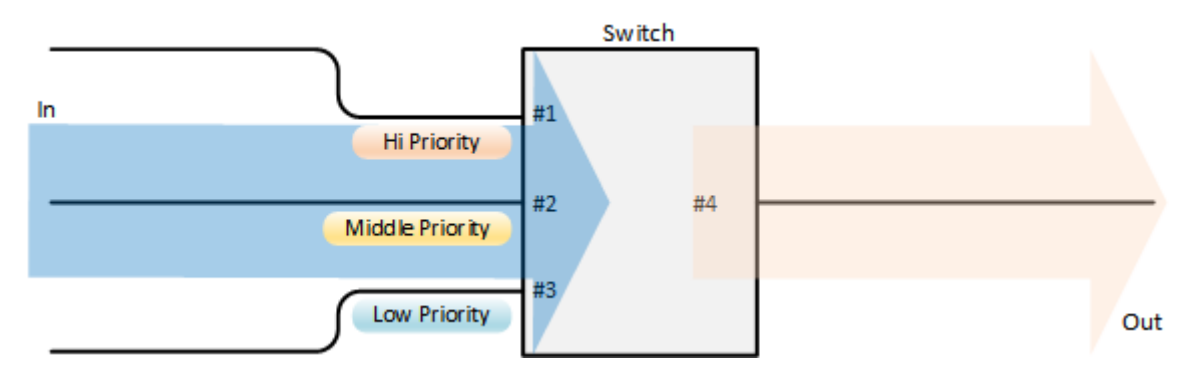

- Set priority for each reception port
  - 。Set LAN port #1 (port1.1) to priority order 6.
  - 。Set LAN port #2 (port1.2) to priority order 4.
  - 。Set LAN port #3 (port1.3) to priority order 2.
- 1. Enable QoS and set the trust mode for the reception ports (LAN ports #1, #2, and #3).

```
Yamaha(config)#qos enable ①
Yamaha(config)#interface port1.1 ②
Yamaha(config-if)#qos trust port-priority ③
Yamaha(config-if)#qos port-priority-queue 6 ④
Yamaha(config)#interface port1.2 ⑤
Yamaha(config)#interface port1.2 ⑤
Yamaha(config-if)#qos trust port-priority ⑥
Yamaha(config-if)#qos port-priority-queue 4 ⑦
Yamaha(config-if)#exit
Yamaha(config)#interface port1.3 ⑧
Yamaha(config-if)#qos trust port-priority ⑨
Yamaha(config-if)#qos port-priority-queue 2 ⑩
Yamaha(config-if)#exit
```

#### ① Enable QoS

- Setting for LAN port #1
- ③ Change the trust mode to "port priority"
- ④ Set the port priority to 6
- (5) Setting for LAN port #2
- (6) Change the trust mode to "port priority"
- ⑦ Set the port priority to 4
- ⑧ Setting for LAN port #3
- O Change the trust mode to "port priority"
- 1 Set the port priority to 2

## **Points of Caution**

• If QoS settings are applied to LAN/SFP ports belonging to a logical interface, the settings applied to the port with the lowest port number of the logical interface will also be applied to the other ports belonging to that logical interface.

## **Related Documentation**

None

## **Trademarks and Trade Names**

- Zoom is a trademark or registered trademark of Zoom Video Communications, Inc. in the United States and other countries.
- Microsoft Teams is a trademark or registered trademark of Microsoft Corporation in the United States and other countries.

# **Flow Control**

## **Function Overview**

A switching hub initially stores received frames in memory and then performs relay processing. When many frames are sent at the same time and relay processing cannot keep up (a congested state),

exceeding the available memory capacity for storage, the frames to be relayed are discarded. This product includes the following two functions to help mitigate such congestion.

- When ports are operating at full duplex: IEEE 802.3x flow control can be enabled.
- When ports are operating at half duplex: the back pressure function will always be enabled.

## **Definition of Terms Used**

#### Bit Time

On a 10BASE network, the speed is **10Mbps**, so 1 bit time = 100 nsec. In the same way, the bit time on 100BASE is 10 nsec, and on 1000BASE is 1 nsec.

#### <u>Jam Signal</u>

In half-duplex communications, where data cannot be transmitted and received at the same time, there is a possibility of data collision.

The transmitting device monitors the possibility of data collision during transmission. When possible data collision is detected, the device stops transmitting and sends a jam signal. After the jam signal is sent, the

device waits for a random interval before resuming transmission. Although undefined in IEEE, jam signals that use a 32-digit alternating "1" and "0" bit sequence (such as "10101010101010101010101010101010") are often used.

## **Function Details**

#### IEEE 802.3x flow control

For full duplex communication, the MAC control protocol with IEEE802.3x option can be used. The **MAC control frame** in the diagram below is used for flow control.

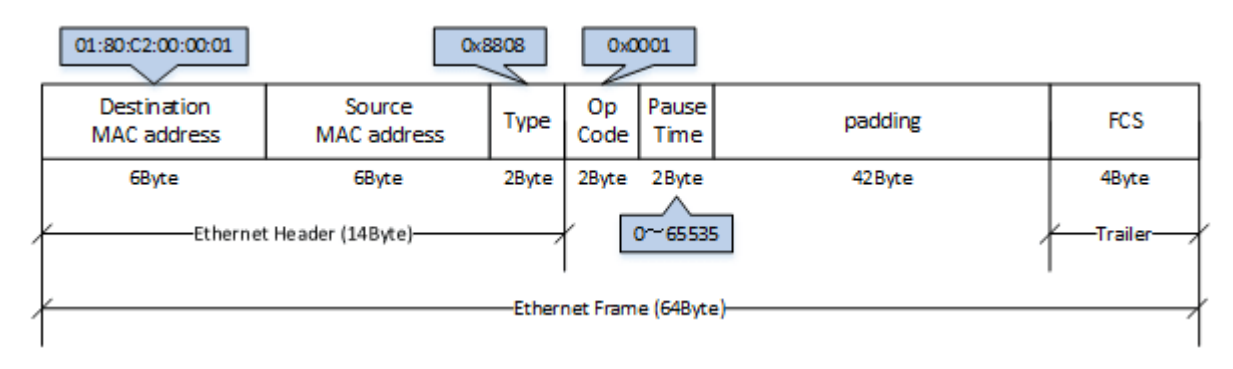

The following flow control operations are performed, based on the restriction start threshold and the restriction cancel threshold.

\* Flow control: processing flow

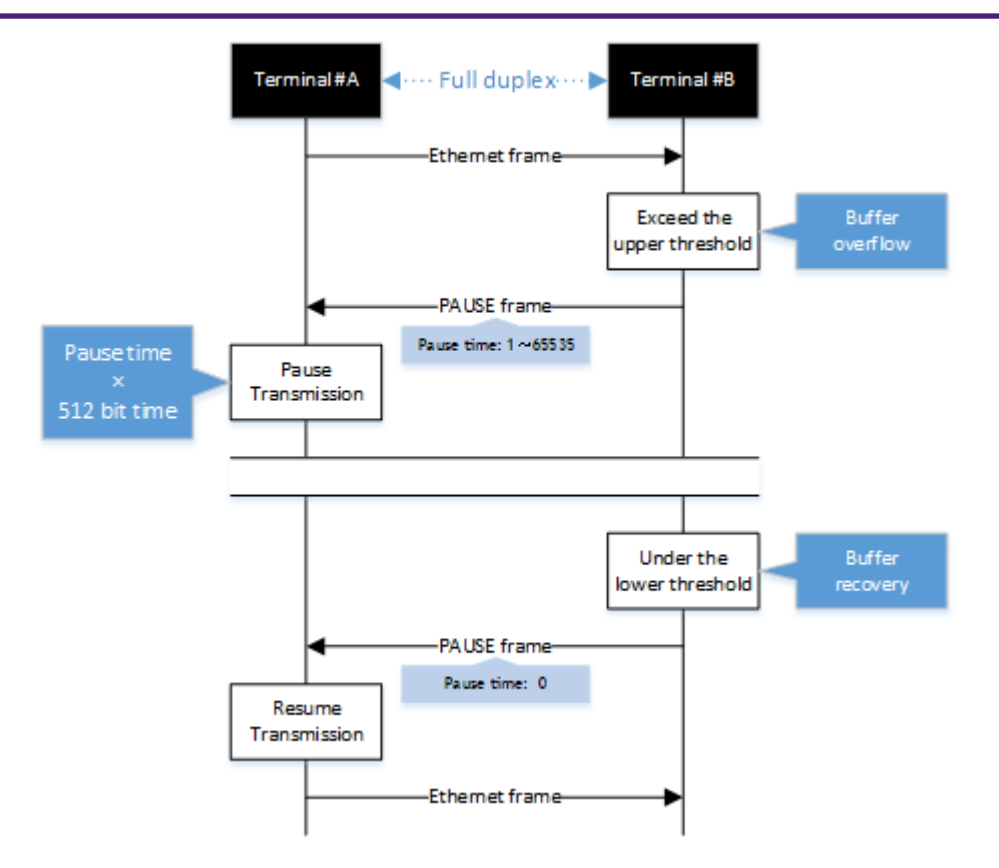

This product can be used for either transmitting or receiving MAC control frames. The operations for each are shown below.

- MAC control frame transmission processing
  - Frames are stored in the packet buffer. When the number of frames exceeds the restriction start threshold, a PAUSE frame with a pause time of 65535 is sent.
  - . When the overflow in the packet buffer is resolved, and the number of frames falls below the restriction cancel threshold, a PAUSE frame with a pause time of 0 is sent.
- MAC control frame reception processing
  - When a PAUSE frame with a pause time of 1–65535 is received, the transmission processing will be stopped if the corresponding bit time has elapsed, or if the a PAUSE frame with a pause time of 0 has been received.

Use the **flowcontrol** command to enable or disable the flow control (when transmitting/receiving MAC control frames).

This setting can be made for the system and for each transmitting/receiving LAN port, and is set to "disable" by factory default.

In order to enable flow control for an individual port, flow control must be enabled for the system.

The **tail drop function is disabled** when flow control is enabled in the system.

Packet buffers are shared among ports, and the restriction start threshold and the restriction cancel threshold change dynamically according to packet buffer usage. (This behavior cannot be changed.)

#### **Back pressure**

This product sends a **jam signal** whenever the receiving buffer of a LAN port is about to overflow. With this, the sender waits for a random amount of time as per the CSMA/CD, and then sends the frames. When the LAN port is operating at **half duplex**, the **back pressure function will always be enabled**.

Back pressure processing flow

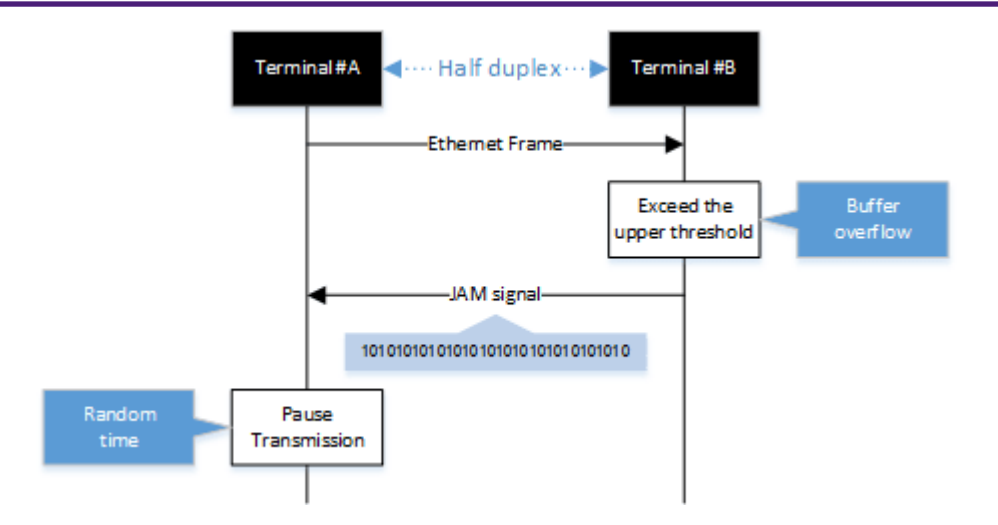

## **Related Commands**

Related commands are indicated below. For details, refer to the Command Reference.

| Operations                                                    | Operating commands |
|---------------------------------------------------------------|--------------------|
| Set (system) flow control (IEEE 802.3x PAUSE send/receive)    | flowcontrol        |
| Set (interface) flow control (IEEE 802.3x PAUSE send/receive) | flowcontrol        |
| Show flow control operating status                            | show flowcontrol   |

## **Examples of Command Execution**

Enable flow control on LAN port #1. After the function is enabled, check the flow control operating status.

## **Points of Caution**

None

## **Related Documentation**

None

## **Storm Control**

## **Function Overview**

This product provides a **storm control** function as a countermeasure against L2 loops and DoS attacks. Broadcasts, multicasts, and unicast (dlf) frames that are addressed to an unknown host are monitored for each

LAN port, and frames that exceed a preset threshold value are discarded. This prevents such frames from taking up bandwidth on the LAN port.

## **Definition of Terms Used**

#### **Broadcast Storm/Multicast Storm**

This means a situation where frames addressed for broadcast or multicast are continuously forwarded. In this situation, the switch floods all ports except for the reception port with the broadcast or multicast. When this is received by another switch, all ports except for the reception port are flooded in the same way. When this continues, it can lead to the following symptoms.

- · Bandwidth is taken up by the broadcast frames/multicast frames
- The switch's CPU load increases, making normal operations difficult
- · Devices connected to the switch become unable to communicate

#### Unicast Storm

This means a situation where frames addressed to an unknown unicast destination (dlf: Destination Lookup

Failure) are continuously forwarded.

When the MAC address of the receiving device has not been registered in the ARP table, all ports on the switch except for the reception port are flooded.

This leads to the same symptoms occurring as with a broadcast storm or multicast storm.

## **Function Details**

The operating specifications for storm control are shown below.

- The storm control function can be enabled for LAN ports. The setting is **disabled for all ports** by default.
- 2. Storm control on this product can be specified as a tolerance percentage for the bandwidth of the LAN ports that receive broadcast frames, multicast frames, and frames addressed to an unknown unicast destination.

(Control can be made in two decimal points. Specifying 100% is the same as disabling the storm function.)

The bandwidth tolerance is common for all frames, and the user can select the applicable frames. This setting is made using the **storm-control** command.

- 3. When frames exceeding the permitted bandwidth are received, the excessive frames are discarded.
- 4. Use the **show storm-control** command to check the storm control information set for the LAN port.

## **Related Commands**

Related commands are indicated below. For command details, refer to the command reference.

| Operations                               | Operating commands |
|------------------------------------------|--------------------|
| Set storm control                        | storm-control      |
| Show storm control reception upper limit | show storm-control |

## **Examples of Command Execution**

In this example, the receivable L2 broadcast packets for LAN port 1 are restricted to a port bandwidth of 30%.

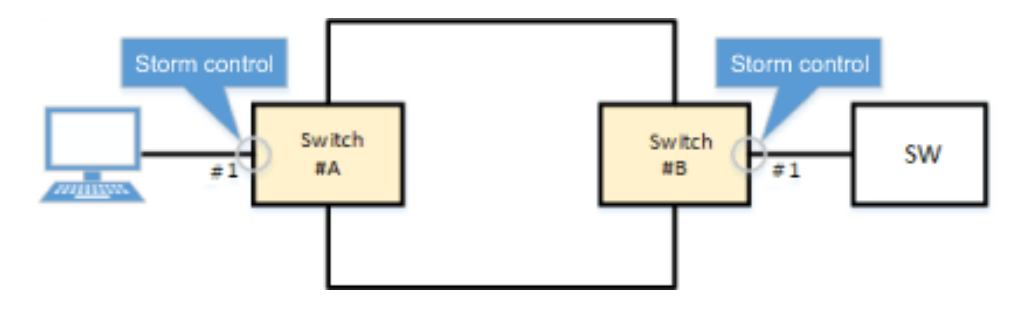

| Yamaha(config)#interface port1.1<br>Yamaha(config-if)#storm-control broadcast level 30 ①<br>Yamaha(config-if)#end<br>Yamaha# |              |            |            |  |
|----------------------------------------------------------------------------------------------------|--------------|------------|------------|--|
| Yamaha#show                                                                                                    | storm-contro | ol         |            |  |
| Port                                                                                                    | BcastLevel   | McastLevel | UcastLevel |  |
| port1.1                                                                                                    | 30.00%       | 100.00%    | 100.00%    |  |
| port1.2                                                                                                    | 100.00%      | 100.00%    | 100.00%    |  |
| port1.3                                                                                                    | 100.00%      | 100.00%    | 100.00%    |  |
| port1.4                                                                                                    | 100.00%      | 100.00%    | 100.00%    |  |
| port1.5                                                                                                    | 100.00%      | 100.00%    | 100.00%    |  |
| port1.6                                                                                                    | 100.00%      | 100.00%    | 100.00%    |  |
| port1.7                                                                                                    | 100.00%      | 100.00%    | 100.00%    |  |
| port1.8                                                                                                    | 100.00%      | 100.00%    | 100.00%    |  |
| port1.9                                                                                                    | 100.00%      | 100.00%    | 100.00%    |  |
| port1.10                                                                                                    | 100.00%      | 100.00%    | 100.00%    |  |
|                                                                                                    |              |            |            |  |

① Limit broadcast to 30% of bandwidth

## **Points of Caution**

None

## **Related Documentation**

Layer 2 Function: Proprietary Loop Detection

# **Other Information**

# **SNMP MIB Reference**

For more information, see the "SNMP MIB Reference" chapter in the HTML version of this document.

© 2025 Yamaha Corporation Published 02/2025 YJ-A0